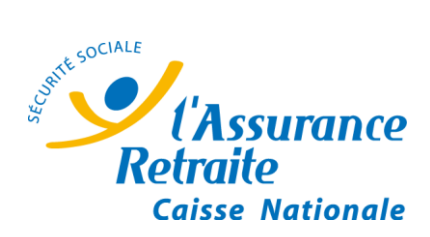

# MANUEL UTILISATEURS

# Portail Partenaires Action Sociale (PPAS)

Actions collectives de prévention et de maintien du lien social

\*\*\*

destiné aux partenaires porteurs de projets

Version V.01 – Mars 2019

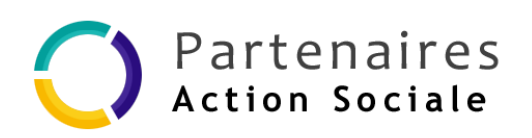

Direction Maîtrise d'Ouvrage Action Sociale / Direction Nationale de l'Action Sociale

# SOMMAIRE

| 1. | PRE | AMBU    | LE                                               | 3                       |
|----|-----|---------|--------------------------------------------------|-------------------------|
| 2. | PRE | SENTA   | TION DU PORTAIL                                  | 4                       |
|    | 2.1 | L'ENTE  | te de page / Le bas de page                      | 5                       |
|    |     | 2.1.1   | L'entête de page                                 | . 5                     |
|    |     | 2.1.2   | Le bas de page                                   | .5<br>7<br>8<br>9<br>10 |
|    |     |         | 2.1.2.7 Conditions Générales d'Utilisation (CGU) | 10<br>11                |
|    |     |         | 2.1.2.8 Logos des Caisses de retraites           | 12                      |
|    | 2.2 | LE BAN  | DEAU DES MENUS                                   | 12                      |
|    |     | 2.2.1   | Les services                                     | 13                      |
|    |     | 2.2.2   | Les actualités                                   | 14                      |
|    |     | 2.2.3   | La documentation                                 | 16                      |
|    |     | 2.2.4   | Notre offre pour les retraités                   | 20                      |
|    | 2.3 | LE CAR  | ROUSEL DES ACTUALITES / LES INFORMATIONS         | 21                      |
|    |     | 2.3.1   | Le carrousel                                     | 21                      |
|    |     | 2.3.2   | Les informations                                 | 21                      |
|    | 2.4 | LES BLO | DCS « LES SERVICES »                             | 22                      |
| 3. | мо  | DALIT   | ES D'ACCES AU PORTAIL                            | 23                      |
|    | 3.1 | INSCRI  | PTION SUR LE PORTAIL                             | 23                      |
|    |     | 3.1.1   | Demander un numéro de convention                 | 23                      |
|    |     | 3.1.2   | S'inscrire sur le Portail                        | 25                      |
|    | 3.2 |         | XION AU PORTAIL                                  | 31                      |
|    |     | 3.2.1   | Se connecter : 1 <sup>ère</sup> connexion        | 31                      |
|    |     | 3.2.2   | Se connecter : connexion suivante                | 34                      |
|    | 3.3 | ACCES   | AUX SERVICES DU PORTAIL                          | 35                      |
|    |     | 3.3.1   | Administrateur porteur de projets                | 35                      |
|    |     | 3.3.2   | Utilisateur porteur de projets                   | 35                      |
| 4. | GES |         | DES CONVENTIONS                                  | 36                      |
| 5. | GES |         | DES UTILISATEURS                                 | 38                      |
|    | 5.1 | CREER   | UN UTILISATEUR                                   | 38                      |
|    | 5.2 | Modif   | IER LES DONNEES D'UN UTILISATEUR                 | 10                      |
|    | 5.3 | SUPPR   | MER UN UTILISATEUR                               | 41                      |

| 6. II | NSTRUCT   | ION D'UN PROJET NON FINANCE                             | 44 |
|-------|-----------|---------------------------------------------------------|----|
| 6     | .1 GERER  | UN PROJET                                               | 44 |
|       | 6.1.1     | Ajouter un projet                                       |    |
|       | 6.1.2     | Consulter la liste des projets                          |    |
|       | 6.1.3     | Modifier un projet                                      |    |
|       | 6.1.4     | Supprimer un projet                                     | 50 |
| 6     | .2 GERER  | UNE ACTIVITE                                            | 51 |
|       | 6.2.1     | Ajouter une activité                                    | 51 |
|       | 6.2.2     | Consulter la liste des activités                        | 54 |
|       | 6.2.3     | Modifier une activité                                   | 55 |
|       | 6.2.4     | Supprimer une activité                                  | 57 |
| 6     | .3 GERER  | UNE FICHE ACTION                                        | 58 |
|       | 6.3.1     | Ajouter une fiche action                                |    |
|       | 6.3.2     | Consulter la liste des fiches actions                   | 63 |
|       | 6.3.3     | Rechercher une fiche action                             | 64 |
|       | 6.3.4     | Modifier une fiche action                               | 65 |
|       | 6.3.5     | Supprimer une fiche action                              |    |
|       | 6.3.6     | Archiver une fiche action                               |    |
| 6     | .4 GERER  | UNE SEANCE                                              | 67 |
|       | 6.4.1     | Ajouter une séance                                      | 67 |
|       | 6.4.2     | Consulter une séance                                    | 71 |
|       | 6.4.3     | Modifier une séance                                     | 71 |
|       | 6.4.4     | Supprimer une séance                                    | 72 |
| 6     | .5 PUBLIE | R / DEPUBLIER UNE FICHE ACTION (PBV)                    | 72 |
| 6     | .6 GERER  | LA LISTE DES PARTICIPANTS                               | 76 |
|       | 6.6.1     | Ajouter un participant                                  | 76 |
|       | 6.6.2     | Consulter la liste des participants                     |    |
|       | 6.6.3     | Gérer la liste d'attente                                | 79 |
|       | 6.6.4     | Confirmer des participants                              |    |
|       | 6.6.5     | Exporter la liste des participants                      |    |
| 7. II | NSTRUCT   | ION D'UN PROJET FINANCE                                 | 82 |
|       | 7.1.1     | Consulter la liste des projets                          |    |
|       | 7.1.2     | Consulter la liste des activités                        |    |
|       | 7.1.3     | Compléter une fiche action                              |    |
| 8. V  | ISUALISI  | ER LES ACTIONS DANS LE PORTAIL POUR BIEN VIEILLIR (PBV) | 85 |
|       |           |                                                         |    |
| 9. L  |           | GUIDE DES ASTUCES 😤                                     | 85 |
| 9     | .1 QUE F  | AIRE SI L'UTILISATEUR N'A PAS REÇU SON MOT DE PASSE ?   | 85 |
| 9     | .2 QUE F  | AIRE EN CAS D'OUBLI DE MOT DE PASSE ?                   | 85 |
| 9     | .3 QUE F  | AIRE EN CAS D'OUBLI D'IDENTIFIANT (LOGIN) ?             | 86 |
| 9     | .4 Comm   | IENT MODIFIER SON MOT DE PASSE ?                        | 86 |
| 9     | .5 Comm   | IENT MODIFIER LES INFORMATIONS DU PARTENAIRE ?          | 87 |
| 9     | .6 Comm   | IENT MODIFIER L'ADRESSE DU PARTENAIRE ?                 | 88 |
| 10.   | GLOSSA    | IRE                                                     | 89 |

# 1. PREAMBULE

Le Portail Partenaires Action Sociale (PPAS) est dédié à l'action sociale. Il est accessible à partir de l'adresse : <u>https://www.Partenairesactionsociale.fr.</u>

Initialement, ce Portail a été mis en place pour le traitement des aides individuelles par les structures d'évaluation, les prestataires de services d'aides à domicile et les prestataires Habitat et cadre de vie.

Dans le cadre de la mise en œuvre d'un **S**ystème d'Information **A**ction **S**ociale (SIAS), le Portail évolue avec l'intégration des actions collectives de prévention et de maintien du lien social.

Désormais, le Portail permettra la gestion de projets, financés et non financés, de type Actions collectives de prévention et de maintien du lien social.

#### A noter :

Pour les projets financés, les partenaires doivent s'adresser à la Caisse de la région concernée afin qu'elle effectue, au préalable, l'instruction de la demande de projet dans l'application LINAC. Les données du porteur de projets (projets et activités) sont ensuite reportées dans PPAS.

De plus, lorsqu'il s'agit d'un nouveau partenaire porteur de projets, son inscription à PPAS est effectuée par la caisse de référence directement dans LINAC.

Le Portail Partenaires Action Sociale est accessible :

- d'une part, à tout public sans obligation de s'authentifier. Dans ce cas, il permet d'accéder aux différents services, actualités et documentation proposés par l'Action Sociale.
- d'autre part, aux partenaires porteurs projets et à l'ensemble des caisses par le biais d'une authentification pour permettre la gestion de projets financés ou non financés (attribution d'un identifiant et d'un mot de passe personnel).

Par ailleurs, l'ensemble des projets peuvent être publiés dans le Portail Pour Bien Vieillir (PBV) accessible à partir de l'adresse : <u>http://www.pourbienvieillir.fr/</u>

L'objectif est de faire connaître au grand public les actions collectives de prévention et de maintien du lien social menées par les partenaires porteurs de projets et les caisses.

Le présent document a pour objectif de présenter les fonctionnalités disponibles dans le portail afin d'accompagner et de faciliter son appropriation par l'ensemble des partenaires porteurs de projets.

Ce manuel comprend :

- La présentation du Portail (services, actualités documentation...)
- Les modalités d'accès au Portail (demander un code convention, inscription, connexion)
- La gestion des conventions
- La gestion des utilisateurs
- La gestion des projets (projet non financé / projet financé)
  - L'instruction d'un projet non financé
    - Gérer un projet
    - Gérer une activité
    - Gérer une fiche action
    - Gérer une séance
    - Publier / dépublier une fiche action (PBV)
    - Gérer les participants
  - L'instruction d'un projet financé
    - Consulter les données issues de LINAC (projets, activités)
    - Compléter une fiche action
    - Gérer une séance
    - Publier / Dépublier une fiche action (PBV)
    - Gérer les participants
- Le guide des astuces

# 2. PRESENTATION DU PORTAIL

Le Portail Partenaire Action Sociale est accessible à tout public, sans obligation de s'authentifier, à partir de l'adresse URL « https://www.Partenairesactionsociale.fr ».

Après la saisie de l'adresse URL, l'utilisateur accède directement à la page d'accueil. Il lui est alors possible d'accéder à l'ensemble des informations, actualités, documentations proposées par l'action sociale.

La page d'accueil se compose de :

1 L'entête de page / Le bas de page

2 Les menus

- Les services
- Les actualités
- o La documentation
- Notre offre pour les retraités

(3) Le carrousel des Actualités / Les informations « dernière minute »

4 Les blocs « Les services »

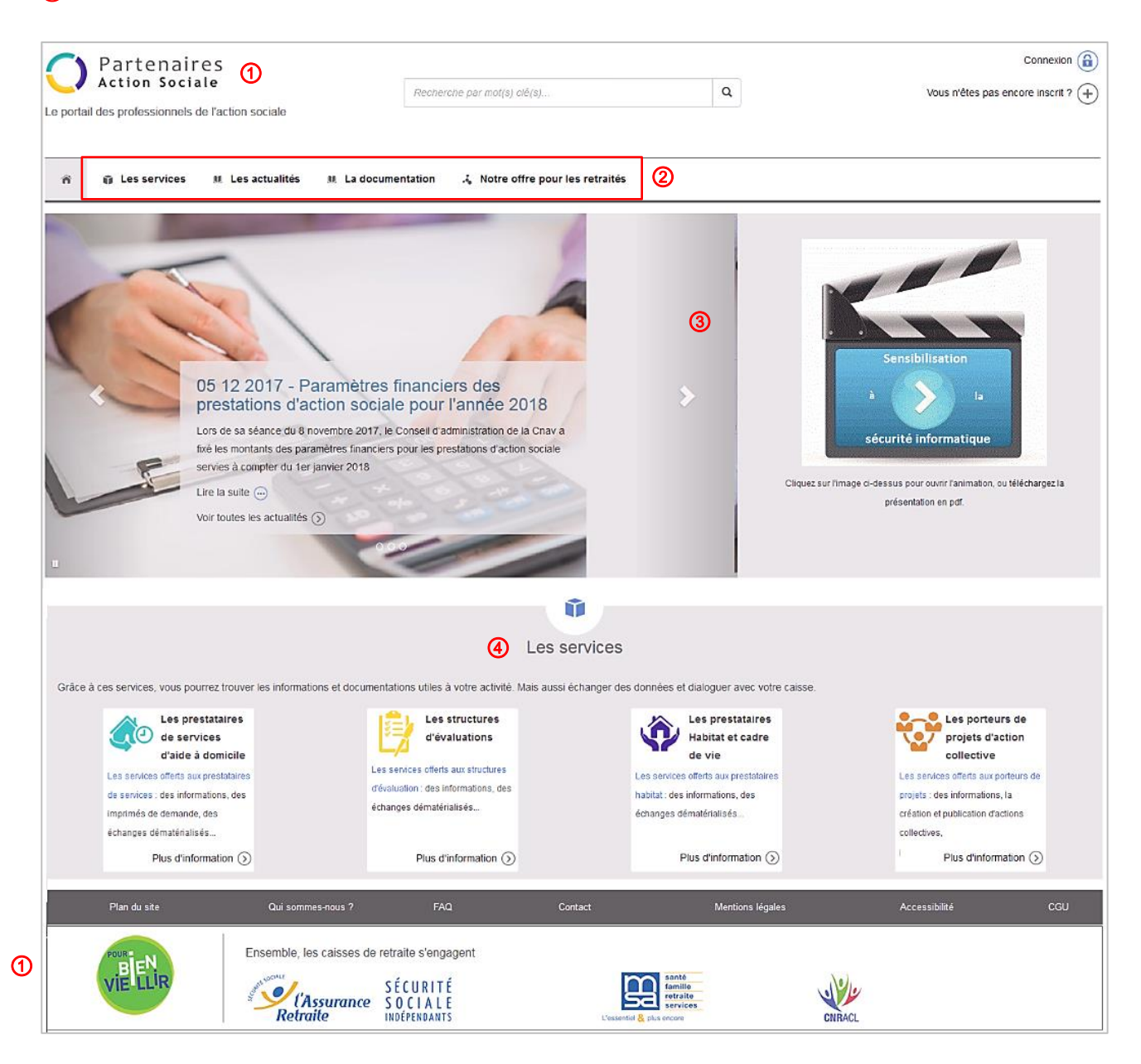

# 2.1 L'entête de page / Le bas de page

# 2.1.1 L'entête de page

L'entête de page est toujours visible quel que soit la page où se trouve l'utilisateur. Il se compose :

(1) A gauche, le logo du Portail

- Un clic sur ce logo permet à l'utilisateur d'être redirigé automatiquement sur la page d'accueil.
- 2 Au centre, la recherche par mot(s) clé(s)

Elle permet à l'utilisateur d'effectuer une recherche sur une documentation, une actualité spécifique. Pour effectuer une recherche, l'utilisateur doit :

- Saisir le ou les mots clés
- Cliquer sur l'icône « a) » pour lancer la recherche
- L'ensemble des informations trouvées s'affichent

#### 3 A droite, « Connexion » et « Vous n'êtes pas encore inscrit ? »

- Le lien « Connexion » permet à l'utilisateur de son connecter à son compte personnel
- Le lien « **Vous n'êtes pas encore inscrit** ? » dirige l'utilisateur vers les Conditions Générales d'Utilisation (CGU) du Portail en vue de s'inscrire.

<u>A noter</u> : pour s'inscrire sur le Portail, l'utilisateur doit être en possession d'un code convention. (Cf.3.1.1 demander un numéro de convention)

| Partenaires (1)                                   | 2                           |   |                                    |
|---------------------------------------------------|-----------------------------|---|------------------------------------|
| Action Sociale                                    | Recherche par mot(s) clé(s) | Q | Vous n'êtes pas encore inscrit ? 🔶 |
| Le portail des professionnels de l'action sociale |                             |   |                                    |

# 2.1.2 Le bas de page

Le bas de page est toujours visible quelle que soit la page où se trouve l'utilisateur. Il se compose des liens suivants :

- Plan du site
- Qui sommes-nous ?
- FAQ
- Contact
- Mentions légales
- Accessibilité
- CGU
- Logos des Caisses de retraite

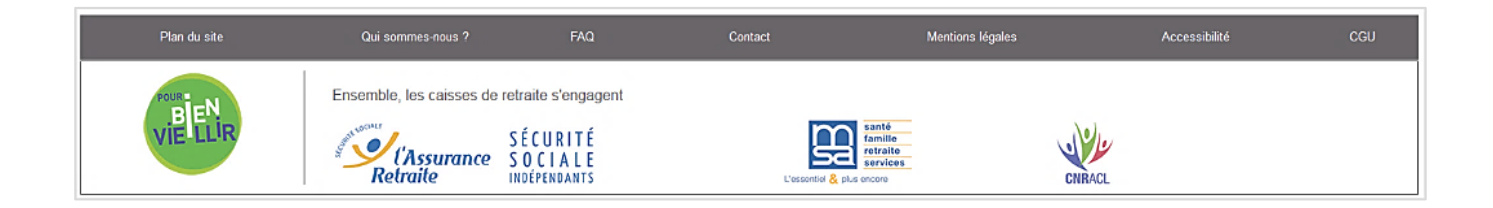

## 2.1.2.1 Plan du site

Il permet d'avoir une vision de la composition du Portail. Pour y accéder, l'utilisateur doit :

#### (1) Cliquer sur « Plan du site »

| Plan du site | Qui sommes-nous ?        | FAQ                                                      | Contact          | Mentions légales                                          | Accessibilité | CGU |
|--------------|--------------------------|----------------------------------------------------------|------------------|-----------------------------------------------------------|---------------|-----|
| VIELLIR      | Ensemble, les caisses de | retraite s'engage<br>SÉCURITÉ<br>SOCIALE<br>INDÉPENDANTS | nt<br>L'essentie | santé<br>famillo<br>retraite<br>sorvicos<br>& plus encore | RACL          |     |

- La page « Plan du site », s'affiche :
- 2 Sur la partie haute, une information rappelle la page en cours. Pour revenir sur la page d'accueil, l'utilisateur clique sur le lien « Accueil »
- (3) La partie à gauche de l'écran, est composé de lien permettant d'accéder directement aux thématiques : FAQ, Contact, Mentions légales, CGU.
- 4 La partie à droite contient le plan du site

| Accueil > Plan du site |                                                                |                                |
|------------------------|----------------------------------------------------------------|--------------------------------|
|                        | Û                                                              |                                |
|                        |                                                                |                                |
|                        | Plan du site                                                   |                                |
| Plan du site           | Les services<br>Les prestataires de services d'aide à domicile |                                |
| FAQ                    | Les structures d'évaluations                                   |                                |
|                        | Les prestataires Habitat et cadre de vie                       |                                |
| Contact 3              | Les porteurs de projet d'action collective                     |                                |
| Mantiana légalas       | Les actualités                                                 |                                |
| Menuons legales        | La documentation                                               |                                |
| CGU                    | Textes nationaux                                               |                                |
|                        | Canier des charges                                             |                                |
|                        | Guides et outils                                               |                                |
|                        | Notre onre pour les retrailes                                  |                                |
|                        | Plan ou site                                                   |                                |
|                        | Qui sommes-nous 2                                              |                                |
|                        | None poinque                                                   |                                |
|                        | Les regimes                                                    |                                |
|                        | FAQ                                                            |                                |
|                        | Contract                                                       |                                |
|                        | Contact<br>Manifestor lándan                                   |                                |
|                        | Assossibilità                                                  |                                |
|                        | Errour                                                         |                                |
|                        | Liteat                                                         |                                |
|                        | Oubli de mot de passe                                          |                                |
|                        | Changement de mot de passe                                     |                                |
|                        | Erreur 404                                                     |                                |
|                        | Erreur 401                                                     |                                |
|                        | LINE IVI                                                       |                                |
| Plan du site Qui       | sommes-nous ? FAQ Contact Ment                                 | ions légales Accessibilité CGU |

## 2.1.2.2 Qui sommes-nous ?

Ce lien permet de visualiser l'ensemble des régimes ayant adhéré au Portail. Pour y accéder, l'utilisateur doit :

#### (1) Cliquer sur « Qui sommes-nous ? »

|              | (1)                      |                                                              |                   |                                                   |               |     |
|--------------|--------------------------|--------------------------------------------------------------|-------------------|---------------------------------------------------|---------------|-----|
| Plan du site | Qui sommes-nous ?        | FAQ                                                          | Contact           | Mentions légales                                  | Accessibilité | CGU |
| VIE LLIR     | Ensemble, les caisses de | e retraite s'engagent<br>SÉCURITÉ<br>SOCIALE<br>INDÉPENDANTS | Cossentier & prus | santé<br>famille<br>retraite<br>services<br>meore | CNRACL        |     |

La page « Qui sommes-nous ? » s'affiche :

2 Sur la partie haute, une information rappelle la page en cours. Pour revenir sur la page d'accueil, l'utilisateur clique sur le lien « Accueil »

3 Dans le pavé à gauche, 2 liens sont affichés :

- <u>Notre politique</u> : cette page présente la politique de l'action sociale
- <u>Les régimes</u> : cette page expose la fonction de chaque régime. Le lien en dessous du logo permet d'accéder directement au site du régime concerné.
- (4) A droite de la page, la dernière actualité est affichée. Le lien, en dessous, permet d'accéder à l'intégralité des actualités.

| Accuell > Qui sommes-nous ?    |                                                                                                    | Qui sommes-nous ?                                                                                                    |                                                                                                    |
|--------------------------------|----------------------------------------------------------------------------------------------------|----------------------------------------------------------------------------------------------------|----------------------------------------------------------------------------------------------------|
| Notre politique<br>Les régimes | Le portail partenaires action so<br>permet des échanges dématé<br>retraite concernant les aides au | ociale est un site internet destiné aux prestataires de services. Il<br>rialisés entre les partenaires conventionnés et les caisses de<br>ccordées aux bénéficiaires de l'action sociale.                                                                                                    | A lire aussi                                                                                                    |
|                                | Accèder au portail ()                                                                              | L'Assurance retraite<br>Avec 17,5 millions de cotisants et près de 14 millions de<br>retraités, l'Assurance retraite représente le 1er régime de<br>retraite en France. Pendant la retraite de ses assurés,<br>l'Assurance retraite est également au rendez-vous dans le<br>cadre d'une politique d'action sociale tournée vers la<br>prévention et l'accompagnement. L'Assurance retraite se<br>mobilise ainsi avec ses partenaires autour des enjeux de la<br>prévention de la perte d'autonomie, pour généraliser<br>progressivement le repérage des territoires prioritaires<br>d'intervention, l'identification des personnes les plus<br>exposées au risque de perte d'autonomie et<br>l'accompagnement de ces publics au travers d'offres de<br>services coordonnées. | O5 12 2017 - Paramètres<br>financiers des prestations<br>d'action sociale pour l'année<br>2018<br>Lors de sa séance du 8 novembre<br>2017, le Conseil d'administration de la<br>Cnav a fixé les montants des<br>paramètres financiers pour les<br>prestations d'action sociale servies à<br>compter du 1er janvier 2018 |
|                                | sanié<br>fam lie<br>retraite                                                                       | MSA : Santé, Famille, Retraite, Services<br>La MSA, deuxième régime de protection sociale en France,<br>protège l'ensemble de la profession agricole. Elle s'appuie<br>sur les valeurs du mutualisme, que sont la solidarité La                                                                                                    |                                                                                                    |

## 2.1.2.3 FAQ

La « FAQ » (Foire Aux Questions) permet de visualiser l'ensemble des questions fréquemment posées.

Elle présente également les coordonnées du service assistance si l'utilisateur ne trouve pas de réponses à ses questions.

Pour y accéder, l'utilisateur doit :

#### 1 Clique sur « FAQ »

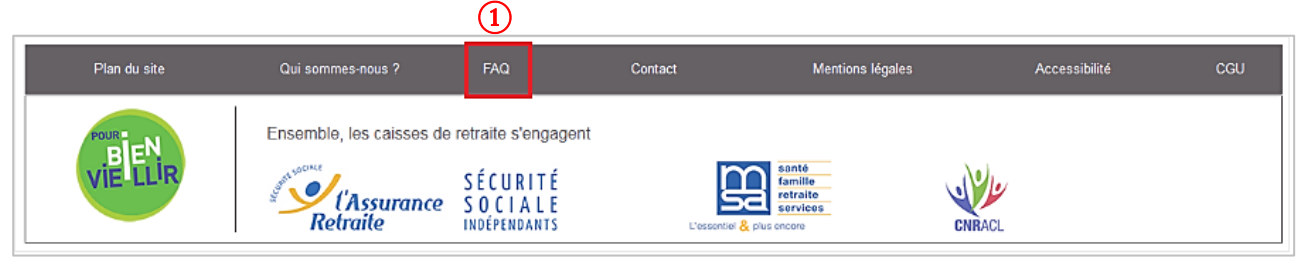

#### La page « FAQ » s'affiche :

- 2 Sur la partie haute, une information rappelle la page en cours. Pour revenir sur la page d'accueil, l'utilisateur clique sur le lien « Accueil »
- (3) Le bloc, à gauche de l'écran, permet à l'utilisateur d'accéder directement à certains liens
- (4) La « FAQ » se présente sous forme de rubriques (Assistance technique, Actions collectives de prévention et de maintien du lien social, Aides individuelles...) Chaque rubrique est composée d'un ensemble de thèmes comprenant des liens. Cliquer sur un lien permet d'accéder à l'explication détaillée.

| Accueil > FAQ                                             |                                                                                                    |                                                                                   |
|-----------------------------------------------------------|----------------------------------------------------------------------------------------------------|-----------------------------------------------------------------------------------|
|                                                           | FAQ                                                                                                    |                                                                                   |
| Plan du site<br>FAQ<br>Contact<br>Mentions légales<br>CGU | Retrouvez ici l'ensemble des questions fréquentes concernant le Portail Partenaires Action Sociale. C<br>SI vous ne trouvez pas ce qui vous convient, un service d'assistance est à votre disposition :<br>- par messagerie électronique (mail) : cliquer sur "Contact"<br>- par téléphone au 03 80 33 11 30 ou 03 80 33 11 31 (prix d'un appel local) du lundi au vendredi.<br>S'il s'agit de questions concernant vos bénéficiaires, prenez directement contact avec vos organismes | ionsultez ces questions pour y trouver votre réponse.<br>s de protection sociale. |
|                                                           | Assistance technique<br><u>Configuration matérielle nécessaire pour accéder au portail Partenaires action sociale</u><br>Inscription sur le site<br>Problème avec le mot de passe<br>Problème d'accés aux données sécurisées<br>Manuels expliquant le fonctionnement du portail partenaires action sociale                                                                                                    |                                                                                   |
|                                                           | Actions collectives de prévention et de maintien du lien social<br>Obtention du code convention<br>Actions individuelles : prestataires de services d'aide à domicile, structures d'évalua                                                                                                    | tion, prestataires habitat et cadre de vie                                        |

# 2.1.2.4 Contact

Ce lien permet à l'utilisateur d'accéder à un formulaire afin de contacter l'assistance fonctionnelle en cas de difficulté sur le Portail.

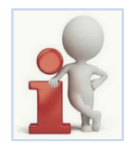

- Ce formulaire sera également utilisé pour demander un numéro convention
  - En vue d'une inscription sur le Portail
  - En vue de réaliser un projet non financé / financé
  - pour les partenaires aides individuelles : les partenaires doivent demander un numéro de convention pour réaliser des projets actions collectives de prévention
  - pour les porteurs de projets qui souhaitent réaliser des projets avec des caisses de différentes régions, ils doivent obtenir un numéro de convention pour chaque caisse concernée.

Pour y accéder, l'utilisateur doit :

#### 1 Cliquer sur « Contact »

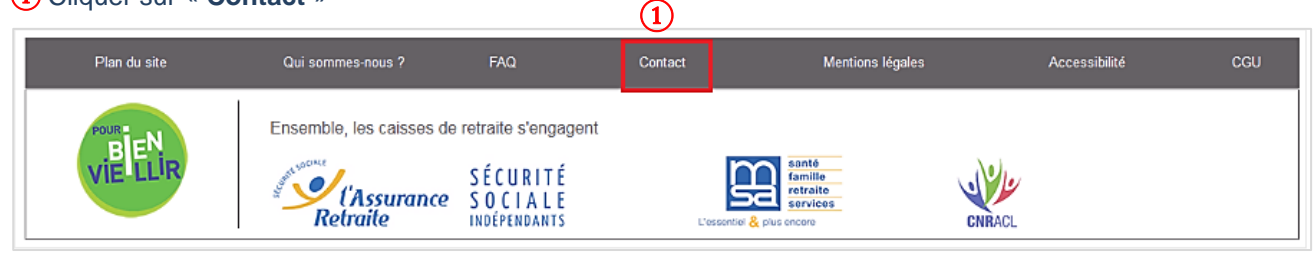

La page « Contact » s'affiche :

- (2) Sur la partie haute, une information rappelle la page en cours. Pour revenir sur la page d'accueil, l'utilisateur clique sur le lien « Accueil »
- (3) Le bloc, à gauche de l'écran, permet à l'utilisateur d'accéder directement à certains liens présents dans le bas de page
- 4 Compléter les champs du formulaire :

<u>Attention</u>, les champs mentionnés d'une croix sont obligatoires. En l'absence de saisie un message s'affiche « Ce champ est obligatoire » et le formulaire ne peut être validé.

A noter que l'assistance fonctionnelle apporte une réponse, en moyenne, dans un délai de 48 heures

(5) Après avoir complété l'ensemble des champs obligatoires, cliquer sur le bouton « Envoyer » pour valider la demande

|                                                      |                                                                                          | Contact                                                                                                    |
|------------------------------------------------------|------------------------------------------------------------------------------------------|----------------------------------------------------------------------------------------------------|
| Plan du site<br>FAQ 3<br>Contact<br>Mentions légales | Numéro de convention*<br>Institution<br>Département<br>Login*<br>Nom*<br>Prénom<br>Emait |                                                                                                    |
| CGU                                                  | Téléphone*<br>Molifs                                                                     | <ul> <li>Problème de navigation, d'affichage</li> <li>Problème d'accès à l'espace abonné ou à vos rubriques</li> <li>Suggestions, remarques, commentaires</li> <li>Demande d'informations sur les aides</li> <li>Autres questions</li> </ul> |
|                                                      | *Champs coligatoires                                                                     |                                                                                                    |

# 2.1.2.5 Mentions Légales

Cette rubrique permet à l'utilisateur d'accéder à l'ensemble des informations à caractères juridiques du Portail. Pour y accéder, l'utilisateur doit :

 $\bigcirc$ 

(1) Clique sur le lien « Mentions légales »

| <br>-        | _                        |                                                |                          |                                                    |               |     |
|--------------|--------------------------|------------------------------------------------|--------------------------|----------------------------------------------------|---------------|-----|
| Plan du site | Qui sommes-nous ?        | FAQ                                            | Contact                  | Mentions légales                                   | Accessibilité | CGU |
| VIELLIR      | Ensemble, les caisses de | SÉCURITÉ<br>SÓCIALE<br>SOCIALE<br>INDÉPENDANTS | ient<br>L'escenter ዿ pur | santé<br>famille<br>retraito<br>servicos<br>encore | CNRACL        |     |

- La page « Mentions légales » s'affiche :
- 2 Sur la partie haute, une information rappelle la page en cours. Pour revenir sur la page d'accueil, l'utilisateur clique sur le lien « Accueil »
- (3) Le bloc, à gauche de l'écran, permet à l'utilisateur d'accéder directement à certains liens présents dans le bas de page

|                       | δi                                                                                                    |
|-----------------------|----------------------------------------------------------------------------------------------------|
|                       | •                                                                                                    |
|                       | Mentions légales                                                                                                    |
| Plan du site          |                                                                                                    |
| Instanting and an and | Portail Partenaires Action Sociale                                                                                                    |
| FAQ                   | www.partenairesactionsociale.fr                                                                                                    |
| Contact               | Editeur                                                                                                    |
|                       | Caisse nationale d'assurance vieillesse                                                                                                    |
| Mentions legales      | (Cnav, organisme de sécurité sociale visé à l'article L 222-1 du code de la Sécurité sociale)                                                                                          |
| CGU                   | 110, Avenue de Flandre                                                                                                    |
| -                     | 75951 PARIS cedex 19                                                                                                    |
|                       | Représentant légal : Monsieur Renaud Villard, Directeur (art. L.224-3 du code de la Sécurité sociale)                                                                                  |
|                       | Hébergement : Crav                                                                                                    |
|                       | Informatique et libertés                                                                                                    |
|                       | Conformément aux différents textes en vigueur relatifs à l'informatique, aux fichiers et aux libertés, le site "www.partenairesactionsociale" de la CNA/ a fait l'objet d'une déclarat |
|                       | auprès de la Commission Nationale Informatique et Libertés et du Tribunal de grande instance (Avis favorable nº 619938 modification 2 du 30 jamér 2004, Ade réglementaire Ch           |
|                       | n* 2004-03 du 9 février 2004).                                                                                                    |
|                       | En vertu de la loi n°70-17 du 6 janvier 1978 modifiée, vous disposez d'un droit d'accès et de rectification (articles 38 à 40) relativement aux données à caractère personnel qui v    |
|                       | concernent                                                                                                    |
|                       | Pour cela, nous vous invitons à prendre contact avec le webmestre de ce site.                                                                                                    |
|                       | Nous yous informons que ce site utilise uniquement des cookies de connection.                                                                                                    |

## 2.1.2.6 Accessibilité

Cette rubrique informe l'utilisateur des contenus et modalités d'accès utilisés dans le Portail. L'utilisateur clique sur le lien « **Accessibilité** » et accède à la page.

| Plan du site                                                                                                    |                                                                                             |                                                 | Contact                                                 | Mentions légales                      | Accessibilité                                                                | CGU                                       |
|----------------------------------------------------------------------------------------------------|---------------------------------------------------------------------------------------------|-------------------------------------------------|---------------------------------------------------------|---------------------------------------|------------------------------------------------------------------------------|-------------------------------------------|
| POUR                                                                                                    | Ensemble, les caisses d                                                                     | le retraite s'engage                            | nt                                                      |                                       |                                                                              |                                           |
| VIELLIR                                                                                                    | ANT NO CHAR                                                                                 | SÉCURITÉ                                        |                                                         | famille                               | 101                                                                          |                                           |
|                                                                                                    | l'Assurance<br>Retraite                                                                     | S O C I A L E<br>INDÉPENDANTS                   | L'essentiel                                             | retraite<br>services                  | CNRACL                                                                       |                                           |
| cueil > Accessibilité                                                                                                  |                                                                                             |                                                 |                                                         |                                       |                                                                              |                                           |
|                                                                                                    |                                                                                             |                                                 | î.                                                      |                                       |                                                                              |                                           |
|                                                                                                    |                                                                                             |                                                 |                                                         |                                       |                                                                              |                                           |
|                                                                                                    |                                                                                             |                                                 | Accessibilité                                           |                                       |                                                                              |                                           |
| RGAA est le guide méthodologi<br>sur vérifier la conformité des page<br>ce jour, néanmoins, certaines pa<br>ix normes. | ique de mise en œuvre des recomm<br>es développées.<br>rties du site ne sont pas encore con | iandations internationa<br>formes aux normes du | les d'accessibilité dénomm<br>RGAA. Le site PartenaireA | es "Web Content Accessibility Gui     | delines (WCAG)". Il fournit un certa<br>our améliorer ces parties afin de le | ain nombre de tests<br>s rendre conformes |
| ous trouverez dans le sile des doc                                                                                     | uments téléchargeables au format F                                                          | DF SI vous n'avez pas                           | Acrobat reader, yous pour                               | ez le télécharger sur le site d'Adobe | 1.                                                                           |                                           |
| es contenus de ce portail sont cré                                                                                     | és afin de pouvoir être présentés de                                                        | différentes manières o                          | ou lus par différents outils s                          | ans perte d'information et sans pert  | e de structure.                                                              |                                           |
| e contenu est séparé de sa mise e                                                                                      | en forme et peut être affiché sans pr                                                       | ésentation graphique.                           |                                                         |                                       |                                                                              |                                           |
| es outils ou des conventions grap                                                                                      | hiques sont mis en œuvre sur toutes                                                         | les pages du site pou                           | r faciliter :                                           |                                       |                                                                              |                                           |
| l'orientation :                                                                                                    | oto à showin cons                                                                           |                                                 |                                                         |                                       |                                                                              |                                           |
| vous avez accès à un plan du<br>l'accès au contenu :                                                                   | site a chaque pagé                                                                          |                                                 |                                                         |                                       |                                                                              |                                           |
| le moteur de recherche est pro                                                                                         | ésent sur toutes les pages.                                                                 |                                                 |                                                         |                                       |                                                                              |                                           |
| le menu est identique sur toute                                                                                        | es les pages : <mark>m</mark> enu principal en hau                                          | t du site, menu second                          | aire à gauche des articles.                             |                                       |                                                                              |                                           |
| es liens web sont vérifiés régulièn                                                                                    | ement afin d'éviter les liens cassés.                                                       | En cas de lien cassé, i                         | une page Erreur 404 perso                               | nnalisée s'affiche avec un accès ve   | rs les principales rubriques du site                                         | ainsi que le moteur                       |

# 2.1.2.7 Conditions Générales d'Utilisation (CGU)

Ce lien permet à l'utilisateur de consulter l'intégralité des Conditions Générales d'Utilisation (CGU).

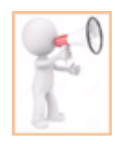

L'utilisation du Portail vaut acceptation des Conditions Générales d'Utilisation. Cette règle s'applique également à l'ensemble des utilisateurs qui sont créés par les administrateurs porteur de projets ou par les caisses dans le cas de projets financés. En conséquence, il est demandé à chaque utilisateur de prendre connaissance de ces conditions avant utilisation du Portail.

#### Pour y accéder, l'utilisateur doit :

#### 1 Cliquer sur le lien « CGU »

| Plan du site | Qui sommes-nous ?        | FAQ                                                         | Contact      | Mentions légales                                        | Accessibilité | CGU |
|--------------|--------------------------|-------------------------------------------------------------|--------------|---------------------------------------------------------|---------------|-----|
| VIELLIR      | Ensemble, les caisses de | e retraite s'engagen<br>SÉCURITÉ<br>SOCIALE<br>INDÉPENDANTS | rt<br>L'oson | sonté<br>familie<br>services<br>services<br>plus encore | RACL          |     |

#### La page « CGU » s'affiche :

- (2) Sur la partie haute, une information rappelle la page en cours. Pour revenir sur la page d'accueil, l'utilisateur clique sur le lien « Accueil »
- (3) Le bloc, à gauche de l'écran, permet à l'utilisateur d'accéder directement à certains liens présents dans le bas de page

| Accueil > CGU                  |                                                                                                    |
|--------------------------------|----------------------------------------------------------------------------------------------------|
|                                | CGU                                                                                                    |
| Plan du site<br>FAQ<br>Contact | Conditions générales d'utilisation des services du Portail Partenaires Action Sociale<br>L'acceptation de ces conditions générales s'effectue en ligne et vaut signature de celles-ci.                                                                                                    |
| Mentions légales<br>CGU        | PREAMBULE<br>Le site « https://www.partenairesactionsociale.fr » (ci-après dénommé « le Portail »), est destiné aux partenaires conventionnés avec les caisses de retraite,<br>qui interviennent dans le champ des aides individuelles (ci-après dénommés « Structures ») et des aides collectives (ci-après dénommés « Porteurs de projet<br>»).                                                                                                    |
|                                | Le Portail permet aux Structures conventionnées d'échanger de manière dématérialisée avec leurs caisses de retraite de rattachement (Cnav, Carsat, CGSS,<br>CNRACL, MSA ou toute autre caisse adhérente) des données concernant les aides individuelles accordées aux bénéficiaires.<br>Dans le cadre des aides collectives, le portail va permettre la mise en ligne, par des Porteurs de projets, des informations qui seront par la suite portées à<br>destination du grand public via le site http://www.pourbienvieillitr/ les informant sur des projets, financés ou non, relatifs à des forums, des ateliers, des<br>conférences ou des actions de prévention et de maintien du lien social. |
|                                | Le portail propose en outre diverses informations ; actualités, informations générales sur les aides et la régiementation.<br>L'adhésion aux services est subordonnée à l'acceptation préalable des présentes conditions générales d'utilisation.                                                                                                    |

## 2.1.2.8 Logos des Caisses de retraites

Au niveau du bas de page, l'ensemble des logos des Caisses de retraites ayant adhéré au Portail sont affichés. Ces logos sont illustratifs et n'ont pas de lien vers les sites des caisses.

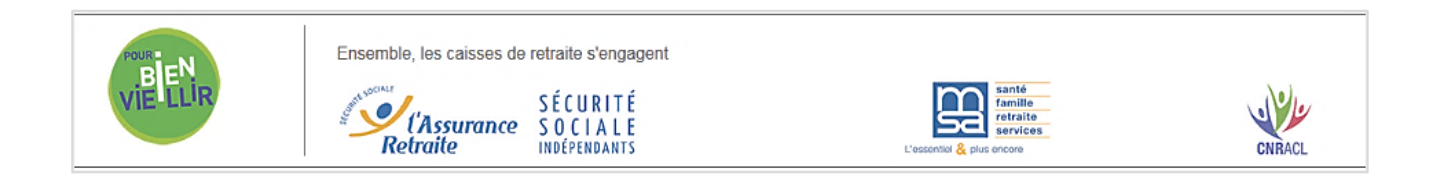

# 2.2 Le bandeau des menus

Le bandeau des menus est composé des rubriques suivantes :

- Les menus
- Les actualités
- La documentation
- Notre offre pour les retraités

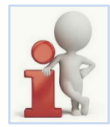

L'icône « navigation dans le Portail.

Le bandeau des menus est toujours accessible quelle que soit la page sur laquelle l'utilisateur se trouve.

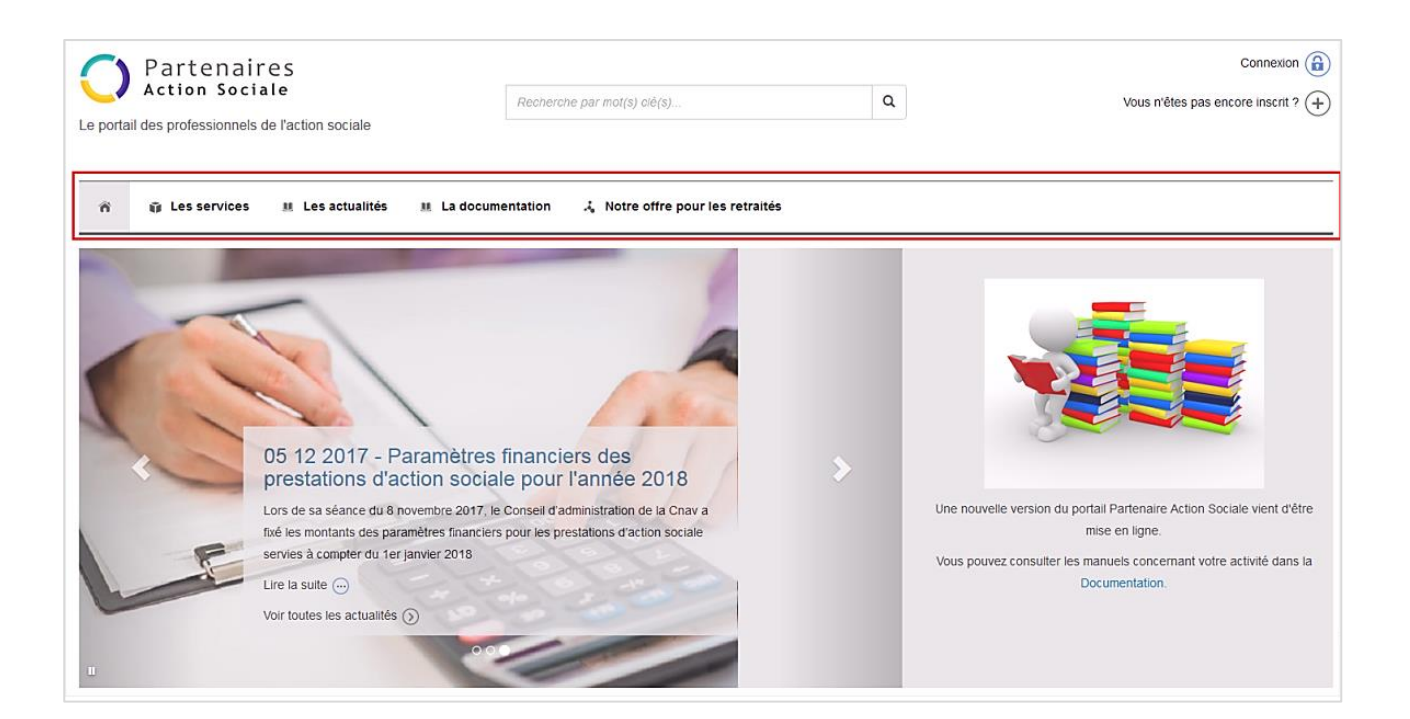

# 2.2.1 Les services

Le lien « Les services » permet d'accéder à la description des services de l'action sociale.

- Pour les partenaires aides individuelles, 3 services disponibles :
  - Les prestataires de services d'aide à domicile
  - Les structures d'évaluations
  - o Les prestataires Habitat et cadre de vie
  - Pour les partenaires aide collectives, Un seul service « Les porteurs de projets d'action collective » regroupant les actions collectives de préventions et du maintien du lien social.

Pour accéder au service « Les porteurs de projet d'action collective », l'utilisateur doit :

- (1) Se positionner sur « Les services », l'ensemble des services disponibles s'affiche en dessous
- 2 Déplacer la souris sur le service « Les porteurs de projet d'action collective », et lorsque la souris se transforme en « petite main », cliquer pour accéder au service

| 0          | Partenair<br>Action Socia | es<br>ale                                  | Recherche par mol(s) clé(s)                 | Q           | Connexion 🔒<br>Vous n'êtes pas encore inscrit ? 🕂 |
|------------|---------------------------|--------------------------------------------|---------------------------------------------|-------------|---------------------------------------------------|
| Le porta   | il des professionnels     | de l'action sociale                        |                                             |             |                                                   |
|            | 1                         |                                            |                                             |             |                                                   |
| ñ          | 😙 Les services            | III Les actualités                         | III La documentation 🕹 Notre offre pour les | s retraités |                                                   |
| > L<br>> L | es prestataires de servi  | ces d'aide à domicile<br>action collective | > Les structures d'évaluations              | > Les pre   | istataires Habitat et cadre de vie                |

#### La page « Les porteurs d'action sociale collective » s'affiche :

| n 🛱 Les services 🐰 Lo                                                                                                    | es actualités 🛛 🗛 documentation 🕹 Notre offre pour les retraités                                                                                                    |
|----------------------------------------------------------------------------------------------------|----------------------------------------------------------------------------------------------------|
| Accueil - Les services - Les porteurs d                                                                                                    | te projet d'action collective                                                                                                    |
|                                                                                                    | Û                                                                                                    |
|                                                                                                    | Les porteurs de projet d'action collective                                                                                                    |
| Les services offerts au                                                                                                    | x portaure de projete par voue partenairesactionsociale fr                                                                                                    |
| Les services offerts au                                                                                                    | r porteurs de projets par www.partenanesactionsociale.n .                                                                                                    |
| Des Informations                                                                                                    |                                                                                                    |
| · Les actualités du site www.partenairesa                                                                                                    | actionsociale fr                                                                                                    |
| La réglementation                                                                                                    |                                                                                                    |
| Le référentiel des actions collectives                                                                                                    |                                                                                                    |
|                                                                                                    |                                                                                                    |
| Des fonctionnalités                                                                                                    |                                                                                                    |
| Des fonctionnalités<br>• La création d'actions collectives de pré-                                                                                                    | vention ou de maintien du lien social (ateliers, forums, réunions collectives, conférences, sorties et autres)                                                                                               |
| Des fonctionnalités<br>• La création d'actions collectives de prév<br>• La possibilité de publier ces actions au                                                                                    | vention ou de maintien du lien social (ateliers, forums, réunions collectives, conférences, sorties et autres)<br>r le site www.pourbienveillicit et de les rendre visibles pour nos retraités.              |
| Des fonctionnalités<br>• La création d'actions collectives de prév<br>• La possibilité de publier ces actions au<br>• La consultation des activités                                                 | vention ou de maintien du lien social (ateliers, forums, réunions collectives, conférences, sorties et autres)<br>r le site www.pourbienveillicfr et de les rendre visibles pour nos retraités.              |
| Des fonctionnalités<br>• La création d'actions collectives de pré-<br>• La possibilité de publier ces actions au<br>• La consultation des activités<br>• L'enregistrement et l'inscription des part | vertion ou de maintien du lien social (ateliers, forums, réunions collectives, conférences, sorties et autres)<br>r le site www.pourbienveillictr et de les rendre visibles pour nos retraités.<br>ticipants |

<u>A noter</u> : lorsque l'utilisateur est connecté à son compte, le service « **Les porteurs de projet d'action collective** » permet d'accéder à la page de la gestion des projets.

# 2.2.2 Les actualités

Le lien « Les actualités » permet d'accéder à l'ensemble des actualités de l'action sociale qui sont mises en ligne par l'Assurance Retraite, la Sécurité Sociale des Indépendants (SSI) et la Mutualité Sociale Agricole (MSA).

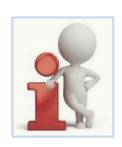

5 actualités maximum sont affichées sur la page « Les actualités ». Au-delà, un système de numéro de page s'affiche et l'utilisateur accède aux pages en cliquant soit directement sur le numéro, soit sur les flèches.

Les actualités se présentent de la même façon que l'utilisateur soit connecté ou non à son compte personnel.

Pour y accéder, l'utilisateur doit :

1 Cliquer sur le lien « Les actualités »

| O Partenaires<br>Action Sociale                   | Recherche par mol(s) clé(s)                    | Q     | Connexion 🔒<br>Vous n'êtes pas encore inscrit ? (+) |
|---------------------------------------------------|------------------------------------------------|-------|-----------------------------------------------------|
| Le portail des professionnels de l'action sociale |                                                |       |                                                     |
| 🕆 👔 Les services 💷 Les actualités                 | E La documentation よ。Notre offre pour les retr | aités |                                                     |

La page « Les actualités » s'affiche :

- 2 Sur la partie haute et à gauche, une information rappelle à l'utilisateur la page en cours. Le lien « Accueil » permet de retourner sur la page d'accueil
- (3) Un filtre « Sélectionner un régime » (Tous, L'assurance retraite, MSA, Sécurité Sociale Indépendants) permet de cibler l'actualité. A l'ouverture de la page « Les actualités », le filtre est positionné à « Tous » par défaut
- 4 Le résumé des actualités s'affiche sur la partie droite

(5) Pour visualiser l'actualité dans son intégralité, il faut cliquer soit sur l'image, soit sur le texte d'une actualité

| Accueil > Les actualités                                              |                                                                                                    |
|-----------------------------------------------------------------------|----------------------------------------------------------------------------------------------------|
|                                                                       | Les actualités                                                                                                    |
| Sélectionner un régime 3<br>Tous                                      | « 1 2 »                                                                                                    |
| C Actualiser                                                          | 25-11-2015 - Paramètres financiers des prestations d'action sociale pour l'année 2016<br>Lors de sa séance du 4 novembre 2015, le Conseil d'administration de la Cnav a fixé les montants des<br>paramètres financiers pour les prestations d'action sociale servies à compter du 1er janvier 2016<br>26/07/2018 / Barémes nationaux                                                                                                    |
| ps://www.lamagfemmes.com/Modale-de-lettre/teste-retrate-collague.html | 06 04 2018 - Lieux de vie collectifs : cahier des charges, axes stratégiques, modalités d'attribution des aides financières           La présente circulaire a pour objectif de présenter les critères d'éligibilité aux aides financières de l'Assurance retraite en faveur des lieux de vie collectifs et de préciser les conditions de leur mise en œuvre. La présente circulaire annule et remptace les circulaires n°2010-45 du 26 avril 2010, n°2011-50 du 8 juillet 2011 et n°2011-72 du 21 octobre 2011. |

6 La page de l'actualité sélectionnée s'affiche. Il est alors possible :

- De partager l'article par mail
- D'imprimer l'article
- D'accéder à plus d'informations
- De renvoyer vers d'autres actualités

| Û                                                                                                    |                                                                                                    |
|----------------------------------------------------------------------------------------------------|----------------------------------------------------------------------------------------------------|
| Actualités                                                                                                    |                                                                                                    |
| 25-11-2015 - Paramètres financiers des prestations d'action sociale pour l'année 2016 Los de sa séance du 4 novembre 2015, le Conseil d'administration de la Cnav a tixé les montants des paramètres financiers pour les prestations d'action sociale services à compter du 1er janvier 2016 Partager par mail (*) Imprimer cet article (*)  arts de sa séance du 4 novembre 2015, le Conseil d'administration de la Cnav a fixé les montants des paramètres financiers pour les anter 2016.  arts de sa séance du 4 novembre 2015, le Conseil d'administration de la Cnav a fixé les montants des paramètres financiers pour les prestations conseil d'administration de la Cnav a fixé les montants des paramètres financiers pour les prestations sociale servies à compter du 1er anter 2016.  arts de sa séance du 4 novembre 2015, le Conseil d'administration de la Cnav a fixé les montants des paramètres financiers pour les prestations d'action sociale servies à compter du 1er anter 2016.  Partager par mail (*)  arts de sa séance du 4 novembre 2015, le Conseil d'administration de la Cnav a fixé les montants des paramètres financiers pour les prestations d'action sociale servies à compter du 1er anter 2016.  Partager par d'administration de la Cnav a fixé les montants des paramètres financiers pour les prestations d'action sociale servies à compter du 1er anter 2016.  Partager par d'administration de la Cnav a fixé les montants des paramètres financiers pour les prestations d'action sociale servies à compter du 1er anter 2016.  Partager par d'administration de la Cnav a fixé les montants des paramètres financiers pour les prestations d'action sociale servies à compter du 1er anter 2016.  Partager par d'administration de la Cnav a fixé les montants des paramètres financiers pour les prestations d'action sociale servies à compter du 1er anter 2016.  Partager partager partager partager partager partager partager partager partager partager partager partager partager partager partager partager partager partager partager partager partager partager par | A lire aussi<br>28-11-2016 - Paramètres financier<br>des prestations d'action sociale<br>pour l'année 2017<br>Lors de sa séance du 9 novembre 2016, le<br>Conseil d'administration de la Cnav a fixé le<br>montants des paramètres financiers pour le<br>prestations d'actions sociale servies à |

Pour visualiser les actualités d'un régime spécifique, l'utilisateur doit :

- 1 Cliquer sur la flèche pour afficher la liste des régimes
- 2 Sélectionner le régime souhaité (Ex : MSA)

|   | Accuell > Les actualités |       |                                                                                                    |
|---|--------------------------|-------|----------------------------------------------------------------------------------------------------|
|   |                          |       | ŵ                                                                                                    |
|   |                          |       | •                                                                                                    |
|   |                          | Les a | ctualités                                                                                                    |
| 2 | Sélectionner un régime   |       | 25-11-2015 - Paramètres financiers des prestations d'action sociale pour l'année 2016<br>Lors de sa séance du 4 novembre 2015, le Conseil d'administration de la Chav a thé les montants des<br>paramètres financiers pour les prestations d'action sociale servies à compter du 1er janvier 2016<br>26072016/Barémez nationaux |

#### 3 Cliquer sur le bouton « Actualiser »

| Accuell > Les actualités   |                                                                                                    |  |
|----------------------------|----------------------------------------------------------------------------------------------------|--|
|                            | Tes actualités                                                                                                    |  |
| Sélectionner un régime MSA | a 1 2 »                                                                                                    |  |
| C Actualiser               | 25-11-2015 - Paramètres financiers des prestations d'action sociale pour l'année 2016<br>Lors de sa séance du 4 novembre 2015, le Conseil d'administration de la Cnav a fixé les montants des<br>paramètres financiers pour les prestations d'action sociale servies à compter du 1er janvier 2016<br>26/7/2018/Barlimes nationaux |  |

#### Les actualités concernant le régime sélectionné s'affichent sur la partie droite

|                        | Les a | <b>O</b> ctualités                                                                                                    |
|------------------------|-------|----------------------------------------------------------------------------------------------------|
| Sélectionner un régime | « 1 » |                                                                                                    |
| C'Actualiser           |       | 06 04 2018 - Mini guide à l'attention des responsables de résidences autonomie<br>Ce guide vise à accompagner les gestionnaires di propréalmes de résidences autonomie à se repérer dans les<br>évolutions légistatives concernant leurs établissements et à se poser les bonnes queetions relatives à l'évolution<br>de leur bâti. Il informe également sur les aides disponibles pour linancer les projets de réhabilitations.<br>25062018/Information |

# 2.2.3 La documentation

Le lien « La documentation » permet d'accéder aux 3 rubriques suivantes :

- <u>Textes nationaux</u> : regroupent l'ensemble des circulaires CNAV diffusées pour l'action sociale (Aides individuelles / Aides collectives)
- <u>Cahier des charges</u> : documents pour le traitement des aides individuelles
- <u>Guides et Outils</u> : manuels utilisateurs pour la prise en main du Portail. Cette rubrique comporte la documentation aussi bien des aides collectives que des aides individuelles

Pour accéder à la documentation, l'utilisateur doit :

#### 1 Cliquer sur « La documentation »

| ☆ Les services     | 💷 Les actualités | La documentation | $\mathcal{A}_{\mathbf{s}}$ Notre offre pour les retraités |                    |
|--------------------|------------------|------------------|-----------------------------------------------------------|--------------------|
| > Textes nationaux |                  | > Cahie          | er des charges                                            | > Guides et outils |

#### La page « Documentation » s'affiche :

(2) Une information rappelle à l'utilisateur la page en cours. Le lien « Accueil » permet de retourner sur la page d'accueil

(3) L'ensemble de la documentation, toutes rubriques confondues, est visible sur la partie droite.

|                                               | Documentation                                                                                                    |
|-----------------------------------------------|----------------------------------------------------------------------------------------------------|
| Textes nationaux                              | Circulaire Cnav 2016-51 du 9 novembre 2016 - Paramètres financiers des prestations d'action sociale pour l'année 2017                                                                                      |
| Cahier des charges                            | Lors de sa séance du 9 novembre 2016, le Conseil d'administration de la Cnav a fixé les montants des paramètres financiers pour les prestations<br>d'action sociale servies à compter du 1er janvier 2017. |
| Guides et outils                              | 09/12/2016 - Texte national                                                                                                    |
| Choisir un régime                             | Visualiser 🛞 Télécharger 🛃 (785.18 KB)                                                                                                    |
| Tous                                          | Circulaire Cnav 2016-31 du 24 juin 2016 - Participation de la Branche retraite aux actions collectives de prévention                                                                                       |
| Filtrer les documents destinés aux :          | La nouvelle circulaire relative à la participation de la Branche retraite aux actions collectives de prévention précise les modalités d'accompagnement sur différents                                      |
| Prestataires de services d'aide à la personne | champs; elle annule et remplace les textes de référence précédents (circulaires: n°2008-13; n°2003-36; n° 80-97) Pdf 1358 Ko                                                                               |
| Prestataires habitat et cadre de vie          | 08/12/2016 - Texte national                                                                                                    |
| Structures d'évaluation                       | Visualiser () Télécharger () PDF (1.33 MB)                                                                                                    |
| C Actualiser                                  | Circulaire Cnav 2015-53 du 12 novembre 2015 - Paramètres financiers des prestations d'action sociale pour l'année 2016                                                                                     |
|                                               | Lors de sa séance du 4 novembre 2015, le Conseil d'administration de la Cnav a fixé les                                                                                                    |
|                                               | montants des paramètres financiers pour les prestations d'action sociale servies à compter                                                                                                    |
|                                               | du 1er janvier 2016.                                                                                                    |
|                                               | 07/12/2016 - Texte national                                                                                                    |
|                                               | Visualiser 🛞 Télécharger 🔔 PDF (646.24 KB)                                                                                                    |

#### L'utilisateur peut visualiser ou télécharger un document

1 Cliquer sur « Visualiser 💿 », le document s'ouvre en PDF.

|                    | Documentation                                           |
|--------------------|---------------------------------------------------------|
| Textes nationaux   | Manuel à destination des prestataires d'aide à domicile |
| Cahier des charges | 30/11/2017 - Guides et outils                           |
| Guides et outlis   | Visualiser Télécharger (1) PDF (2.08 MB)                |

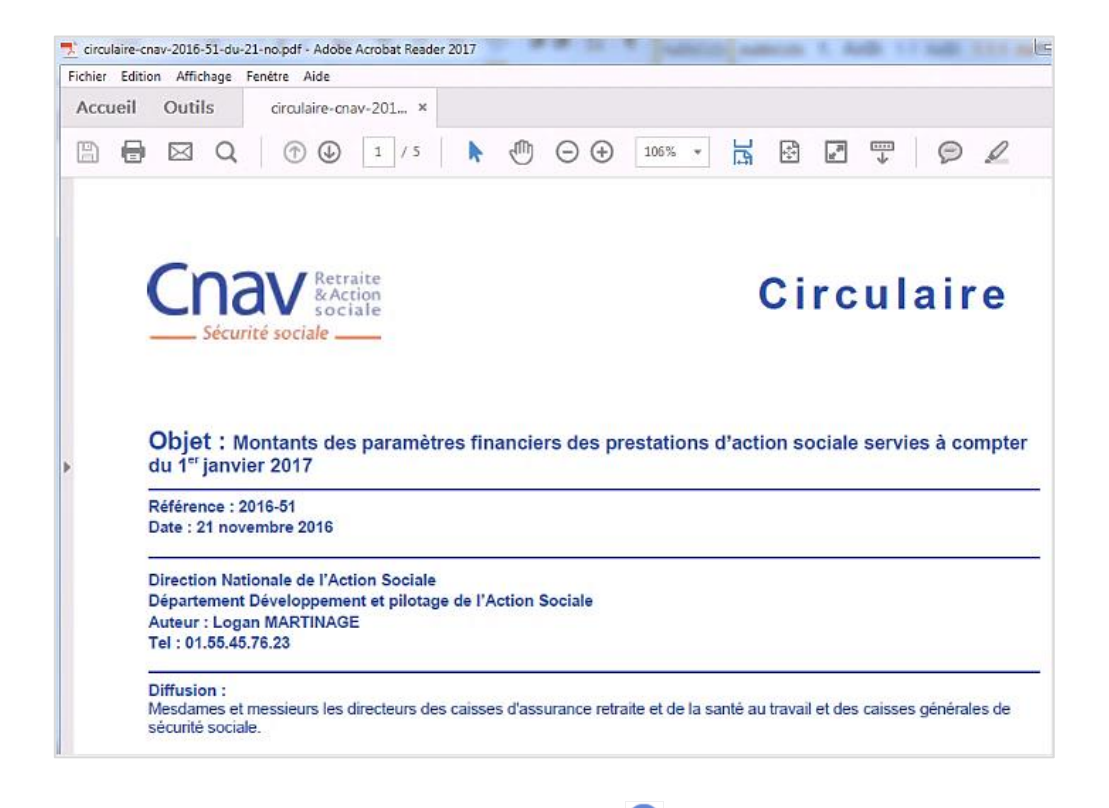

2 Pour télécharger le document, cliquer sur « Télécharger 🕘 »

L'utilisateur a 2 choix possibles :

- <u>Ouvrir avec</u> : le document s'ouvrira en mode PDF
- <u>Enregistrer ce fichier</u>: si l'utilisateur sélectionne ce choix, le bouton « **OK** » se dégrise, il clique sur « **OK** » et choisit où il souhaite enregistrer le document.

|                    | Decumentation                                                                                                    |
|--------------------|----------------------------------------------------------------------------------------------------|
|                    | Documentation                                                                                                    |
| Textes nationaux   | Circulaire Cnav 2016-51 du 9 novembre 2016 - Paramètres financiers des prestations d'action sociale pour l'année 2017 |
| Cahler des charges | d'action sociale servies à compter du 1er janvier 2017.                                                               |
| Guides et outils   | 09/12/2016 - Texte national<br>Visualiser 🛞 Télécharger 🔔 (785.18 KB)                                                 |
| Choisir un régime  |                                                                                                    |
| Ouverture          | de _files_live_sites_ppas_files_base%20documentaire_textes 🔤 🎽                                                        |
| Vous ave           | ez choisi d'ouvrir :                                                                                                  |
| ≂                  | ntaire_textes%20nationaux_circulaire-cnav-2016-51-du-21-no                                                            |
| qu<br>à p          | iest un fichier de type : Adobe Acrobat Document (785 Ko)<br>partir de : http://si00479.n18.an.cnav:8080              |
| Que do             | it faire Firefox avec ce fichier ?                                                                                    |
|                    | Ouvrir avec Adobe Acrobat Reader 2017 (défaut)                                                                        |
| 0                  | Enregistrer le fichier                                                                                                |
|                    | Toujours effectuer cette action pour ce type de fichier.                                                              |
|                    | OK Annuler                                                                                                    |

## L'utilisateur peut cibler la documentation par rubrique :

#### 1 Cliquer sur la rubrique souhaitée (exemple : Cahier des charges)

| Accueil > La documentation                           |                                                                                                    |
|------------------------------------------------------|----------------------------------------------------------------------------------------------------|
|                                                      | Documentation                                                                                                    |
| Textes nationaux Cahier des charges Guides et outlis | Manuel à destination des prestataires d'aide à domicile<br>30/11/2017 - Guides et outils<br>Visualiser 🛞 Télécharger 🛃 PDF (2.08 MB) |

## (2) La page sur la documentation concernée s'affiche « Cahier des charges »

| Accueil > La documentation > Cahler des charges |                                                                                                    |
|-------------------------------------------------|----------------------------------------------------------------------------------------------------|
|                                                 | Cahier des charges                                                                                                    |
| Textes nationaux                                | Cahier des charges du fichier de facturation AMD au format xmi                                                                                                    |
| Cahier des charges                              | Description du tracé du fichier des heures d'aide ménagère à domicile à facturer (fichier .xml à transmettre à l'organisme de sécurité sociale, via le portail<br>partenairesactionsociale.fr) - Version du 22 09 2017 |
| Guides et outils                                | 15/12/2016 - Cahlers des charges                                                                                                    |
| Choisir un régime                               | Visualiser ( ) Télécharger ( ) PDF (550.42 KB)                                                                                                    |
| Tous                                            | Cahier des charges du fichier de facturation pour les évaluations et toute prestation sauf AMD au format xml                                                                                                    |
| Filtrer les documents destinés aux :            | Description du tracé du fichier de facturation des évaluations et de toutes prestations sauf aide ménagère à domicile (fichier .xml à transmettre à l'organisme de                                                     |
| Prestataires de services d'aide à la personne   | sécurité sociale, via le portail partenairesactionsociale.fr) - Version du 22 09 2017                                                                                                    |
| Prestataires habitat et cadre de vie            | 14/12/2016 - Cahlers des charges                                                                                                    |
| Structures d'évaluation                         | Visualiser 🛞 Télécharger 🚯 PDF (636.11 KB)                                                                                                    |

# L'utilisateur a la possibilité de filtrer la documentation par régime :

- Cliquer sur la « » pour afficher la liste des régimes
   Cliquer sur le régime souhaité (exemple : L'assurance retraite)
   Cliquer sur le bouton « Actualiser »
- 4 Les documents associés au régime s'affiche sur la partie droite.

| Accueil > La documentation                                                             |                                                                                                    |   |
|----------------------------------------------------------------------------------------|----------------------------------------------------------------------------------------------------|---|
|                                                                                        | Documentation                                                                                                    |   |
| Textes nationaux<br>Cahier des charges<br>Guides et outils                             | Manuel à destination des prestataires d'aide à domicile<br>30/11/2017 - Guides et outils<br>Visualiser 🛞 Télécharger 🕑 PDF (2.08 MB) | 4 |
| Choisir un régime                                                                      | Manuel à destination des structures d'évaluation<br>30/11/2017 - Guides et outils<br>Visualiser 🛞 Télécharger 争 PDF (4.04 MB)        |   |
| MSA       SSI       Prestataires habitat et cadre de vie       Structures d'évaluation | Manuel à destination des prestataires habitat<br>30/11/2017 - Guides et outils<br>Visualiser 🛞 Télécharger 🕒 PDF (2.45 MB)           |   |
| C Actualiser 3                                                                         | Manuel à destination des ergothérapeutes<br>30/11/2017 - Guides et outils<br>Visualiser 🛞 Télécharger 🕒 PDF (2.01 MB)                |   |

- L'utilisateur a la possibilité de filtrer la documentation en sélectionnant « Filtrer les documents destinés aux ». 4 choix possibles :
  - Prestataires de services d'aide à la personne
  - Prestataires habitat et cadre de vie
  - Structures d'évaluation
  - Porteurs de projets

Pour afficher la documentation destinée à un partenaire spécifique, l'utilisateur doit : (1) Cocher un type de destinataire (Exemple : Porteur de projets)

#### 2 Cliquer sur le bouton « Actualiser »

|                                                                                                    | Documentation                                                                                                    |
|----------------------------------------------------------------------------------------------------|----------------------------------------------------------------------------------------------------|
| Textes nationaux<br>Cahier des charges<br>Guides et outils                                                                                                    | Circulaire Cnav 2018-26 du 20 novembre 2018 - Paramètres financiers des prestations d'action sociale pour<br>l'année 2019<br>Lors de sa séance du 7 novembre 2018, le Conseil d'administration de la Cnav a fixé les montants des paramètres<br>financiers pour les prestations d'action sociale servies à compter du 1er janvier 2019.                                                                             |
| Sélectionner un régime :<br>Tous                                                                                                    | 23/11/2018 - Texte national<br>Visualiser 🛞 Télécharger 🛃 PDF (270.04 KB)                                                                                                    |
| Filtrer les documents destinés aux :  Prestataires de services d'aide à la personne  Prestataires habitat et cadre de vie  Structures d'évaluation  Porteurs de projets | Circulaire Cnav 2017-38 du 13 novembre 2017 - Paramètres financiers des prestations d'action sociale pour<br>l'année 2018<br>Lors de sa séance du 8 novembre 2017, le Conseil d'administration de la Cnav a fixé les montants des paramètres<br>financiers pour les prestations d'action sociale servies à compter du 1er janvier 2018<br>22/11/2018 - Texte national<br>Visualiser 🛞 Télécharger 💽 PDF (270.04 KB) |
| C Actualiser 2                                                                                                    | Manuel à destination des prestataires d'aide à domicile                                                                                                    |

#### (3) La documentation dédiée aux « Porteurs de projets » s'affiche sur la partie droite de la page

|                                      | Documentation                                                                                                    |
|--------------------------------------|----------------------------------------------------------------------------------------------------|
| Textes nationaux                     | Présentation du référentiel socle des actions de prévention                                                                                                    |
| Cahier des charges                   | Pour accompagner les porteurs de projets dans l'élaboration de leurs programmes de prévention, les caisses de retraite ont<br>défini un ensemble de référentiels décrivant chaque thématique des ateliers proposés aux retraités pour leur préserver leur        |
| Guides et outils                     | autonomie. La note jointe rappelle les grands enjeux du vieillissement, elle décrit les repères sur la promotion du bien vieillir<br>et l'offre socle en prévention. Elle aborde également l'offre de prévention attentionnée pour les retraités en situation de |
| Sélectionner un régime :             | fragilité et l'offre complémentaire, pour aller plus loin et favoriser l'innovation.                                                                                                    |
| Tous                                 | <ul> <li>Enfin, elle précise les modalités de déploiement de l'offre socle en prévention.</li> </ul>                                                                                                    |
|                                      | 29/03/2019 - Guides et outils                                                                                                    |
| Filtrer les documents destines aux : | Visualiser 🛞 Télécharger 連 PDF (372.66 KB)                                                                                                    |
| Prestataires habitat et cadre de vie |                                                                                                    |
| Structures d'évaluation              | Les actions collectives de l'Assurance retraite                                                                                                    |
| ☑ Porteurs de projets                | Depuis plusieurs années, les caisses de retraite s'engagent pour développer l'offre d'actions collectives de prévention et de maintien du lien social proposée aux retraités pour leur préserver leur autonomie. Retrouvez dans ce guide une description         |
| C Actualiser                         | des programmes de prevention et des exemples d'actions collectives mises en place dans le reseau des caisses.                                                                                                    |

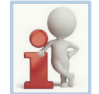

« Les actualités » du Portail se présentent de la même façon que l'utilisateur soit connecté ou non connecté à son compte personnel.

## 2.2.4 Notre offre pour les retraités

Le lien « **Notre offre pour les retraités** » présente l'ensemble des offres de services proposées par les Caisses de retraite. Pour accéder à cette page, l'utilisateur doit :

#### 1 Cliquer sur « Notre offre pour les retraites »

| Partenaires<br>Action Sociale           | Recherche par mot(s) clé(s)                    | Connexion (a)<br>Q Vous n'êtes pas encore inscrit ? (+) |
|-----------------------------------------|------------------------------------------------|---------------------------------------------------------|
| ள் ர Les services ய Les actualités ய La | documentation 💫 Notre offre pour les retraités | 1                                                       |

La page s'affiche :

- 2 Sur la partie haute à gauche, une information rappelle à l'utilisateur la page en cours. Le lien « Accueil » permet de retourner sur la page d'accueil
- 3 L'utilisateur a la possibilité
  - Soit de partager le document par mail
  - Soit d'imprimer les informations concernant « notre offre pour les retraités »

(4) L'utilisateur peut également, à partir de cette page, accéder aux actualités de l'Action Sociale

| Accueil > Notre offre pour les retraités                                                                                                    |                                                                                                |
|----------------------------------------------------------------------------------------------------|------------------------------------------------------------------------------------------------|
| Notre offre pour les retraités                                                                                                    |                                                                                                |
| Introduction                                                                                                    | A lire aussi                                                                                   |
| Les caisses de retraite accompagnent les personnes tout au long de leur vie, du suivi des carrières à la préparation de la retraite puis à son paiement,<br>jusqu'à l'accompagnement personnalisé des retraités, en fonction de leurs besoins et de leurs fragilités.                                                                                                    |                                                                                                |
| L'enjeu de notre offre commune de prévention de la perte d'autonomie est de promouvoir le bien-vieillir en apportant une réponse adaptée à chaque<br>retraité. Nous avons la conviction que la prévention joue un rôle essentiel pour bien vivre sa retraite, que cette prévention doit commencer le plus tôt<br>possible et se prolonger à chaque âge de la vie. La politique de prévention interrégimes prend appui sur une conception d'ensemble et couvre tout le<br>champ de l'avancée en âge : adaptation du logement, développement et promotion de résidences autonomie, maintien du lien social |                                                                                                |
| Partager par mail 🛞 Imprimer notre offre pour les retraités 🕞                                                                                                    | 05 12 2017 - Paramètres<br>financiers des prestations<br>d'action sociale pour l'année<br>2018 |

Lorsque l'utilisateur est connecté à son compte, le menu « Notre offre pour les retraités » n'est pas disponible.

# 2.3 Le carrousel des actualités / les informations

## 2.3.1 Le carrousel

- Le carrousel, situé sur la partie gauche de l'écran, affiche les dernières actualités mises en ligne. Il peut contenir jusqu'à 4 actualités maximum, celles-ci défilent en automatique et en boucle.
- (2) La navigation entre les actualités peut également se faire en utilisant les flèches directionnelles (précédente/suivante)
- (3) L'article en cours peut être lu en intégralité en cliquant sur « Lire la suite... »
- (4) L'accès au menu « Les actualités » est possible en cliquant sur « Voir toutes les actualités »

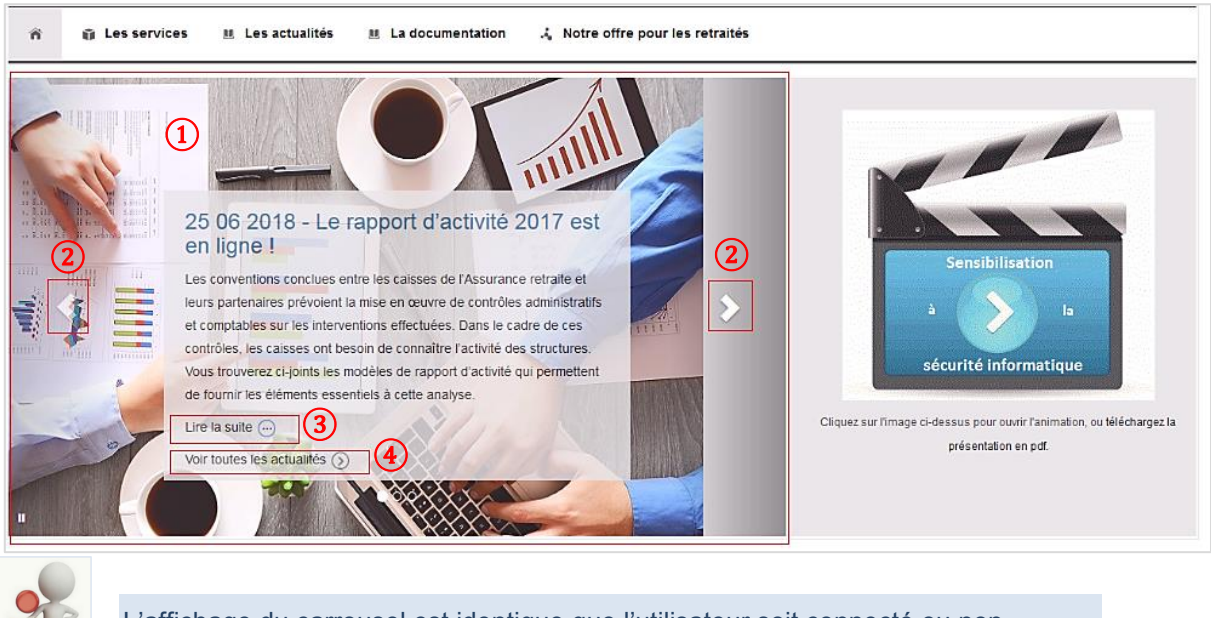

L'affichage du carrousel est identique que l'utilisateur soit connecté ou non.

## 2.3.2 Les informations

Les informations de type « dernière minute » (1), sont situées sur la partie droite de l'écran. Elles permettent de communiquer les évènements urgents ou prioritaires aux utilisateurs.

Exemple : programmation d'une maintenance informatique nécessitant l'arrêt du Portail

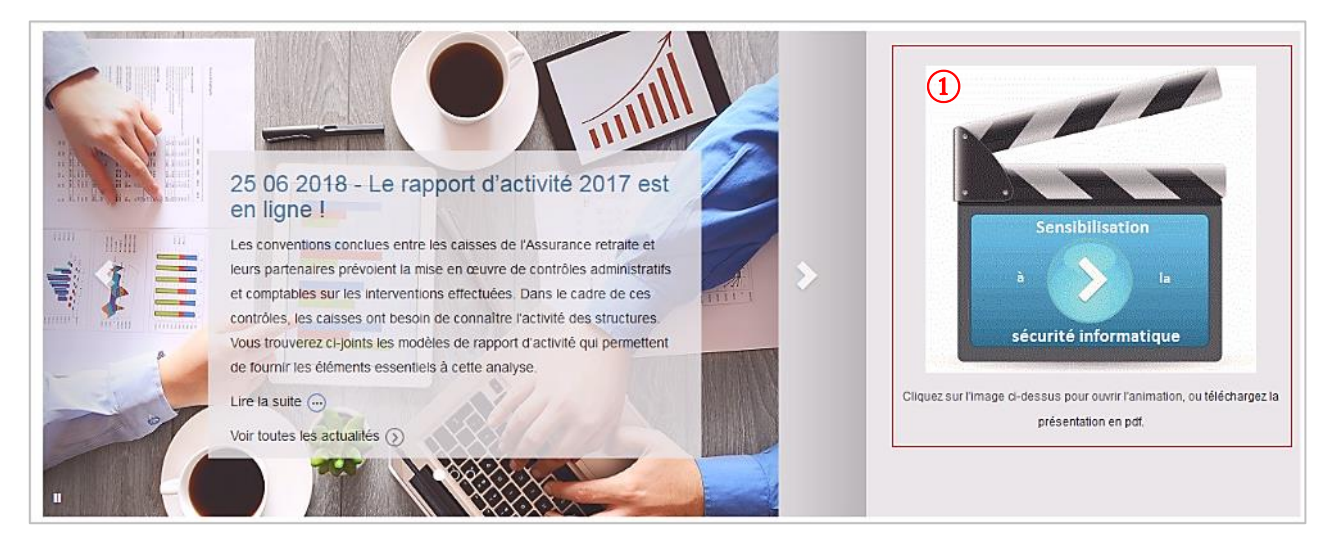

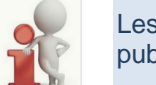

Les informations « dernière minute » peuvent être personnalisées selon le profil d'accès (grand public / utilisateur aides individuelles / utilisateur aides collectives)

# 2.4 Les blocs « Les services »

-

Les blocs concernant « Les services » sont composés :

- Pour les partenaires aides individuelles, les 3 services suivants sont disponibles :
  - o « Les prestataires de services d'aide à domicile »
  - o « Les structures d'évaluations »
  - o « Les prestataires habitat et cadre de vie »
- Pour les partenaires aide collectives, un seul service : « Les porteurs de projets d'action collective » regroupant les actions collectives de préventions et du maintien du lien social

Les blocs « Les services » ont les mêmes fonctionnalités que le menu « Les services ». Ils permettent d'accéder à la description des services de l'action sociale.

Pour visualiser les informations d'un bloc, l'utilisateur doit :

 Cliquer sur « Plus d'information » concernant le bloc souhaité (exemple : Les porteurs de projets d'action collective)

| Les prestataires<br>de services : des informations, des Les informations, des Les informat |                                                                                                    | Les se                                                                                                    | ervices                                                                                                    |                                                                                                    |
|----------------------------------------------------------------------------------------------------|----------------------------------------------------------------------------------------------------|----------------------------------------------------------------------------------------------------|----------------------------------------------------------------------------------------------------|----------------------------------------------------------------------------------------------------|
| imprimés de demande, des échanges dématérialisés échanges dématérialisés création et publication<br>échanges dématérialisés collectives, l'inscription<br>participants                                                                                                    | ces services, vous pourrez trouver les in<br>Les prestataires<br>de services<br>d'aide à domicile<br>Les services offerts aux prestataires<br>services : des informations, des<br>mprimés de demande, des<br>ichanges dématérialisés | formations et documentations utiles à votre activité.<br>Les structures<br>d'évaluations<br>Les services offerts aux structures<br>d'évaluation : des informations, des<br>échanges dématérialisés | Mais aussi échanger des données et dialoguer av<br>Les prestataires<br>Habitat et cadre<br>de vie<br>Les services offerts aux prestataires<br>habitat: des informations, des<br>échanges dématérialisés | Les porteurs de<br>projets d'action<br>collective<br>Les services offerts aux porteurs d<br>projets : des informations, la<br>création et publication d'actions<br>collectives, l'inscription des 1<br>participants |

## 2 La page correspondante s'affiche

| Accueil > Les services > Les porteurs de projet d'action collective                                                                                    |
|----------------------------------------------------------------------------------------------------|
| Les porteurs de projet d'action collective (2)                                                                                                    |
| Les services offerts aux porteurs de projets par www.partenairesactionsociale.fr :                                                                     |
| Des informations                                                                                                    |
| Les actualités du site www.partenairesactionsociale.fr                                                                                                 |
| La réglementation                                                                                                    |
| Le référentiel des actions collectives                                                                                                    |
| Des fonctionnalités                                                                                                    |
| La création d'actions collectives de prévention ou de maintien du lien social (ateliers, forums, réunions collectives, conférences, sorties et autres) |
| La possibilité de publier ces actions sur le site www.pourbienveillir.fr et de les rendre visibles pour nos retraités.                                 |
| La consultation des activités                                                                                                    |
| L'enregistrement et l'inscription des participants                                                                                                    |
| La transmission aux Caisses des listes et du nombre de participants aux activités                                                                      |

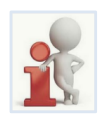

Les blocs « Les services » ne sont pas présents lorsque l'utilisateur est connecté à son compte personnel.

# 3. MODALITES D'ACCES AU PORTAIL

Le Portail Partenaire Action Sociale permet aux partenaires porteurs de projets de gérer des projets, <u>financés</u> <u>ou non financés</u>, d'actions collectives de prévention et de maintien du lien social.

Pour gérer des projets, le porteur de projets doit avoir un compte personnel. L'inscription sur le Portail s'effectue de deux façons :

#### - Pour un projet financé :

- Le porteur de projets s'adresse à la caisse de la région concernée pour déposer sa demande de projet
- La caisse instruit la demande de projet dans LINAC ce qui créer, automatiquement, un compte à PPAS au porteur de projet :
  - Un mail automatique est envoyé au porteur de projets comportant le mot de passe provisoire de connexion à PPAS
  - En parallèle, la caisse communique l'identifiant au porteur de projets pour se connecter à PPAS

<u>A noter</u> : si le partenaire a déjà un compte sur PPAS (ex : partenaire aides individuelles qui réalise un projet aides collectives), il n'est pas recréé. Il utilisera ses identifiants habituels pour se connecter à PPAS.

- **Pour un projet non financé** : le porteur de projets doit s'inscrire sur le Portail en utilisant la procédure expliquée ci-dessous.

# 3.1 Inscription sur le Portail

Pour s'inscrire sur le Portail PPAS, le porteur de projets doit disposer d'un numéro convention.

Pour obtenir son numéro convention, le porteur de projets effectue une demande auprès de la caisse de la région régionale concernée.

# 3.1.1 Demander un numéro de convention

Pour obtenir son numéro de convention, le porteur de projets doit suivre la procédure suivante : (1) Sur la partie basse de la page d'accueil, cliquer sur « FAQ »

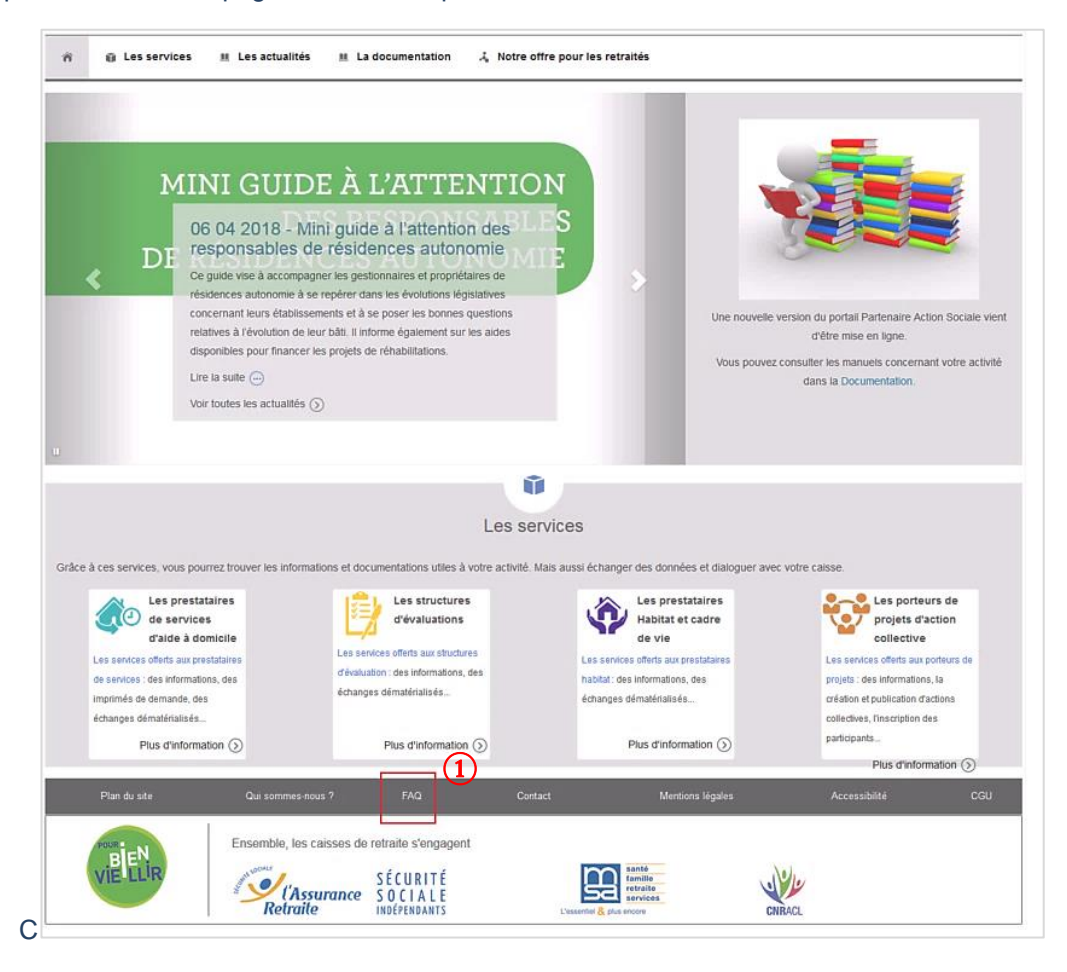

#### L'écran « FAQ » s'affiche :

#### 2 Cliquer sur « Contact » à gauche de cet écran pour afficher le formulaire de contact

(3) Compléter les informations suivantes :

- Numéro de convention\* : champ obligatoire, saisir « X » pour compléter la zone
- Institution (raison sociale) : facultatif
- Département : facultatif
- Login\* : champ obligatoire, saisir « X » pour compléter la zone
- Nom : champ obligatoire
- Prénom : champ obligatoire
- Mail : champ obligatoire
- <u>Téléphone</u>\* : champ obligatoire
- Cochez le motif : autres questions
- <u>Texte</u> : (copier le texte suivant)

Je souhaite me préinscrire sur le Portail Partenaire Action Sociale en tant que Porteur de projets. Je vous remercie de me communiquer les coordonnées de la personne à contacter pour l'attribution d'un code convention.

#### 4 Cliquer sur « Envoyer » pour valider la demande

|                  |                       | Contact                                                                                                    |
|------------------|-----------------------|----------------------------------------------------------------------------------------------------|
|                  |                       | Contact                                                                                                    |
| Plan du site     | Numéro de convention* |                                                                                                    |
| EAO              | Institution           |                                                                                                    |
| TAQ              | Département           |                                                                                                    |
| Contact          | Login"                |                                                                                                    |
| Mentions légales | Prénom                |                                                                                                    |
| CGU              | Email*                | (3)                                                                                                    |
|                  | Téléphone*            |                                                                                                    |
|                  | Molifs                | <ul> <li>Problème de navigation, d'affichage</li> <li>Problème d'accés à l'espace abonné ou à vos rubriques</li> <li>Suggestions, remarques, commentaires</li> <li>Demande d'informations sur les aides</li> <li>Autres questions</li> </ul> |
|                  | Texte                 |                                                                                                    |
|                  |                       |                                                                                                    |

#### Exemple : Saisie d'une demande de numéro de convention

| Plan du site     | Numéro de convention* | x                                                                                                    |
|------------------|-----------------------|----------------------------------------------------------------------------------------------------|
|                  | Institution           | SOS AMITIE PARTAGE                                                                                                    |
| FAQ              | Département           | 75019                                                                                                    |
| Contact          | Login*                | x                                                                                                    |
|                  | Nom*                  | GERARD                                                                                                    |
| Mentions légales | Prénom                | Marie                                                                                                    |
| CGU              | Email*                | marie.gerard@SAP.fr                                                                                                    |
|                  | Téléphone*            | 0155450000                                                                                                    |
|                  | Motifs<br>Texte       | Problème de navigalion, d'affichage     Problème d'accès à l'espace abonné ou à vos rubriques     Suggestions, remarques, commentaires     Demande d'informations sur les aides     Autres questions     Je souhaite me pré-inscrire sur le portail Partenaire action     sociale en tant que Porteur de projet.     Je vous remercie de me communiquer les coordonnées de la persone à contacter pour l'attribution d'un numéro de     convention. |
|                  |                       |                                                                                                    |
|                  | Champs obligatories   |                                                                                                    |
|                  | Gramps Obligatores    |                                                                                                    |
|                  | Envoyer               |                                                                                                    |

A noter : ce formulaire sera également utilisé

- par des porteurs de projet qui souhaitent réaliser des projets avec différentes caisses (à chaque caisse correspond un numéro de convention)
- ou par des partenaires aides individuelles qui veulent également faire des projets aides collectives.

# 3.1.2 S'inscrire sur le Portail

Une fois le numéro de convention obtenu, le porteur de projets s'inscrit sur PPAS.

1 Dans la partie haute et à droite de la page d'accueil, cliquer sur « Vous n'êtes pas encore inscrit ? »

|           | Action Socia        | le                 |                                   | 0                 |                                  |
|-----------|---------------------|--------------------|-----------------------------------|-------------------|----------------------------------|
| portail d | es professionnels d | e l'action sociale | Recherche par mot(s) cle(s)       | ų                 | vous n'etes pas encore inscrit ' |
| Jontali u | es professionnels d | e raction sociale  |                                   |                   |                                  |
|           |                     |                    |                                   |                   |                                  |
| ~         |                     |                    |                                   |                   |                                  |
| 0         | Les services        | Les actualites     | La documentation ,4 Notre offre p | our les retraites |                                  |

(2) Les Conditions Générales d'Utilisation du Portail s'affichent (CGU)

| Partenaires<br>Action Sociale                                                                                                | Becherche nar moti(s) nié(s)                                                                                      | 0                                                                                                    |
|----------------------------------------------------------------------------------------------------|----------------------------------------------------------------------------------------------------|----------------------------------------------------------------------------------------------------|
| Le portail des professionnels de l'action sociale                                                                            | is relative and has usually and also                                                                              |                                                                                                    |
| ரீ 👔 Les services 🔟 Les actualités                                                                                           | 표 La documentation 그, Notre offre pour                                                                            | ies retraités                                                                                                    |
| Conditions générales d'utilisation des services                                                                              | du Portail Partenaires Action Sociale                                                                             | )                                                                                                    |
| L'acceptation de ces conditions                                                                                              | générales s'effectue en ligne e                                                                                   | t vaut signature de celles-ci.                                                                                                    |
| PREAMBULE                                                                                                    |                                                                                                    |                                                                                                    |
| e site « www.partenairesactionsociale.fr » (cl-après dénom<br>(cl-après dénommés « Structures ») et des aides collectives    | mé « le Portail »), est destiné aux partenaires conventio<br>; (cl-après dénommés « Porteurs de projet »).        | onnés avec les caisses de retraite, qui interviennent dans le champ des aides indivi                                                                  |
| Le Portail permet aux Structures conventionnées d'échar<br>adhérente) des données concernant les aides individuelles         | ger de manière dématérialisée avec leurs caisses de<br>accordées aux bénéficiaires.                               | e retraite de rattachement (Cnav, Carsat, CGSS, CNRACL, MSA ou toute autre                                                                            |
| Dans le cadre des aides collectives, le portail va permet<br>www.pourbienvieillir.fr.les informant sur des projets, financés | tre la mise en ligne, par des Porteurs de projets, de<br>ou non, relatifs à des forums, des ateliers, des confére | s informations qui seront par la suite portées à destination du grand public via<br>inces ou des actions de prévention et de maintien du lien social. |
| e portail propose en outre diverses informations : actualité                                                                 | s, informations générales sur les aides et la réglementa                                                          | dion.                                                                                                    |
|                                                                                                    | alable des présentes conditions générales d'utilisation                                                           |                                                                                                    |

#### Après avoir lu ces conditions : 3 Cocher la case « J'accepte » 4 Cliquer sur « Valider »

#### Article 8 : Informatique et Libertés Conformément aux dispositions de la loi 78-17 du 6 janvier 1978 modifiée

Conformément aux dispositions de la loi 78-17 du 6 janvier 1978 modifiée relative à l'informatique, aux fichiers et aux libertés, le site www.partenairesactionsociale fr a fait l'objet des formalités auprès de la Cnil et a été inscrit sous le numéro N° 619938 modification 2 du 30 janvier 2004 (Acte réglementaire CNAV n° 2004-03 du 9 février 2004). La loi 78-17 prévoit également la possibilité, pour le partenaire, de disposer d'un droit d'accès, de modification, de rectification et de suppression des données le concernant en adressant sa demande au Correspondant Informatique et Libertés Service relation Cnil de la Cnav 110 Avenue de Flandre 75951 PARIS Cedex 19 Article 9 : Modalités de résiliation et de désabonnement Le partenaire a la possibilité de résilier de piein droit et à tout moment son adhésion à un ou plusieurs services du Portail en informant sa Caisse de rattachement de sa décision par simple courrier papier ou électronique. Dans le cas du non-respect par le partenaire des obligations énoncées à l'article 7 des présentes conditions générales, la Caisse aura la possibilité de résilier de plein droit l'inscription et les accès du partenaire au Portail sans autre formalité que la notification de cette résiliation par lettre recommandée avec demande d'avis de réception De plus, la Cnav se réservera alors également le droit d'engager, contre le partenaire, toutes poursuites civiles ou pénales qu'elle jugera nécessaire à la préservation de ses droits Article 10 : Modification des conditions générales d'utilisation Toute modification des présentes conditions générales d'utilisation fera l'objet d'une information aux utilisateurs dans les plus brefs délais via un affichage sur le site. Ces modifications s'imposent aux partenaires dès leur mise en ligne. Chaque utilisateur devra en prendre connaissance avant d'utiliser les services du Portail. (3) (4) V J'accepte Accessibilité

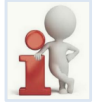

Les conditions générales d'utilisation du Portail sont disponibles, de façon permanente, dans le bas de page.

Après avoir accepté les CGU, le formulaire d'inscription s'affiche avec :

- (4) Au premier plan, un message de rappel pour alerter les utilisateurs de l'obligation d'avoir un numéro de convention
- (5) Cliquer sur « OK » pour faire disparaître le message et compléter le formulaire d'inscription

| Partenaires     Action Sociale  Le portail des professionnels de l'action soci      Les services      Les actu  Information partenaires (cf convention) | L'inscription au Portail Partenaires Action Sociale est réservée aux structures partenaires. Avant de remplir le formulaire, veuiliez-vous assurer que vous êtes en possession d'un numéro de convention transmis par les services de la caisse de retraite. Pour en savoir plus sur la procédure d'attribution du code convention, rendez-vous dans l'espace « FAQ ». |
|----------------------------------------------------------------------------------------------------|----------------------------------------------------------------------------------------------------|
| Régime (')                                                                                                    | Identité destinataire (')                                                                                                    |
| Caisse (*)                                                                                                    | Mention complémentaire                                                                                                    |
| Code convention (*)                                                                                                    | Bâtiment ou résidence                                                                                                    |
| Type partenaire (')                                                                                                    |                                                                                                    |

#### Le formulaire d'inscription s'affiche :

|                            | M Les actualités M La documentatio | on 🙏 Notre offre pour les retraités                                                       |
|----------------------------|------------------------------------|-------------------------------------------------------------------------------------------|
| nformation partenaires (cf | convention)                        | Adresse                                                                                   |
| Régime (*)                 |                                    | Identité destinataire (*)                                                                 |
| Caisse (*)                 |                                    | Mention complémentaire                                                                    |
| Code convention (*)        |                                    | Bâtiment ou résidence                                                                     |
| Type partenaire (*)        |                                    | • N° • • Nom vole                                                                         |
| Statut juridique (*)       |                                    | Nom du hameau ou du numéro de bolte postale                                               |
| Nom partenaire (*)         |                                    | GP (*) Nom commune (*) Nom Cedex                                                          |
| SIRET                      |                                    | Ganton                                                                                    |
| Téléphone (*)              |                                    |                                                                                           |
|                            |                                    |                                                                                           |
| nformation administrateur  |                                    | Capicha<br>Maullar recorder las espectêres qui apparaisent al dessuis en respectant la ca |
| Nom (*                     | )                                  |                                                                                           |
| Prénom (*                  | )                                  | OSPMF C                                                                                   |
| Login (*                   |                                    | Saisir les caractères iol.                                                                |
| Mail (*                    |                                    |                                                                                           |
| Téléphone (*               | )                                  |                                                                                           |
|                            |                                    |                                                                                           |
| nregistrer Annuler         | 1                                  |                                                                                           |

L'utilisateur procède à la saisie des rubriques suivantes :

- Informations partenaires (cf. convention)
- Adresse
- Information administrateur
- Captcha

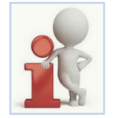

Les champs comportant un astérisque sont obligatoires pour enregistrer l'inscription. En cas d'absence de saisie ou de saisie incorrecte, un message s'affiche pour informer l'utilisateur. <u>Exemple</u> : en cas d'absence de saisie du numéro de convention, le message affiché sera **«** Le code convention est obligatoire **»**.

- Informations partenaires (Cf. convention) (Cf. exemple écran inscription page 31)
- <u>Régime</u>\*: sélectionner le régime de retraite « CNAV » dans la liste déroulante

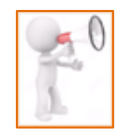

#### ATTENTION

Dans cette 1<sup>ère</sup> version du Portail, seule la caisse de la **CNAV** est habilitée à recevoir et valider les demandes d'inscription

|         | Régime (*)   | CNAV                     | • |
|---------|--------------|--------------------------|---|
|         | Caisse (*)   | CNAV<br>CAVIMAC<br>DEAER |   |
| Code co | nvention (*) | CNRACL<br>MSA            |   |

- ② <u>Caisse</u>\*: sélectionner la caisse de référence\* dans la liste déroulante.
  - \* il s'agit de la caisse ayant attribuée le numéro de convention

| Régime (*)      | CNAV                                                                                     | - |
|-----------------|------------------------------------------------------------------------------------------|---|
| Caisse (*)      |                                                                                          | - |
| convention (*)  | CARSAT Alsace-Moselle<br>CARSAT Aquilaine<br>CARSAT Aurorana                             |   |
| partenaire (*)  | CARSAT Bovergine<br>CARSAT Bourgogne - Franche Comté<br>CARSAT Bretagne<br>CARSAT Centre |   |
| t juridique (*) | CARSAT Centre Ouest<br>CARSAT Languedoc Roussillon<br>CARSAT Midi Pyrénées               |   |
| partenaire (*)  | CARSAT Nord Est<br>CARSAT Nord picardie<br>CARSAT Normandie                              |   |
| SIRET           | CARSAT Pays de la Loire<br>CARSAT Rhône Alpes<br>CARSAT Sud Est                          |   |
| Téléphone (*)   | CGSS Guadeloupe<br>CGSS Guyane<br>CGSS Martinique<br>CGSS Réunion                        |   |

③ <u>Code convention</u>\*: correspond au numéro de convention transmis par la caisse de référence. Ce numéro est composé de **15 caractères maximums.** Au passage de la souris sur la zone à saisir, une information rappelle à l'utilisateur le mode d'attribution du numéro de convention.

| Code convention (*) |                                                                                                    |  |
|---------------------|----------------------------------------------------------------------------------------------------|--|
| Type partenaire (*) | Le code est attribué par votre caisse d'appartenance. Pour connaître votre caisse,<br>rendez-vous dans l'espace « FAQ » en bas de cette page. |  |

④ <u>Type partenaire</u>\*: sélectionner le type « Porteur de projets » dans la liste déroulante.

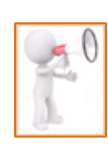

**ATTENTION :** 

Le Portail est également disponible pour les aides individuelles (structures d'évaluation et prestataires). Un point de vigilance doit être apporté lors de la sélection du type de partenaire car il permettra au porteur d'accéder au service destiné aux actions de prévention et du maintien du lien social

Statut juridique\*: sélectionner le statut dans la liste déroulante

| Porteur de projets                                                             | -                                                                                                    |
|--------------------------------------------------------------------------------|----------------------------------------------------------------------------------------------------|
| Structure d'évaluation<br>Prestataire d'aide à domicile<br>Prestataire Habitat |                                                                                                    |
| Prestataire Ergothérapeute                                                     |                                                                                                    |
|                                                                                | Porteur de projets<br>Structure d'évaluation<br>Prestataire d'aide à domicile<br>Prestataire Ergothérapeute |

| Statut juridique (*) |                                                            | • |
|----------------------|------------------------------------------------------------|---|
| Nom partenaire (*)   | Public<br>Privé à but lucratif<br>Privé à but non lucratif |   |

- (6) <u>Nom partenaire</u>\*: champ libre, saisir la raison sociale Maximum 100 caractères
- ⑦ <u>SIRET</u>: champ numérique (facultatif) composé de 14 caractères maximum
- (8) <u>Téléphone</u>\*: champ numérique composé de 10 caractères maximum

| Nom partenaire (*) |  |
|--------------------|--|
| SIRET              |  |
| Téléphone (*)      |  |

- Adresse (Cf. exemple écran inscription page 31)
- 1 Identité destinataire\*: champ alimenté automatiquement suite à la saisie du « Nom partenaire »
- 2 Mention complémentaire: saisie facultative, maximum 38 caractères
- 3 Bâtiment ou résidence: saisie facultative, maximum 38 caractères
- 4 Numéro / Complément numéro / Complément voie / Nom voie: saisie facultative
  - Numéro : champ numérique, maximum 5 caractères
  - Nom voie : saisie libre, maximum 38 caractères
  - o Complément numéro et complément : à sélectionner dans une liste déroulante

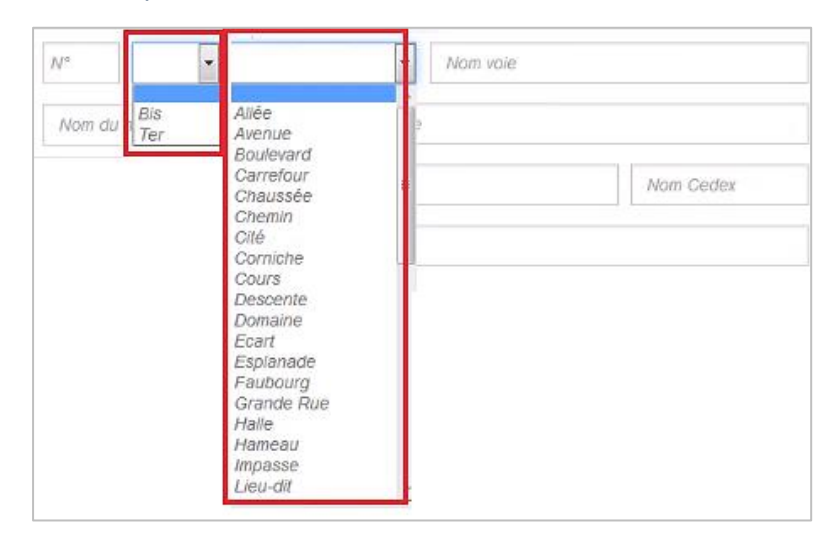

- 6 Nom du hameau ou du numéro de boîte postale: saisie facultative, maximum 38 caractères
- 6 Code postal\* / Nom commune\* / Nom cedex: champ obligatoire, maximum 38 caractères
  - Code postal\* : saisie obligatoire, 5 caractères maximum
  - Nom commune\* : saisie obligatoire, 38 caractères maximum
  - o Nom cedex : saisie facultative, maximum 5 caractères
- ⑦ Canton: saisie facultative, maximum 38 caractères

| Identité desi | tinataire (*)            |             |          |           |
|---------------|--------------------------|-------------|----------|-----------|
| Mention con   | nplémentaire             |             |          |           |
| Bâtiment ou   | résidence                |             |          |           |
| V°            | -                        | •           | Nom voie |           |
| Nom du han    | neau ou du numéro de boi | ite postale |          |           |
| CP (*)        | Nom commune (*)          |             |          | Nom Cedex |
|               |                          |             |          |           |

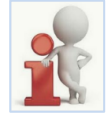

Les données facultatives peuvent être complétées lors de la connexion en mode connecté au niveau du menu « Modification inscription »

- Information administrateur (Cf. exemple écran inscription page 31)

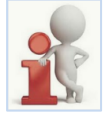

Le profil administrateur dispose des droits pour administrer le compte du porteur de projets : création de convention, d'utilisateurs, modification des données du partenaire et des utilisateurs. Il a également la fonction d'utilisateur et il donc peut accéder à toutes les fonctionnalités de PPAS pour les aides collectives.

 <u>Nom</u>\*: saisir le nom de la personne en charge de l'administration du compte pour le partenaire porteur de projets.

Ce champ doit contenir uniquement des lettres minuscules ou majuscules, des espaces et des caractères spéciaux suivants : é è ê ' -

Si ce format n'est pas respecté un message s'affiche pour préciser à l'utilisateur les caractères autorisés : Le champ ne peut contenir que des lettres minuscules ou majuscules, des espaces et les caractères suivants : é è ê ' -)

#### 2 Prénom\*: saisir le prénom

(3) Login\*: champ libre, le login (aussi appelé identifiant) doit être composé de lettres minuscules ou majuscules <u>et</u> de chiffres.

En cas de saisie incorrecte (accent, caractère spécial) un message s'affiche : Le champ ne peut contenir que des lettres minuscules ou majuscules et des chiffres

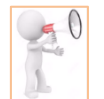

<u>Attention</u> : la personne identifiée comme administrateur doit noter le login (identifiant) choisi lors de l'inscription car il sera indispensable pour la connexion sur le Portail.

En cas de perte ou d'oubli, rendez-vous dans l'espace « FAQ » située en bas de page

(4) <u>Mail</u>\*: champ de type adresse électronique. En cas de saisie incorrecte, un message d'information s'affiche : Vous devez saisir une adresse électronique valide

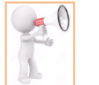

<u>Attention</u> : le mail indiqué permettra d'adresser le mot de passe pour la 1ère connexion à PPAS. Un point de vigilance doit être apporté lors de sa saisie afin d'éviter toute anomalie d'envoi.

5 <u>Téléphone</u>\*: champ numérique, composé de 10 caractères.

Le format à respecter est de type nn nn nn nn nn. Si l'utilisateur effectue une saisie non autorisée, un message s'affiche pour préciser le format à respecter : Le numéro de téléphone doit être sous la forme (nn nn nn nn nn)

| Information ad | ministrateur  |  |
|----------------|---------------|--|
| 1              | Nom (*)       |  |
| 2              | Prénom (*)    |  |
| 3              | Login (*)     |  |
| 4              | Mail (*)      |  |
| 5              | féléphone (*) |  |

**Captcha** (Cf. exemple écran inscription page 31)

 Le Captcha est un test de sécurité qui permet de différencier les utilisateurs humains d'éventuels robots malveillants.

L'icône « C » permet de réinitialiser les caractères si l'utilisateur a un problème pour les identifier.

- (2) Saisir les caractères indiqués dans l'espace prévu à cet effet « Saisir les caractères ici »
- En cas d'erreur de saisie, l'utilisateur est informé via un message : « Vous n'avez pas saisie correctement le Captcha ».

|   | Captcha                                                                                  |
|---|------------------------------------------------------------------------------------------|
|   | Veuillez recopier les caractères qui apparaissent ci-dessous en respectant la<br>casse : |
| 1 | RR2OWC                                                                                   |
|   | Saisir les caractères iol.                                                               |

Exemple : écran d'inscription

- Partenaire : SOS AMITIE PARTAGE
- Code Convention : 1807271520012MA (attribué par la caisse CNAV)

| (1 | Une fois les informations | obligatoires | saisies, | l'utilisateur | clique su | r le bouton | « Enregistrer | » pour valide | er |
|----|---------------------------|--------------|----------|---------------|-----------|-------------|---------------|---------------|----|
|    | son inscription.          |              |          |               |           |             |               |               |    |

| Régime (*)                                                                                    | CNAV                                                                      | SOS AMITIE PARTAGE                                                                                                    |
|-----------------------------------------------------------------------------------------------|---------------------------------------------------------------------------|----------------------------------------------------------------------------------------------------|
| Caisse (*)                                                                                    | CNAV                                                                      | Mention complémentaire                                                                                                    |
| Code convention (*)                                                                           | 1807271520012MA                                                           | Båtiment ou résidence                                                                                                    |
| Type partenaire (*)                                                                           | Porteur de projets                                                        | I10     Avenue     de flandres                                                                                                    |
| Statut juridique (*)                                                                          | Privé à but non lucratif                                                  | Nom du hameau ou du numéro de bolte postale                                                                                          |
| Nom partenaire (*)                                                                            | SOS AMITIE PARTAGE                                                        | 75019 PARIS Nom Cede                                                                                                    |
| SIRET                                                                                         | 12345876532004                                                            | Canton                                                                                                    |
| Téléphone (*)                                                                                 | 0155450000                                                                |                                                                                                    |
|                                                                                               |                                                                           |                                                                                                    |
|                                                                                               |                                                                           |                                                                                                    |
| Information administrateur                                                                    |                                                                           | Captcha                                                                                                    |
| Information administrateur<br>Nom (*)                                                         | GERARD                                                                    | Capicha<br>Veuillez recopier les caractères qui apparaissent ci-dessous en respectant la car                                         |
| Information administrateur<br>Nom (*)<br>Prénom (*)                                           | GERARD<br>Marie                                                           | Capitcha<br>Veuillez recopier les caractères qui apparaissent ci-dessous en respectant la car<br>FQ05c                               |
| Information administrateur<br>Nom (*)<br>Prénom (*)<br>Login (*)                              | GERARD<br>Marie<br>MOA87                                                  | Capicha<br>Veuillez recopier les caractères qui apparaissent ci-dessous en respectant la car<br>FQ05 c                               |
| Information administrateur<br>Nom (*)<br>Prénom (*)<br>Login (*)<br>Mail (*)                  | GERARD<br>Marie<br>MOA87<br>marie-christine.akazane@cnav.tr               | Capicha<br>Veuillez recopier les caractères qui apparaissent ci-dessous en respectant la car<br>FQ05<br>Salsir les caractères loi.   |
| Information administrateur<br>Nom (*)<br>Prénom (*)<br>Login (*)<br>Mail (*)<br>Téléphone (*) | GERARD<br>Marie<br>MOA87<br>marie-christine.akazane@cnav.fr<br>0155450000 | Captcha<br>Veuillez recopier les Caractères qui apparaissent ci-dessous en respectant la car<br>FQ05<br>Satistr les caractères tot.  |
| Information administrateur<br>Nom (*)<br>Prénom (*)<br>Login (*)<br>Mail (*)<br>Téléphone (*) | GERARD<br>Marie<br>MOA87<br>marie-christine.akazane@cnav.fr<br>0155450000 | Captcha<br>Veuillez recopier les caractères qui apparaissent cl-dessous en respectant la car<br>FQ05c<br>Salisir les caractères loi. |

(2) Un message informe l'utilisateur : « Votre préinscription est terminée » et Votre demande est en attente de validation par la caisse »

| Partenaires<br>Action Sociale  | 5<br>action sociale           | Recherche par mo                                           | t(s) clé(s)                  | ٩                                                            |               |     |
|--------------------------------|-------------------------------|------------------------------------------------------------|------------------------------|--------------------------------------------------------------|---------------|-----|
| 合 前 Les services 』             | 🛚 Les actualités 🛛 🖳 La doc   | umentation 🙏 No                                            | tre offre pour les retraités |                                                              |               |     |
| 2<br>Votre demande est en atte | )<br>ente de validation par l | Votre préi<br>a caisse                                     | nscription est               | terminée                                                     |               |     |
| Plan du site                   | Qui sommes-nous ?             | FAQ                                                        | Contact                      | Mentions légales                                             | Accessibilité | CGU |
| VIELLIR                        | Ensemble, les caisses de      | retraite s'engagent<br>SÉCURITÉ<br>SOCIALE<br>INDÉPENDANTS | L'essentier & piur           | santă<br>familiță<br>retraită<br>sorvicea<br>encore<br>CINRA | <b>9</b><br>1 |     |

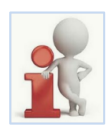

Une fois l'inscription terminée, le partenaire doit informer sa caisse de référence afin que celle-ci valide (ou invalide) son inscription.

Si la caisse valide l'inscription, l'administrateur porteur de projets reçoit un email comportant son mot de passe de connexion au Portail.

Si la caisse ne valide pas la convention, le partenaire reçoit un email l'informant de la décision et de bien vouloir contacter l'administrateur de sa caisse.

# 3.2 Connexion au Portail

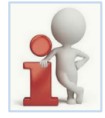

L'authentification sur le Portail est identique quel que soit le profil concerné (administrateur ou utilisateur porteur de projets).

# 3.2.1 Se connecter : 1<sup>ère</sup> connexion

L'utilisateur reçoit un email comportant **son mot de passe** de connexion au Portail à l'adresse mail renseignée lors de :

- l'inscription du porteur de projet sur le Portail
- la création d'un nouvel utilisateur sur le Portail
- la création du porteur de projet dans LINAC pour un projet financé

| Bonjour,                                                                                                    |
|----------------------------------------------------------------------------------------------------|
| Nous vous informons que votre administrateur vient de vous inscrire sur le portail https://www.partenairesactionsociale.fr/ (PPAS).                                                                                                    |
| Vous pouvez dés à présent vous connecter sur ce portail à l'aide de l'identifiant renseigné au moment de cette inscription (merci de vous rapprocher de votre administrateur pour en prendre connaissance) et du mot de passe suivant : UT/LNXXW |
| Nous vous remercions de bien vouloir modifier ce mot de passe au moment de votre première connexion (rubrique Mon compte / Mot de passe).                                                                                                    |
| Nous vous invitons à prendre connaissance des conditions générales d'utilisation situées en pied de page du portail.                                                                                                    |
| Nous vous précisons que les conditions générales s'imposent à vous. Toute utilisation des services proposés sur le Portail vaut acceptation de votre part de ces conditions.                                                                     |
| ATTENTION, merci de mettre à jour votre profil à partir du portail                                                                                                    |
| Cordialement<br>Administrateur PPAS                                                                                                    |
| PS: Ceci est un message généré automatiquement. Vous ne devez pas y répondre.                                                                                                    |

#### Pour se connecter à PPAS, l'utilisateur doit

#### 1 Se connecter à PPAS à partir de l'url « https://www.Partenairesactionsociale.fr »

| PPAS - Accueil X | +                                                                |       |          |
|------------------|------------------------------------------------------------------|-------|----------|
| (←) → C û        | 🛿 🚔 https://www.partenairesactionsociale.fr/sites/ppas/home.html | … 🖸 ☆ | III\ 🗊 😑 |

#### (2) Cliquer sur le bouton « Connexion » en haut à droite de l'écran d'accueil

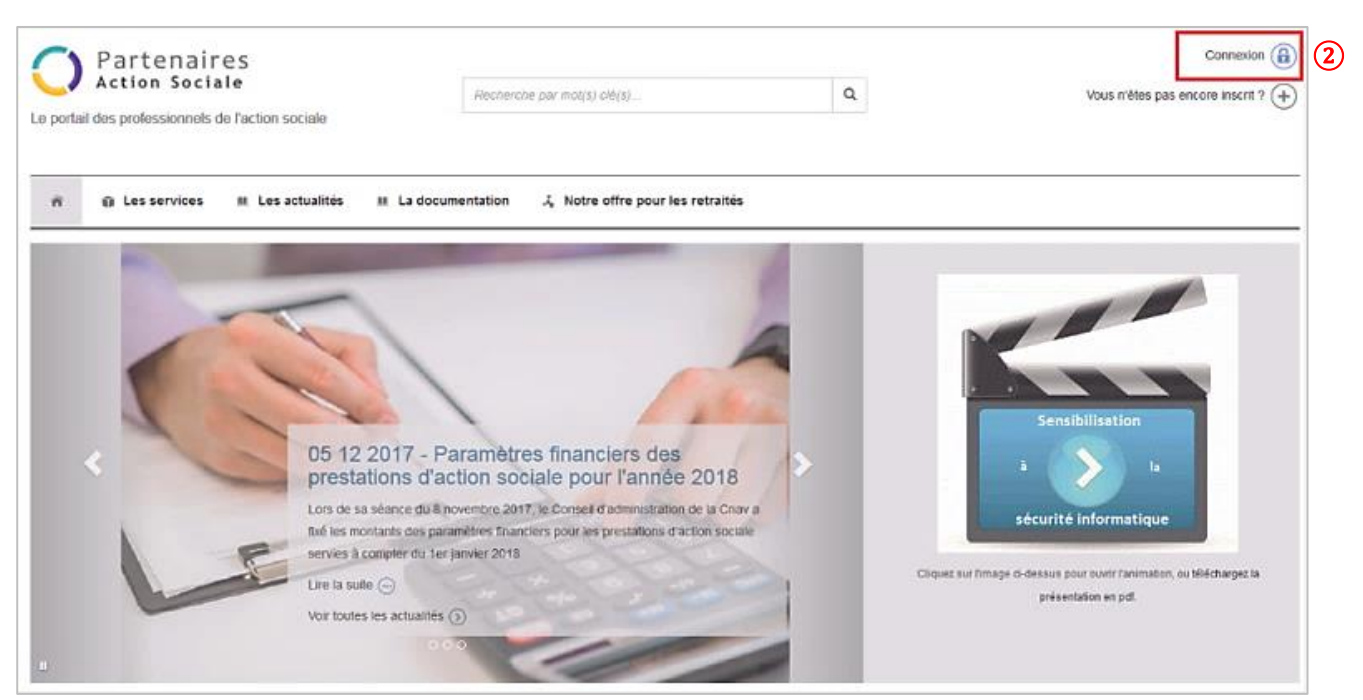

L'écran de connexion s'affiche :

(3) Identifiant : saisir « l'identifiant » renseigné

- Soit lors de l'inscription au niveau de la partie « Information administrateur »
  - Soit lors de la création de l'utilisateur : dans ce cas, c'est l'administrateur porteur de projets qui transmet l'identifiant à l'utilisateur
  - Soit lors de la création du porteur de projet dans LINAC pour un projet financé : dans ce cas c'est la caisse qui communique l'identifiant au porteur de projets
- Mot de passe : saisir le mot de passe indiqué dans l'email de confirmation d'inscription au Portail
   (Exemple : mot de passe indiqué dans le mail JI7LNXXW Cf § 3.2.1 Se connecter : 1<sup>ère</sup> connexion)

#### 5 Cliquer sur le bouton « SE CONNECTER »

| Partenaires                                     |                                                                                                    |
|-------------------------------------------------|----------------------------------------------------------------------------------------------------|
| Entrez votre identifiant et votre mot de passe. | Pour des raisons de sécurité, veuillez vous déconnecter et fermer votre navigateur lorsque vous<br>avez fini d'accéder aux services authentifiés. |
| SE CONNECTER EFFACER                            |                                                                                                    |

(6) Un message s'affiche pour informer l'utilisateur de changer son mot de passe. Cliquer sur « changer votre mot de passe »

Le changement de mot passe est une mesure de sécurité et une étape

Le changement de mot passe est une mesure de sécurité et une étape obligatoire pour pouvoir se connecter au Portail.

| 8 | Vous devez changer votre mot de passe.<br>Merci de <u>changer votre mot de passe</u> . | 6 |  |  |
|---|----------------------------------------------------------------------------------------|---|--|--|
|   |                                                                                        |   |  |  |

L'écran permettant de modifier le mot de passe s'affiche :

- (7) <u>Identifiant</u>: saisir le l'identifiant renseigné lors de l'inscription ou lors de la création de l'utilisateur (Exemple : MOA87)
- (8) Ancien mot de passe : saisir le mot de passe communiqué par email (Exemple : JI7LNXXW)
- 9 Nouveau mot de passe : il doit être alphanumérique, comporter entre 8 et 12 caractères et contenir au moins 1 chiffre.

Si l'utilisateur ne respecte pas la règle de saisie, un message s'affiche correspondant à l'erreur identifiée Exemple : « Le mot de passe doit contenir au moins 1 chiffre <u>ou</u> le mot de passe doit contenir au moins 8 caractères »

#### Rappel des règles de sécurité pour l'utilisation du Portail

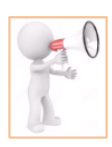

Chaque utilisateur doit posséder son propre identifiant et mot de passe. Il ne doit pas le communiquer à ses collègues.

Le mot de passe doit contenir entre 8 et 12 caractères de type alphanumérique (minimum 1 chiffre) et ne pas comporter de caractères spéciaux.

Le mot de passe a une durée de vie de 6 mois. A chaque modification, II doit être différent des 3 derniers utilisés.

Les administrateurs porteurs de projets doivent supprimer les habilitations des personnes n'utilisant plus le Portail (Changement de services, longue maladie, départ à la retraite, …)

L'utilisateur doit fermer le Portail en cliquant sur « Déconnexion »

(10) Confirmer le nouveau de mot de passe : ressaisir le nouveau mot de passe, cette saisie doit être identique à la 1<sup>ère</sup> saisie, à défaut un message s'affiche : « Les mots de passe sont différents »

(1) Cliquer sur le bouton « OK » pour valider le changement de mot de passe

| Le portail des professionnels de l'action s | ociale             | Recherche par mol(s) clé(s)                | Q   |
|---------------------------------------------|--------------------|--------------------------------------------|-----|
| 帝 前 Les services 祖 Les a                    | actualités 🏨 La de | ocumentation 🕹 Notre offre pour les retrai | tés |
| lentifiant :                                | 7 MOA87            |                                            |     |
| ncien mot de passe :                        | 8                  |                                            |     |
| louveau mot de passe :                      | 9                  | **                                         |     |
|                                             |                    |                                            |     |
| Confirmer le nouveau mot de passe :         | (10)               | **                                         |     |

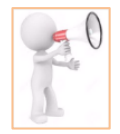

Il est important de noter le mot de passe et sa composition (minuscules ou majuscules) pour la connexion future. En cas d'oubli, rdv dans l'espace « **FAQ** » du Portail.

L'écran suivant s'affiche pour informer l'administrateur que le mot de passe a été modifié avec succès

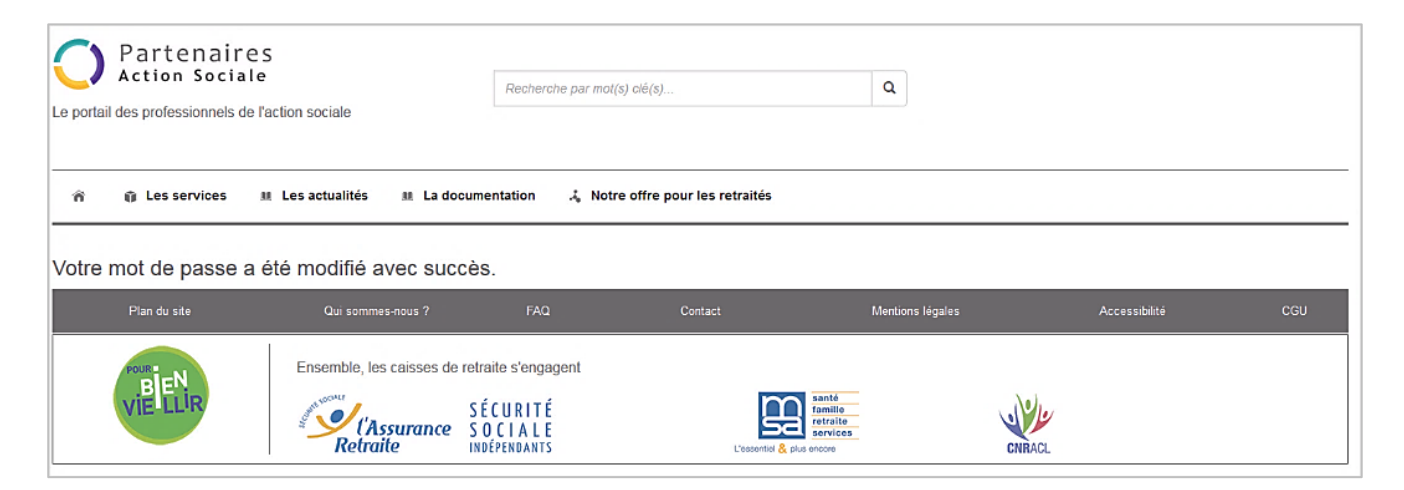

# 3.2.2 Se connecter : connexion suivante

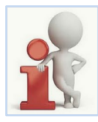

La connexion au compte est identique quel que soit le profil concerné (Administrateur ou Utilisateur)

Après avoir modifié le mode de passe lors de sa 1<sup>ère</sup> connexion, l'utilisateur est automatiquement déconnecté.

Pour se connecter à son compte, l'utilisateur doit :

1) Cliquer sur l'icône « 🧖 » sur la partie haute, à gauche de l'écran

| Partenaire<br>Action Socia<br>Le portail des professionnels de<br>1<br>Les services<br>Vers la page d'accueil<br>Votre mot de passe a | e l'action sociale  M Les actualités M L | Recherche par mo                                             | it(s) ciė́(s) | Q<br>es retraités                              |               |     |
|----------------------------------------------------------------------------------------------------|------------------------------------------|--------------------------------------------------------------|---------------|------------------------------------------------|---------------|-----|
| Plan du site                                                                                                    | Qui sommes-nous ?                        | FAQ                                                          | Contact       | Mentions légales                               | Accessibilité | CGU |
| VIELLIR                                                                                                    | Ensemble, les caisses de                 | e retraite s'engagent<br>SÉCURITÉ<br>SOCIALE<br>INDÉPENDANTS | Uesseniel     | santé<br>retraité<br>services<br>& plus encore | CNRACL        |     |

La page d'accueil s'affiche,

- (2) Identifiant (login) : saisir le login renseigné lors de l'inscription ou la création d'un utilisateur
- (3) Mot de passe : saisir le mot de passe renseigné lors du changement du mot de passe
- 4 Cliquer sur « SE CONNECTER »

| Entrez votre identifiant et votre mot de | Pour des raisons de sécurité veuillez vous déconnecter et fermer votre naviasteur lorsque vou |
|------------------------------------------|-----------------------------------------------------------------------------------------------|
| passe.                                   | avez fini d'accèder aux services authentifiés.                                                |
| Identifiant:                             |                                                                                               |
| MOA                                      |                                                                                               |
| Mot de passe:                            |                                                                                               |
|                                          |                                                                                               |

L'utilisateur est alors connecté au Portail. 'information s'affiche sur la partie haute, à droite de la page d'accueil Exemple : connecté en tant que « MOA87 »

| Partenaires<br>Action Sociale                        | Recherche par mol(s) clé(s) | ٩ | Changer mon mot de passe 💰<br>Déconnexion ⊘ |  |  |  |
|------------------------------------------------------|-----------------------------|---|---------------------------------------------|--|--|--|
| 帝 資 Les services 班 Les actualités 班 La documentation |                             |   |                                             |  |  |  |
|                                                      |                             |   |                                             |  |  |  |

Manuel Utilisateurs Partenaires - PPAS / Actions collectives V.01 Mars 2019

# 3.3 Accès aux services du Portail

Une fois connecté à son compte personnel, l'utilisateur partenaire porteur de projets accède aux services des aides collectives selon le profil choisi lors de sa création. Il existe deux profils :

- Administrateur partenaire porteur de projets
- Utilisateur partenaire porteur de projets

# 3.3.1 Administrateur porteur de projets

En tant qu'administrateur, le porteur de projets peut ajouter une convention et créer, modifier, supprimer un utilisateur. Ces actions peuvent être réalisées à partir du service « **Modification inscription** » (1)

Il peut également créer, modifier, supprimer et consulter <u>l'ensemble des projets de sa structure</u>. Ces actions sont réalisées à partir du service « **Les projets d'action sociale collective** » (2)

| Partenaires<br>Action Sociale             | Recherche par mot(s) clé(s) | ٩                              | Changer mon mot de passe 👔<br>Déconnexion 🕑 |
|-------------------------------------------|-----------------------------|--------------------------------|---------------------------------------------|
| n î Les services 💵 Les actualités         | 11 La documentation         |                                |                                             |
| ADMINISTRATION > Modification inscription | HISTORIQUE DES ÉCHANGES     | ACTION SOCI<br>> Les projets o | ALE COLLECTIVE                              |

# 3.3.2 Utilisateur porteur de projets

L'utilisateur porteur de projets peut créer, modifier, supprimer et consulter <u>l'ensemble des projets de sa</u> <u>structure</u>. Ces actions sont accessibles via le service « **Les projets d'action sociale collective** ». (1)

L'utilisateur peut :

- Instruire des projets, des activités, des fiches actions, des séances
- Publier / dépublier dans le Portail Pour bien vieillir (PBV)
- Gérer la liste des participants

<u>A noter</u> : le service « **Historique prestataire** » n'est pas disponible dans cette 1ère version pour les actions collectives. **2** 

| Partenaires                                                           |                                           | Changer mon mot de passe 👔            |  |  |  |
|-----------------------------------------------------------------------|-------------------------------------------|---------------------------------------|--|--|--|
|                                                                       | Recherche par mot(s) clé(s) Q             | Déconnexion                           |  |  |  |
| Le portail des professionnels de l'action sociale                     |                                           | Connecté en tant que : UTILISATEUR101 |  |  |  |
| Image: Services     Image: Les actualités     Image: La documentation |                                           |                                       |  |  |  |
|                                                                       | <u> </u>                                  |                                       |  |  |  |
| HISTORIQUE DES ÉCHANGES                                               | ACTION SOCIALE COLLECTIVE                 |                                       |  |  |  |
| 2 > Historique prestataire                                            | > Les projets d'action sociale collective |                                       |  |  |  |
# 4. **GESTION DES CONVENTIONS**

La création des conventions est disponible uniquement pour le profil <u>administrateur porteur de</u> <u>projets</u>. Seuls les administrateurs peuvent consulter ou créer une convention.

L'administrateur porteur de projets doit créer une convention dans les situations suivantes :

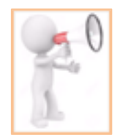

<u>Réalisation d'un projet financé pour un nouveau porteur de projets</u> : lors de la 1ère connexion au portail, l'administrateur porteur de projets doit créer une convention. Le numéro de convention correspond à l'identifiant transmis par la caisse pour se connecter à PPAS.

<u>Réalisation d'un projet financé avec des caisses différentes</u> : lorsque le porteur effectue des projets financés avec diverses caisses, chaque caisse attribue un numéro de convention spécifique pour sa caisse. L'administrateur porteur de projet doit s'adresser à la caisse de référence pour obtenir un numéro de convention.

Réalisation d'un projet financé ou non financé pour un partenaire aides individuelles souhaitant réaliser des projets d'actions collectives de prévention : dans ce cas la caisse concernée doit attribuée un numéro de convention pour son activité en tant que porteur de projet.

#### Pour ajouter une convention, l'administrateur porteur de projet doit :

#### 1 Cliquer sur « Les services »

2 Au niveau du service « Administration », cliquer sur le sous menu « Modification inscription »

| Partenaires<br>Action Sociale               | Recherche par mot(s) clé(s) | ٩          | Changer mon mot de passe 👔                    |
|---------------------------------------------|-----------------------------|------------|-----------------------------------------------|
| Les services     M Les actualités           | I La documentation          |            | Connecté en tant que : MOA87                  |
| ADMINISTRATION > Modification inscription 2 | HISTORIQUE DES ÉCHANGES     | ACTION SOC | ALE COLLECTIVE<br>d'action sociale collective |

### L'écran suivant s'affiche, par défaut le système se positionne sur le premier onglet « **Partenaire** » (3) Cliquer sur l'onglet « **Convention** »

| Siret : 123458<br>Email : marie-c<br>Téléphone : 0 | ITIE PARTAGE<br>76532004<br>hristine.akazane@c<br>1 55 45 00 00 | nav.fr             |                 |                    |                 |  |
|----------------------------------------------------|-----------------------------------------------------------------|--------------------|-----------------|--------------------|-----------------|--|
| artenaire Util                                     | isateurs Conve                                                  | ntions Adresse     |                 |                    |                 |  |
| égime                                              | Caisse                                                          |                    | Code convention | Type convention    | Etat convention |  |
| NAV                                                | CNAV                                                            |                    | 1807271520012MA | Porteur de projets | validé          |  |
| réer convention                                    | Régime (*)                                                      | CNAV               | *               |                    |                 |  |
|                                                    | Caisse (*)                                                      | CIVAV              | ~               |                    |                 |  |
|                                                    | Type (*)                                                        | Porteur de projets | -               |                    |                 |  |
|                                                    |                                                                 | 1007071500040444   |                 |                    |                 |  |

<u>A noter</u> : la liste des conventions s'affiche s'il y en a déjà d'enregistré. Dans le cas contraire, l'écran est vide. Lorsque le porteur de projet s'inscrit directement dans le portail, l'onglet « Conventions » est alimenté automatiquement. (4) Saisir des informations nécessaires à la création de la convention (tous les champs sont obligatoires) :

- <u>Régime</u> : cnav
- Caisse : sélectionner la caisse régionale avec laquelle le porteur de projets réalise le projet
- <u>Type</u>: sélectionner « Porteur de projets »
- <u>Code convention</u> : saisir le numéro de convention communiqué par la caisse régionale
- 5 Cliquer sur « Valider » pour enregistrer la convention.

### Exemple : Création convention « Porteur de projets » avec la Caisse Nord Picardie

|         | Régime (*)    | CNAV                 |  |
|---------|---------------|----------------------|--|
| 4       | Caisse (*)    | CARSAT Nord picardie |  |
|         | Type (*)      | Porteur de projets   |  |
| Code co | onvention (*) | 1808061025004MA      |  |

### 6 La convention s'affiche dans liste et la colonne « Etat convention » est à l'état « en attente de validation »

| Partenaire Utilisate | urs Conventions Adresse        |                 |                    |                            |
|----------------------|--------------------------------|-----------------|--------------------|----------------------------|
| Régime               | Caisse                         | Code convention | Type convention    | Etat convention            |
| CNAV                 | CNAV                           | 1807271520012MA | Porteur de projets | validé                     |
| CNAV                 | CARSAT Nord picardie           | 1807301735004MA | Porteur de projets | en attente de validation 6 |
| Créer convention     | Régime (*) Caisse (*) Type (*) |                 |                    |                            |
| Code con             | vention (*)<br>Valider         |                 |                    |                            |

#### O Lorsque la caisse a validé la convention, la colonne « Etat convention » passe à l'état « validé ».

| cegniie | Caisse                                                                     | Code convention | Type convention    | Etat convention |
|---------|----------------------------------------------------------------------------|-----------------|--------------------|-----------------|
| CNAV    | CARSAT Nord picardie                                                       | 1807301735004MA | Porteur de projets | validé 🕜        |
| NAV     | CNAV                                                                       | 1807271520012MA | Porteur de projets | validé          |
| R       | égime (*) CNAV                                                             | Y               |                    |                 |
| R       | égime (*) CNAV                                                             | ¥               |                    |                 |
| R       | égime (*) CNAV CARSAT Nord picardie                                        | v<br>v          |                    |                 |
| R       | égime (*) CNAV Calsse (*) CARSAT Nord picardie Type (*) Porfeur de projets | v<br>v          |                    |                 |

#### A noter :

L'administrateur porteur de projets ne peut pas modifier une convention déjà validée (données onglet Convention grisées) En cas de modification, il doit se rapprocher de l'administrateur caisse de la région concernée.

Par ailleurs, l'administrateur régional caisse peut invalider une convention saisie par l'administrateur porteur de projets si cette dernière comporte des erreurs par exemple.

Après invalidation, l'administrateur partenaire recevra un mail précisant les informations suivantes :

### 1 Numéro de convention

#### 2 Nom de la caisse

| De :                | noreply@carsat-bfc.fr                                                                                     |
|---------------------|----------------------------------------------------------------------------------------------------|
| (c)                 |                                                                                                    |
| ic:                 |                                                                                                    |
| Objet :             | Mail de confirmation : invalidation de convention                                                         |
| Bonjour,            | 1 2                                                                                                    |
| Je suis a           | au regret de vous informer que la conventior n° testsupconven n'a pas pu être validée par la caisse CNAV. |
| Merci de            | bien vouloir contacter l'administrateur de votre caisse.                                                  |
| Cordiale<br>Adminis | ment<br>trateur PPAS                                                                                      |
|                     |                                                                                                    |

## 5. GESTION DES UTILISATEURS

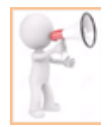

Cette fonctionnalité est disponible uniquement pour un profil administrateur porteur de projets. Ainsi, seuls les administrateurs porteurs de projets peuvent créer, modifier, supprimer un utilisateur pour sa structure.

# 5.1 Créer un utilisateur

Pour ajouter un utilisateur, l'administrateur doit :

(1) Se positionner sur « Les services », la liste des sous menus disponibles s'affiche

2 Au niveau du service « Administration », cliquer sur le sous menu « Modification inscription »

| Partenaire                                | 25                 |                                                     |                              | Changer mon mot de passe 👔                     |
|-------------------------------------------|--------------------|-----------------------------------------------------|------------------------------|------------------------------------------------|
| Action Social                             | e                  | Recherche par mol(s) clé(s)                         | Q                            | Déconnexion 🖒                                  |
| Le portail des professionnels de          | l'action sociale   |                                                     |                              | Connecté en tant que : MOA87                   |
|                                           |                    |                                                     |                              |                                                |
| 1 Les services                            | III Les actualités | III La documentation                                |                              |                                                |
| ADMINISTRATION > Modification inscription | 2                  | HISTORIQUE DES ÉCHANGES<br>> Historique prestataire | ACTION SOCI<br>> Les projets | IALE COLLECTIVE<br>d'action sociale collective |

(3) L'écran suivant s'affiche, par défaut le système se positionne sur le premier onglet « Partenaire »

### (4) Cliquer sur l'onglet « Utilisateurs ».

| 🦳 Partenai                                                                                                    | res                                                                                                    |                             |   | Changer mon mot de passe (흅 |
|----------------------------------------------------------------------------------------------------|----------------------------------------------------------------------------------------------------|-----------------------------|---|-----------------------------|
| Action Soc                                                                                                    | iale                                                                                                    | Recherche par mot(s) clê(s) | Q | Déconnexion                 |
| Le portail des professionnels                                                                                                    | s de l'action sociale                                                                                                    |                             |   | Connecté en tant que : MOA8 |
| 合 📦 Les services                                                                                                    | III Les actualités III La                                                                                                  | documentation               |   |                             |
|                                                                                                    |                                                                                                    |                             |   |                             |
| Nom : SOS AMITIE PARTA<br>Siret : 12345876532004<br>Email : marie-christine.aka<br>Téléphone : 01 55 45 00 (<br>Partenaire Utilisateurs                                             | GE<br>zzane@cnav.fr<br>00<br>Conventions Adresse                                                                           |                             |   |                             |
| Nom : SOS AMITIE PARTA<br>Siret : 12345876532004<br>Email : marie-christine.aka<br>Téléphone : 01 55 45 00 (<br>Partenaire Utilisateurs<br>Nom partenaire (*)                       | GE<br>zzane@cnav.fr<br>00<br>Conventions Adresse<br>SOS AMITIE PARTAGE                                                     |                             |   |                             |
| Nom : SOS AMITIE PARTA<br>Siret : 12345876532004<br>Email : marie-christine.aka<br>Téléphone : 01 55 45 00 (<br>Partenaire Utilisateurs<br>Nom partenaire (')<br>SIRET              | GE<br>zzane@cnav.fr<br>00<br>Conventions Adresse<br>SOS AMITIE PARTAGE<br>12345876532004                                   |                             |   |                             |
| Nom : SOS AMITIE PARTA<br>Siret : 12345876532004<br>Email : marie-christine.aka<br>Téléphone : 01 55 45 00 (<br>Partenaire Utilisateurs<br>Nom partenaire (*)<br>SIRET<br>Email (*) | GE<br>zzane@cnav.fr<br>00<br>Conventions Adresse<br>SOS AMITIE PARTAGE<br>12345876532004<br>marie-christine.akazane@cnav.l | r .                         |   |                             |

L'écran « Utilisateurs » s'affiche, l'administrateur porteur de projet saisit les informations suivantes :

5 <u>Nom\*</u> : champ obligatoire, saisir le nom de l'utilisateur à créer

Ce champ doit contenir uniquement des lettres minuscules ou majuscules, des espaces et les caractères spéciaux suivants : é è ê ' –

Si ce format n'est pas respecté un message s'affiche pour préciser à l'utilisateur les caractères autorisés (Exemple : Le champ ne peut contenir que des lettres minuscules ou majuscules, des espaces et les caractères spéciaux suivants : é è ê (-)

6 Prénom\*: champ obligatoire

Login\*: champ obligatoire

Le login (aussi appelé Identifiant) doit être composé de lettres minuscules ou majuscules <u>et</u> de chiffres. En cas de saisie incorrecte (accent, caractère spécial) un message s'affiche : « Le champ ne peut contenir que des lettres minuscules ou majuscules et des chiffres ».

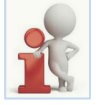

Ce login est communiqué à l'utilisateur porteur de projet pour lui permettre de se connecter au Portail. En cas de perte ou d'oubli, rdv dans l'espace « FAQ ».

8 <u>Téléphone\*</u> : champ obligatoire, 10 caractères maximum

Le format à respecter est de type nn nn nn nn nn nn. Si l'utilisateur effectue une saisie non autorisée, un message s'affiche pour préciser le format à respecter : Le numéro de téléphone doit être sous la forme (nn nn nn nn nn nn)

9 Mail\*: champ obligatoire de type adresse électronique

En cas de saisie incorrecte, un message d'information s'affiche : « Vous devez saisir une adresse électronique valide »

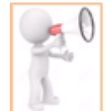

**ATTENTION :** l'administrateur porteur de projets doit être vigilant lors de la saisie du mail car celui-ci va servir à l'envoi du mot de passe pour la connexion au Portail. Si l'utilisateur ne reçoit pas son mot de passe rdv dans l'espace « FAQ ».

Administrateur : cette case doit être cochée uniquement si l'utilisateur doit avoir un profil d'administrateur. Rappel : l'administrateur dispose des droits pour administrer le compte du partenaire « porteur de projets » : création de convention, d'utilisateur, modification des données du partenaire et des utilisateurs.

(1) Cliquer sur le bouton « Valider » pour enregistrer l'utilisateur

| Nom : S<br>Siret : 1<br>Email : r<br>Télépho | Les services     COS AMITIE PARTAC     12345876532004     marie-christine.akaz     one : 01 55 45 00 0 | ≝ Les actualités ≝ La do<br>3E<br>zane@cnav.fr<br>0 | cumentation |                |        |
|----------------------------------------------|----------------------------------------------------------------------------------------------------|-----------------------------------------------------|-------------|----------------|--------|
| Partenaire                                   | Utilisateurs                                                                                           | Conventions Adresse                                 |             |                |        |
| Login                                        |                                                                                                    | Nom                                                 | Prénom      | Administrateur | Action |
| MOA87                                        |                                                                                                    | GERARD                                              | Marie       | 4              |        |
| Créer utilis                                 | ateur<br>Nom (*)                                                                                       | THOBOIS                                             |             |                |        |
| 6                                            | Prénom (*)                                                                                             | Céline                                              |             |                |        |
| 7                                            | Login (*)                                                                                              | UTIL01                                              |             |                |        |
| 8                                            | Téléphone (*)                                                                                          | 0155450000                                          |             |                |        |
| 9                                            | Mail (*)                                                                                               | céline.thobois@cnav.fr                              |             |                |        |
| 10                                           | Administrateur                                                                                         | Valider 1                                           |             |                |        |

12 Après validation, l'utilisateur est créé et il s'affiche sur la partie haute de l'écran « Utilisateurs ». Si l'utilisateur a un profil administrateur, la colonne « Administrateur « est cochée.

| Partenaire Utilisateurs | Conventions Adresse |        |                |        |     |
|-------------------------|---------------------|--------|----------------|--------|-----|
| Login                   | Nom                 | Prénom | Administrateur | Action |     |
| MOA87                   | GERARD              | Marie  | 4              |        |     |
| UTIL01                  | THOBOIS             | Céline |                | × (1   | 12) |
| Créer utilisateur       |                     |        |                |        |     |
| Nom (*)                 |                     |        |                |        |     |
| Prénom (*)              |                     |        |                |        |     |
| Login (*)               |                     |        |                |        |     |
| Téléphone (*)           |                     |        |                |        |     |
| Mail (*)                |                     |        |                |        |     |
| Administrateur          | 3                   |        |                |        |     |
|                         | Valider             |        |                |        |     |

L'utilisateur reçoit un email pour lui communiquer son mot de passe provisoire de connexion au Portail.

# 5.2 Modifier les données d'un utilisateur

Pour modifier les données d'un utilisateur, l'administrateur doit :

(1) Se positionner sur « Les services », la liste des sous menus disponibles s'affiche

2 Au niveau du service « Administration », cliquer sur le sous menu « Modification inscription »

| Partenaires                                       |                             |                   | Changer mon mot de passe 👗   |
|---------------------------------------------------|-----------------------------|-------------------|------------------------------|
| Action Sociale                                    | Recherche par mot(s) clé(s) | Q                 | Déconnexion (🕚               |
| Le portail des professionnels de l'action sociale |                             |                   | Connecté en tant que : MOA87 |
|                                                   |                             |                   |                              |
| 🕆 🗊 Les services 💷 Les actualités 🗉               | La documentation            |                   |                              |
| Administration                                    | HISTORIQUE DES ÉCHANGES     | ACTION SOCIAL     | E COLLECTIVE                 |
| > Modification inscription                        | > Historique prestataire    | > Les projets d'a | action sociale collective    |

L'écran suivant s'affiche, par défaut le système se positionne sur le premier onglet « **Partenaire** » (3) Cliquer sur l'onglet « **Utilisateurs** ». La liste des utilisateurs s'affiche

| Nom : SOS AMITIE PARTAGE<br>Siret : 12345876532004<br>Email : mane-thristine akazane@cnav.fr<br>Téléphone : 01 55 45 00 00 |         |        |                |        |
|----------------------------------------------------------------------------------------------------|---------|--------|----------------|--------|
| Partenaire Utilisateurs Conventions                                                                                        | Adresse |        |                |        |
| Login                                                                                                    | Nom     | Prénom | Administrateur | Action |
| MOA87                                                                                                    | GERARD  | Marie  | v              |        |
| UTIL01                                                                                                    | THOBOIS | Céline |                | ×      |
| Utilisateur110                                                                                                    | AKAZANE | Marie  |                | ×      |
| Créer utilisateur Nom (*)                                                                                                  |         |        |                |        |
| Prénom (*)                                                                                                    |         |        |                |        |
| Login (*)                                                                                                    |         |        |                |        |
| Téléphone (*)                                                                                                    |         |        |                |        |
| Mail (*)                                                                                                    |         |        |                |        |
| Administrateur 🗐                                                                                                    |         |        |                |        |
| Valider                                                                                                    |         |        |                |        |

- (4) Cliquer sur la ligne de l'utilisateur à modifier, ses données s'affichent sur la partie basse Exemple : Utilisateur 110 / Akazane Marie
- (5) Modifier les données et cliquer sur le bouton « Valider » pour enregistrer la modification <u>A noter</u> : le login ne peut être modifié par l'administrateur

| Siret : 12345876532004<br>Email : marle-christine.akazai<br>Téléphone : 01 55 45 00 00 | ne@cnav.fr                                                                              |        |                |        |
|----------------------------------------------------------------------------------------|-----------------------------------------------------------------------------------------|--------|----------------|--------|
| Partenaire Utilisateurs C                                                              | conventions Adresse                                                                     |        |                |        |
| Login                                                                                  | Nom                                                                                     | Prénom | Administrateur | Action |
| MOA87                                                                                  | GERARD                                                                                  | Marie  | *              |        |
| UTIL01                                                                                 | THOBOIS                                                                                 | Céline |                | ×      |
| Utilisateur110                                                                         | AKAZANE                                                                                 | Marie  |                | ×      |
| Créer utilisateur<br>Nom (')<br>Prénom (')<br>Login (')<br>Téléphone (')<br>Mail (')   | AKAZANE<br>Marie<br>Utilisateur/10<br>01 35 45 00 00<br>marie-chrisitne akazane@cnav.fr | (5)    |                |        |
|                                                                                        |                                                                                         |        |                |        |

6 Après validation, les données de l'utilisateur sont mises à jour. (Ex : modification du prénom)

| Partenaire Utilisateurs Conventions Adresse |  |         |           |                |        |  |  |
|---------------------------------------------|--|---------|-----------|----------------|--------|--|--|
| Login                                       |  | Nom     | Prénom    | Administrateur | Action |  |  |
| MOA87                                       |  | GERARD  | Marie     | ~              |        |  |  |
| UTIL01                                      |  | THOBOIS | Céline    |                | ×      |  |  |
| Utilisateur110                              |  | AKAZANE | Marie-Lou | 6              | ×      |  |  |

# 5.3 Supprimer un utilisateur

ATTENTION : avant de supprimer un utilisateur, assurez-vous qu'il s'agit bien du bon utilisateur.

L'administrateur peut supprimer l'accès à un utilisateur en cas de départ du service ou de changement de fonction par exemple.

Pour supprimer un utilisateur, l'administrateur doit :

- 1 Se positionner sur « Les services », la liste des sous menus disponibles s'affiche
- 2 Au niveau du service « Administration », cliquer sur le sous menu « Modification inscription »

| Partenaires<br>Action Sociale                     | Recherche par mol(s) cié(s) | ٩                            | Changer mon mot de passe 💰<br>Déconnexion (〇) |
|---------------------------------------------------|-----------------------------|------------------------------|-----------------------------------------------|
| Le portail des professionnels de l'action sociale |                             |                              | Connecté en tant que : MOA87                  |
| n CLes services II Les actualités                 | # La documentation          |                              |                                               |
| ADMINISTRATION > Modification inscription (2)     | HISTORIQUE DES ÉCHANGES     | ACTION SOCI<br>> Les projets | ALE COLLECTIVE<br>d'action sociale collective |

Manuel Utilisateurs Partenaires - PPAS / Actions collectives V.01 Mars 2019

L'écran suivant s'affiche, par défaut le système se positionne sur le premier onglet « Partenaire »

(3) Cliquer sur l'onglet « Utilisateurs ». La liste des utilisateurs s'affiche

4 Cliquer sur l'icône « 🔳 »

| Nom : SOS AMITIE PARTAGE<br>Siret : 12345876532004<br>Email : marie-christine akazane@cr<br>Téléphone : 11,85 45 00 00 | nav.fr         |           |                |             |
|----------------------------------------------------------------------------------------------------|----------------|-----------|----------------|-------------|
| Partenaire Utilisateurs Conver                                                                                         | ntions Adresse |           |                |             |
| Login                                                                                                    | Nom            | Prénom    | Administrateur | Action      |
| MOA87                                                                                                    | GERARD         | Marie     | ¥              |             |
| UTIL01                                                                                                    | THOBOIS        | Céline    |                | ×           |
| Utilisateur110                                                                                                    | AKAZANE        | Marie-Lou |                | Supprimer 4 |
| Créer utilisateur Nom (*)                                                                                              |                |           |                |             |
| Prénom (*)                                                                                                    |                |           |                |             |
| Login (*)                                                                                                    |                |           |                |             |
| Téléphone (*)                                                                                                    |                |           |                |             |
| Mail (*)                                                                                                    |                |           |                |             |
| Administrateur 🛅                                                                                                    |                |           |                |             |
| Vali                                                                                                    | der            |           |                |             |

Un message de confirmation s'affiche « Voulez-vous vraiment supprimer cet utilisateur ?

- Cliquer sur « **Oui** » pour supprimer définitivement l'utilisateur
- Cliquer sur « Annuler » pour revenir sur la liste des utilisateurs

Après avoir validé la suppression, l'utilisateur est supprimé de la liste. (Ex : suppression de l'utilisateur Marie-Lou AKAZANE)

| ሰ ĝ Les s                                                                                     | services 🏨 Les actualités                                                                    | II La documentation |                |        |
|-----------------------------------------------------------------------------------------------|----------------------------------------------------------------------------------------------|---------------------|----------------|--------|
| Nom : SOS AMIT<br>Siret : 12345876<br>Email : marie-ch<br>Téléphone : 01<br>Partenaire Utilis | IE PARTAGE<br>552004<br>ristine.akazane@cnav.fr<br>55 45 00 00<br>ateurs Conventions Adresse |                     |                |        |
| Login                                                                                         | Nom                                                                                          | Prénom              | Administrateur | Action |
| MOA87                                                                                         | GERARD                                                                                       | Marie               | 4              |        |
| UTIL01                                                                                        | THOBOIS                                                                                      | Céline              |                | ×      |

Pour les administrateurs, l'icône « 🧧 » n'est pas présente dans la colonne « Action ». (1)

| 帝 前 Les services 題 Les actualités 題 La documentation                                                                                      |                                                |        |                |        |  |  |  |
|----------------------------------------------------------------------------------------------------|------------------------------------------------|--------|----------------|--------|--|--|--|
| Nom : SOS AMITIE PARTAO<br>Siret : 12345876532004<br>Email : marie-christine akaa<br>Téléphone : 01 55 45 00 0<br>Partenaire Utilisateurs | GE<br>zane@cnav.fr<br>0<br>Conventions Adresse |        |                |        |  |  |  |
| Login                                                                                                    | Nom                                            | Prénom | Administrateur | Action |  |  |  |
| MOA87                                                                                                    | GERARD                                         | Marie  | 4              | 1      |  |  |  |
| UTIL01                                                                                                    | THOBOIS                                        | Céline |                | ×      |  |  |  |

2 Pour supprimer un administrateur, il est faut tout d'abord décocher la case « Administrateur » pour qu'il soit un « simple » utilisateur.

<u>A noter</u> : un administrateur ne peut pas se retirer ses propres droits. S'il décoche la case le concernant un message s'affiche « L'administrateur connecté ne peut se retirer du groupe administrateur ».

| Nom (*)       | MOA87                |  |
|---------------|----------------------|--|
| Prénom (*)    | Marie                |  |
| Login (*)     | GERARD               |  |
| Téléphone (*) | 01 55 45 00 00       |  |
| Mail (*)      | marie.gerard@cnav.fr |  |

(3) L'icône « s'affiche et l'utilisateur peut être supprimé.

| n @ Less                                                                    | ervices H Les actualités                                    | 担 La documentation |                |        |
|-----------------------------------------------------------------------------|-------------------------------------------------------------|--------------------|----------------|--------|
| Nom : SOS AMIT<br>Siret : 12345976<br>Email : marie-chr<br>Téléphone : 01 : | E PARTAGE<br>532004<br>stine_akazane@cnav.tr<br>55.45.00.00 |                    |                |        |
| Login                                                                       | Nom                                                         | Prénom             | Administrateur | Action |
| MOA87                                                                       | GERARD                                                      | Marie              |                | 🛛 🕄    |
|                                                                             |                                                             |                    |                |        |

# 6. INSTRUCTION D'UN PROJET NON FINANCE

### Rappel :

Lorsqu'un partenaire souhaite réaliser un <u>projet non financé</u> et qu'il n'a pas de compte personnel sur PPAS, il doit tout d'abord demander un numéro de convention à la caisse concernée.

Une fois son inscription validée par la caisse, il peut instruire l'ensemble des projets souhaités.

Il pourra ensuite publier les actions dans le Portail Pour Bien Vieillir (PBV) en vue de les faire connaître auprès du « grand public ».

#### Information applicable à tous les écrans de création / modification (Projet, Activité, Fiche action, Séance)

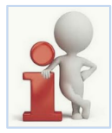

Sur l'ensemble des données à saisir, lorsque le libellé d'un champ est suivi d'une étoile « \* », la saisie est obligatoire.

Si l'utilisateur n'effectue pas de saisie, un message s'affiche pour l'informer « Le champ est obligatoire ». L'écran ne peut être ni enregistré, ni validé.

L'action en cours « créer » ou « modifier » est indiquée dans le dans le bandeau bleu de chaque écran de saisie.

L'icône « 💌 » située en haut à droite permet de fermer l'écran. Attention, si les données n'ont pas été enregistrées, elles seront perdues.

# 6.1 Gérer un projet

## 6.1.1 Ajouter un projet

Après s'être authentifié sur le Portail, l'utilisateur doit cliquer sur « Les services », puis « Les projets d'action sociale collective ».

L'écran « **Liste des projets** » s'affiche. Il Affiche la liste des projets déjà présents dans PPAS (*Cf. 6.1.2 Consulter la liste des projets*).

Si aucun projet n'existe, la page est vide et un message informe l'utilisateur « **Aucun projet n'est disponible pour votre profil** ». (1)

| ô 🏢 Les services 🗵          | 育 🧃 Les services Ⅲ Les actualités Ⅲ La documentation                    |                             |                 |  |  |  |  |  |  |  |
|-----------------------------|-------------------------------------------------------------------------|-----------------------------|-----------------|--|--|--|--|--|--|--|
| Liste des projets           | Liste des projets                                                       |                             |                 |  |  |  |  |  |  |  |
| Q Rechercher Fiches Actions | Q Rechercher Fiches Actions + Ajouter projet                            |                             |                 |  |  |  |  |  |  |  |
| Identifiant projet          | Identifiant projet Type de projet Intitulé Objectif Etat Projet financé |                             |                 |  |  |  |  |  |  |  |
| « 🚺 »                       |                                                                         |                             |                 |  |  |  |  |  |  |  |
|                             |                                                                         | Aucun projet disponible pou | ır votre profil |  |  |  |  |  |  |  |

Pour ajouter un projet, l'utilisateur doit :

2 cliquer sur le bouton « Ajouter projet »

| ñ     | ☆ 貸 Les services 単 Les actualités 単 La documentation |  |                |                             |                 |      |                |  |  |  |
|-------|------------------------------------------------------|--|----------------|-----------------------------|-----------------|------|----------------|--|--|--|
| Liste | Liste des projets                                    |  |                |                             |                 |      |                |  |  |  |
| ୍     | Q Rechercher Fiches Actions Adview projet 2          |  |                |                             |                 |      |                |  |  |  |
|       | Identifiant projet                                   |  | Type de projet | Intitulé                    | Objectif        | Etat | Projet financé |  |  |  |
|       | « <b>1</b> »                                         |  |                |                             |                 |      |                |  |  |  |
|       |                                                      |  | A              | Aucun projet disponible pou | ur votre profil |      |                |  |  |  |

L'écran « Créer un projet » s'affiche.

| С | réer un projet                                                                                                    | × |
|---|----------------------------------------------------------------------------------------------------|---|
|   | Type de projet (*) Intitulé (*) Objectif (*) Convention (*) Couverture géographique                                                                                                    | - |
|   |                                                                                                    | E |
|   | Communes couvertes +                                                                                                    | _ |
|   | Période du projet (*) Du market Au market Au m |   |

L'utilisateur saisit les champs suivants :

 <u>Type de projet</u>: actuellement, un seul type de projet disponible « Actions collectives de prévention », il s'affiche par défaut à l'ouverture de l'écran.

| Type de projet (^) | Actions collectives de prévention | - |   |
|--------------------|-----------------------------------|---|---|
|                    |                                   |   | J |

- 2 Intitulé\* : saisir le nom du projet, maximum 500 caractères
- 3 Objectifs\* : saisir le descriptif du projet, maximum 500 caractères
- (4) <u>Convention</u>\* : sélectionner la convention dans la liste déroulante.

- Si une seule convention existe pour le partenaire, alors elle est affichée par défaut. La convention affichée dans ce cas correspond à la convention ayant servie à l'inscription. <u>Exemple</u> : convention avec la CNAV uniquement

|  | Convention (*) | 1807271520012MA | • |  |
|--|----------------|-----------------|---|--|
|--|----------------|-----------------|---|--|

 Si plusieurs conventions sont affichées, sélectionner la convention en lien avec la caisse de la région concernée par le projet ; <u>Exemple</u> : convention avec deux Caisses (Caisse CNAV : 1807271520012MA / Caisse Nord Picardie : 180730175004MA)

| Convention (*) | -               | ] |
|----------------|-----------------|---|
|                | 1807301735004MA | 1 |
|                | 1807271520012MA | J |

### 5 Couverture géographique :

- a. Carte de France : la carte est une zone cliquable. Cliquer sur le département concerné
- b. Le département est ajouté sur la zone située à droite de l'écran (à côté de la carte)

<u>A noter</u> : Il est possible de choisir plusieurs départements.

| Couverture géographique | Val de Marre × b.    |
|-------------------------|----------------------|
| Communes couvertes +    | Communes couvertes + |

- Communes couvertes :
- c. Saisir la commune, dès le premier caractère saisi, une liste de commune est proposée et s'affine au fur et à mesure de la saisie
- d. Cliquer sur la commune souhaitée, elle s'affiche dans la zone en dessous.

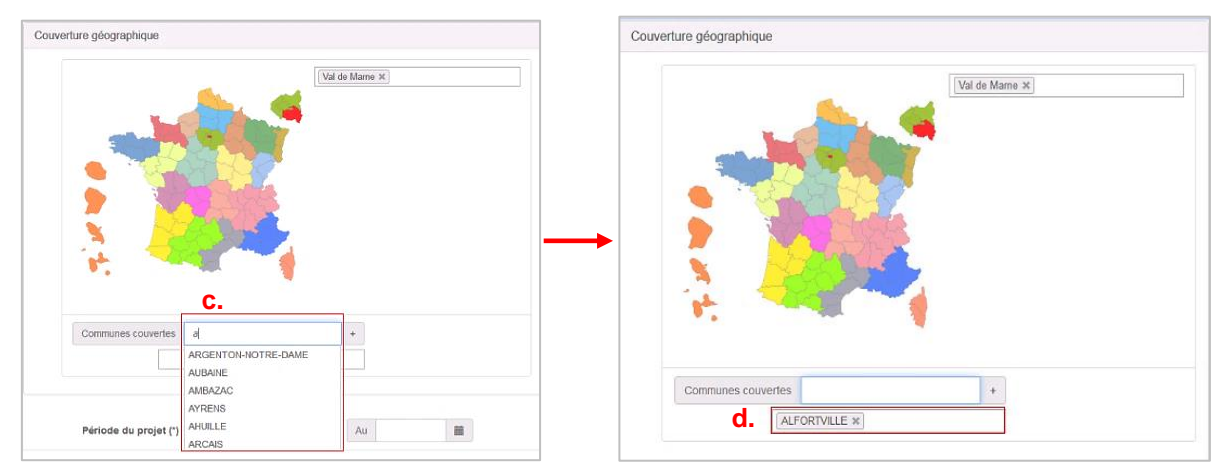

(6) <u>Période du projet</u> : saisir la date du début et la date de fin du projet. Attention : la durée d'un projet ne peut excéder une période de 3 ans.

#### Les boutons d'actions :

7 <u>Valider</u> : permet d'enregistrer les données du projet.

Un message s'affiche « Souhaitez-vous vraiment valider le projet ? ». Cliquer sur « OK » pour valider ou sur « Annuler » pour revenir à l'écran de création du projet

#### 8 Enregistrer : permet d'effectuer un enregistrement en mode brouillon

Un message s'affiche « Souhaitez-vous vraiment enregistrer le projet ? » Cliquer sur « **OK** » pour valider ou sur « **Annuler** » pour revenir sur l'écran de saisie des données du projet

Une fois le projet à l'état « Validé », le mode brouillon « **Enregistrer** » n'est plus disponible. Pour le signaler, la souris se transforme en « sens interdit »

#### 9 Annuler : permet de quitter l'écran « créer un projet »

Un message s'affiche « Souhaitez-vous vraiment annuler la création du projet ? » (Oui / Non) Attention : cliquer sur « Oui » redirige l'utilisateur sur l'écran « liste des projets ». Toutes les données saisies seront effacées.

#### Exemple : Saisie des informations concernant un projet « Action collectives de prévention »

| Créer un projet         |                                                                                  |
|-------------------------|----------------------------------------------------------------------------------|
| Type de projet (*)      | Actions collectives de prévention                                                |
| ② Intitulé (*)          | Anticiper pour rester en forme                                                   |
| 3 Objectif (*)          | Comment lutter concrètement contre le vieillissement cérébral ? Eviter la routil |
| Convention (*)          | 1807271520012MA                                                                  |
| Couverture géographique |                                                                                  |
| Communes couvertes      |                                                                                  |
| ALFOR                   | TVILLE X PARIS X                                                                 |
| 6 Période du projet (*) | Du 04/07/2018 Au 20/12/2018 III                                                  |

# 6.1.2 Consulter la liste des projets

Après avoir validé ou enregistré l'ajout du projet, l'utilisateur est redirigé vers l'écran « Liste des projets » qui récapitule les informations suivantes :

- 1 Identifiant projet : numéro attribué en automatique à la validation ou l'enregistrement du projet
- 2 <u>Type de projet</u> : saisie réalisée lors de la création du projet
- 3 Intitulé : saisie réalisée lors de la création du projet
- (4) Objectif : saisie réalisée lors de la création du projet
- 5 Etat : l'état indiqué est fonction du choix de l'utilisateur lors de la création du projet
  - Lorsque l'utilisateur clique sur le bouton « Enregistrer », l'état est « Enregistré »
  - Lorsque l'utilisateur clique sur le bouton « Valider », l'état est « Validé »

6 Projet financé : indique le traitement du projet

- <u>Oui</u>: si le projet est financé. Dans ce cas, le projet est instruit en amont par la Caisse dans l'outil LINAC (Cf. § Instruction d'un projet financé)
- Non : si le projet est non financé

Les icônes d'actions : pour chaque icône, une étiquette s'affiche pour informer de l'action associée

(7) Loupe .: permet de consulter le projet et également d'accéder à l'étape « Ajouter une activité ». Cette icône est actif uniquement lorsque le projet est à l'état « Validé »

- 8 Crayon 🧵 : permet de revenir sur l'écran « Modifier projet »
- 9 <u>Croix</u> : permet de supprimer le projet

Exemple : projet état « Enregistré »

L'icône « 🔍 » est inactive (grisée), l'utilisateur ne peut pas consulter le projet ni accéder à l'étape suivante « ajouter une activité ». Seules les icônes « 🗹 « et « 💌 » sont actives.

| rî û Le                | s services 💷 Les ac                  | tualités 💵 La doc                 | umentation                                                                                                    |            |                   |       |
|------------------------|--------------------------------------|-----------------------------------|----------------------------------------------------------------------------------------------------|------------|-------------------|-------|
| Liste des proje        | S                                    |                                   |                                                                                                    |            |                   |       |
| Q Recherch             | er Fiches Actions 📔 🕇 Ajou           | iter projet                       |                                                                                                    |            | 6                 |       |
| 1<br>Identifiant proje | 2<br>Type de projet                  | 3<br>Intitulé                     | (4)<br>Objectif                                                                                                    | 5<br>Etat  | Projet<br>financé | 789   |
| PR_01220180704         | Actions collectives de<br>prévention | Anticiper pour rester<br>en forme | Comment lutter concrêtement contre le vieillissement cérébral ? Eviter la routine et<br>l'ennui qui nous font vieillir prématurément ? | Enregistré | Non               | Q 🖉 🗙 |

### Exemple : projet état « Validé »

L'icône « ( )» est alors active. L'utilisateur peut consulter le projet et passer et accéder à l'étape suivante « Ajouter une activité ». Les icônes « ) » et la « ) » reste également disponibles.

| កិ ព្រូ Les s                                | ervices 🗏 Les act                    | ualités 🏾 La docu                 | mentation                                                                                                    |        |                   |   |   |   |
|----------------------------------------------|--------------------------------------|-----------------------------------|----------------------------------------------------------------------------------------------------|--------|-------------------|---|---|---|
| Liste des projets                            |                                      |                                   |                                                                                                    |        |                   |   |   |   |
| Q Rechercher Fiches Actions + Ajouter projet |                                      |                                   |                                                                                                    |        |                   |   |   |   |
| Identifiant projet                           | Type de projet                       | Intitulé                          | Objectif                                                                                                    | Etat   | Projet<br>financé |   |   |   |
| PR_012201807041                              | Actions collectives de<br>prévention | Anticiper pour rester<br>en forme | Comment lutter concrètement contre le vieillissement cérébral ? Eviter la routine et<br>rennul qui nous font vieillir prématurément ? | Validé | Non               | Q | 1 | 3 |

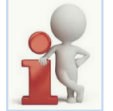

L'écran liste des projets peut contenir 5 activités maximum, au-delà l'utilisateur peut naviguer d'une page à l'autre avec un système de flèche.

# 6.1.3 Modifier un projet

Pour modifier un projet, l'utilisateur se positionne sur la « Liste des projets » et doit :

| 1 Cliquer          | sur l'icône «                        | 🗾 » (modi                         | fier projet)                                                                                                    |        |                   |                 |
|--------------------|--------------------------------------|-----------------------------------|----------------------------------------------------------------------------------------------------|--------|-------------------|-----------------|
| Liste des projets  |                                      |                                   |                                                                                                    |        |                   |                 |
| Q, Rechercher      | Fiches Actions 🕇 Ajou                | ter projet                        |                                                                                                    |        |                   |                 |
| Identifiant projet | Type de projet                       | Intitulé                          | Objectif                                                                                                    | Etat   | Projet<br>financé | Modifier projet |
| PR_012201807041    | Actions collectives de<br>prévention | Anticiper pour rester<br>en forme | Comment lutter concrètement contre le vieillissement cérébral ? Eviter la routine et l'ennui qui nous font<br>vieillir prématurément. | Validé | Non               | Q 🖍 🗙           |
|                    |                                      |                                   |                                                                                                    |        |                   | (1)             |

L'écran « Modification du projet » s'affiche. L'utilisateur effectue les modifications nécessaires

(2) Cliquer sur « Valider » pour enregistrer ses modifications.

| 0                      |                                          |
|------------------------|------------------------------------------|
| Couverture géographiqu | 16                                       |
|                        | VAL DE MARNE X PARIS X                   |
|                        |                                          |
|                        |                                          |
| Communes couv          | vertes +                                 |
|                        | [ALFORTVILLE x] [PARIS x]                |
|                        |                                          |
| Période du pro         | ojet (*) Du 04/07/2018 🗰 Au 20/12/2018 🗰 |

Un message s'affiche « Souhaitez-vous vraiment valider le projet ? »

- Cliquer sur « OK » pour valider
- « Annuler » ne pas enregistrer les modifications

L'utilisateur est ensuite redirigé vers l'écran « Liste des projets ».

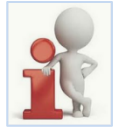

Un projet non financé peut être modifié même si une activité ou une fiche action ont été créées. Toutefois, si une fiche action est publiée, celle-ci ne peut être modifiée. L'icône « 🗹 » est inactif (grisé).

Pour effectuer des modifications, l'utilisateur doit au préalable dépublier la fiche action.

# 6.1.4 Supprimer un projet

Pour supprimer un projet, l'utilisateur se positionne sur la « Liste des projets » et doit :

| 1 Cliquer sur l'icône « | × (supprimer projet) |
|-------------------------|----------------------|
|-------------------------|----------------------|

| Liste des projets  |                                      |                                   |                                                                                                    |        |                   |    |   |   |
|--------------------|--------------------------------------|-----------------------------------|----------------------------------------------------------------------------------------------------|--------|-------------------|----|---|---|
| Q Rechercher       | Fiches Actions                       | er projet                         |                                                                                                    |        |                   |    |   |   |
| Identifiant projet | Type de projet                       | Intitulé                          | Objectif                                                                                                    | Etat   | Projet<br>financé |    | ( | D |
| PR_012201807041    | Actions collectives de<br>prévention | Anticiper pour rester<br>en forme | Comment lutter concrètement contre le vieillissement cérébral ? Eviter la routine et l'ennui qui nous font<br>vieillir prématurément. | Validė | Non               | Q, |   | × |

Un message s'affiche « Veuillez confirmer la suppression du projet »

- Cliquer sur « Supprimer » pour valider la suppression
- Cliquer « Annuler » pour annuler la suppression

<u>A noter</u> : selon la situation du projet au moment de la suppression, des messages informent l'utilisateur.

#### - Supprimer un projet avec une activité

Si l'utilisateur supprime un projet alors qu'une activité est créée, le message suivant s'affiche :

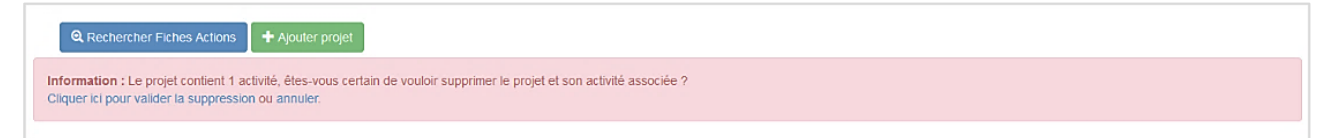

#### - Supprimer un projet avec une fiche action créée

Si l'utilisateur supprime un projet alors qu'une fiche action est créée, le message suivant s'affiche :

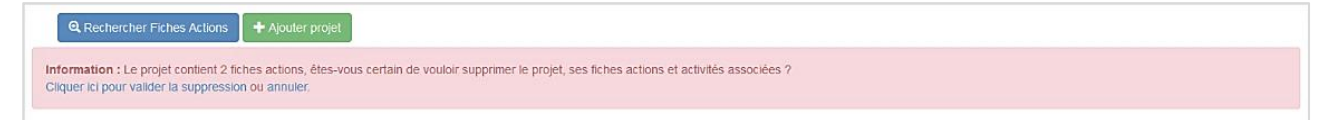

- Supprimer un projet avec une fiche action publiée

Si l'utilisateur supprime un projet alors qu'une ficha action est publiée, le message suivant s'affiche :

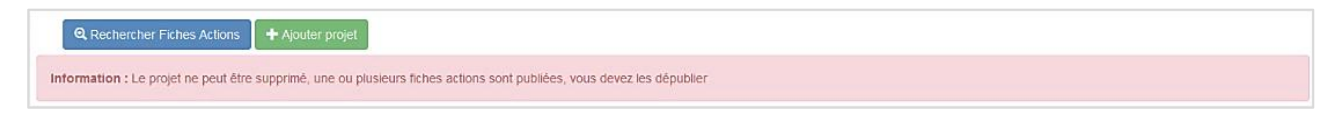

# 6.2 Gérer une activité

## 6.2.1 Ajouter une activité

Pour Ajouter une activité, l'utilisateur doit :

1) Se positionner sur l'écran « Liste des projets »

| n 🗊 Les           | services 💷 Les ac     | tualités 🗵 La docu | imentation |      |                   |   |  |
|-------------------|-----------------------|--------------------|------------|------|-------------------|---|--|
| Liste des projets |                       |                    |            |      |                   |   |  |
| Q Rechercher      | Fiches Actions 🕇 Ajou | iter projet 1      |            |      |                   |   |  |
|                   |                       |                    |            |      |                   |   |  |
| dentifiant projet | Type de projet        | Intitulé           | Objectif   | Etat | Projet<br>financé | 2 |  |

### L'écran « Liste des activités » s'affiche :

1 <u>La partie haute</u> rappelle les données du projet. Au niveau du bandeau bleu sont indiquées les informations suivantes :

- Numéro de projet qui est généré à l'enregistrement ou à la validation du projet
- Type de projet : financé / non financé
- Etat du projet et la date de la dernière opération réalisée

| Liste des projets // Liste des activités | iste des projets // Liste des activités                                                                                               |  |  |  |  |  |
|------------------------------------------|----------------------------------------------------------------------------------------------------|--|--|--|--|--|
| Projet PR_012201807041 (Non financé)     | - Validé le 24/08/2018 1                                                                                                    |  |  |  |  |  |
| Type de projet :                         | Actions collectives de prévention                                                                                                    |  |  |  |  |  |
| Intitulé :                               | Anticiper pour rester en forme                                                                                                    |  |  |  |  |  |
| Objectif :                               | Comment lutter concrètement contre le vieillissement cérébral ? Eviter<br>la routine et l'ennui qui nous font vieillir prématurément. |  |  |  |  |  |
| Convention :                             | 1807271520012MA                                                                                                    |  |  |  |  |  |
| Période du projet :                      | Du 04/07/2018 Au 20/12/2018                                                                                                    |  |  |  |  |  |
| Couverture géographique :                | VAL DE MARNE     PARIS     ALFORTVILLE                                                                                                |  |  |  |  |  |

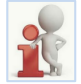

Un fil d'Ariane « Liste des projets / Liste des activités » s'affiche. Cliquer sur « Liste des projets » permet de revenir sur le menu précédent.

La partie basse affiche la « Liste des activités » existantes pour le projet.

- Si aucune activité n'a été saisie, la liste des activités est vide.
- Sinon la liste des activités existantes est affichée (Cf. § 6.2.2 Consulter la liste des activités)

2 Cliquer sur « Ajouter une activité » pour créer une activité

|   | Liste des activités    |                 |            |                   |      |   |
|---|------------------------|-----------------|------------|-------------------|------|---|
|   | + Ajouter une activité | )               | -          | Public constant ( | ź    |   |
|   | Nom de l'activite      | type d'activite | Inematique | Public concerne   | Etat |   |
|   |                        |                 |            |                   |      |   |
| 1 |                        |                 |            | _                 |      |   |
|   |                        |                 | ec.        | 1 >>.             |      |   |
|   |                        |                 |            |                   |      |   |
|   |                        |                 |            |                   |      |   |
| L |                        |                 |            |                   |      | ] |

L'écran « Ajouter une activité » s'affiche, l'utilisateur saisit les champs suivants :

- 1 Nom de l'activité\*: saisie libre, indiquer le titre de l'activité
- (2) Type de l'activité\*: sélectionner l'activité dans la liste déroulante. Un seul choix possible

| Type d'activité (*)     |                                       |  |
|-------------------------|---------------------------------------|--|
| Catégorie de projet (*) | Atelier<br>Conférence<br>Forum        |  |
| Thématique (*)          | Réunion collective<br>Sortie<br>Autre |  |

3 Catégorie de l'activité\*: sélectionner la catégorie dans la liste déroulante. Un seul choix possible

| Catégorie de projet (*) |                                                                                     | • |
|-------------------------|-------------------------------------------------------------------------------------|---|
| Thématique (*)          | Actions collectives de prévention<br>Actions collectives de maintien du lien social |   |

<u>Thématique\*</u>: sélectionner la thématique dans la liste déroulante. Cette liste est fonction de la catégorie sélectionnée précédemment. Un seul choix possible

|                                                                                           | Actions collectives de maintien du lien social                                                              |
|-------------------------------------------------------------------------------------------|----------------------------------------------------------------------------------------------------|
| Actions collectives de prévention                                                         | -                                                                                                    |
|                                                                                           | Accès aux droits<br>Accompagnement des situations de fragilité<br>Activités ludiques<br>Activités physiques |
| ,Accès aux droits<br>Activités physiques<br>Aide aux aidants<br>Bien étre / Estime de soi | Alde aux aidants<br>Bien être / Estime de soi<br>Culture<br>Habitat et cadre de vie                         |
| Equilibre / Prévention des chutes<br>Habitat et cadre de vie<br>Mémoire                   | Luite contre l'isolement<br>Mobilité<br>Nouvelles technologies                                              |
| Nouvelles technologies<br>Nutrition<br>Santé globale - Bien vieillir                      | Nutrition<br>Santé globale - Bien vieillir<br>Sécurité routière<br>Transmission de servoir et de mémoire    |
| Sécurité<br>Sécurité routière<br>Sommell                                                  | Vacances<br>Autres                                                                                          |

(5) <u>Public concerné\*</u>: sélectionner le public concerné. Un seul choix possible. Si plusieurs types de population concernée, il est recommandé de choisir le public principal

| Aidants                                       |
|-----------------------------------------------|
| Public spécifique Veufs/Veuves                |
| Professionnels du secteur sanitaire ou social |
| Résidents LVC                                 |
| Tout public                                   |
| Public Spécifique migrant                     |
| Bénévoles du secteur sanitaire ou social      |
| Nouveaux retraités                            |
| Intergénérationnel                            |
| Retraités Gir 5 et 6                          |

#### 6 Zone géographique\*:

- a. Cliquer dans le champ de saisie
- b. La liste des départements / communes saisie lors de la création du projet s'affiche. Cliquer sur le département/commune.
- c. Le département / commune s'affiche dans le champ zone géographique

| Zone géographique (*) | a. |                             |                       |    |   |
|-----------------------|----|-----------------------------|-----------------------|----|---|
|                       |    | Zone géographique (*)       | 1                     |    |   |
|                       |    | Nombre de bénéficiaires (*) | VAL DE MARNE<br>PARIS | b. |   |
|                       |    | Cout par beneficiaire (*)   | PARIS                 |    |   |
|                       |    | Zone géogr                  | aphique (*)           |    | c |

7 Nombre de bénéficiaires\*: saisie numérique, 3 chiffres maximum

- 8 Coût par bénéficiaires\*: saisie numérique, 3 chiffres maximum suivis de 2 décimales
- 9 Participation par bénéficiaire\*: saisie numérique, 3 chiffres maximum suivis de 2 décimales
- 10 <u>Nombre de sessions\*</u>: saisie numérique, 3 chiffres maximum
- (1) <u>Période de l'action\*</u>: des dates sont affichées par défaut. Elles correspondent à la période du projet. Si besoin, cliquer sur le calendrier pour modifier la date de début et la date de fin de l'action. Elles peuvent également être saisies directement.

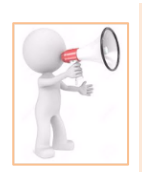

La période de l'activité doit se situer dans l'intervalle du projet. En cas de date antérieure à la date de début du projet ou postérieure à la date de fin de projet, un message s'affiche :

La date de début de l'action est antérieure à la date de début du projet « La date de début de l'activité doit être supérieure ou égale à la date de début du projet + (la date du début du projet est spécifiée) » La date de fin de l'action est postérieure à la date de fin du projet « La date de fin de l'activité doit être inférieure ou égale à la date de fin du projet + (la date de fin du projet est spécifiée) »

Les boutons d'actions :

(12) « Valider » : permet d'enregistrer les données de l'activité.

Un message s'affiche « Souhaitez-vous vraiment valider l'activité ? ». Cliquer sur « **OK** » pour valider ou sur « **Annuler** » pour revenir sur l'écran de création de l'activité

(B) « Enregistrer » : permet à l'utilisateur d'effectuer un enregistrement en mode brouillon.

Un message s'affiche « Souhaitez-vous vraiment enregistrer l'activité ? » Cliquer sur « **OK** » pour valider ou sur « **Annuler** » pour revenir sur l'écran de saisie des données de l'activité

<u>A noter</u> : une fois l'activité à l'état « Validé », le mode brouillon « **Enregistrer** » n'est plus disponible. Pour le signaler, le pointeur de la souris se transforme en « sens interdit »

(4) « Annuler » : permet de quitter l'écran « ajouter une activité ».

Un message s'affiche « Souhaitez-vous vraiment abandonner la création de l'activité ? » (Oui / Non) Attention : cliquer sur « Oui » redirige l'utilisateur sur l'écran « liste des activités ». Toutes les données saisies seront effacées.

Exemple : Saisie de l'activité « Bonne journée, bonne santé »

| Ð   | Nom de l'activité (*)            | Bonne journée, bonne santé.       |   |
|-----|----------------------------------|-----------------------------------|---|
| 2   | Type d'activité (*)              | Atelier                           | * |
| 3   | Catégorie de projet (*)          | Actions collectives de prévention | - |
| 4   | Thématique (*)                   | Santé globale - Bien vieillir     | • |
| 5   | Public concerné (*)              | Retraités Gir 5 et 6              | • |
| 6   | Zone géographique (*)            | VAL DE MARNE ALFORTVILLE          |   |
| 7   | Nombre de bénéficiaires (*)      | 8                                 |   |
| 8   | Coût par bénéficiaire (*)        | € 30.00                           |   |
| 9 P | articipation du bénéficiaire (*) | € 15.00                           |   |
| 0   | Nombre de session (*)            | 2                                 |   |
| Ð   | Période de l'action (*)          | Du 03/09/2018 🗰 Au 31/10/2018 🗰   |   |

# 6.2.2 Consulter la liste des activités

Après avoir validé ou enregistré, l'utilisateur est dirigé vers l'écran « Liste des activités » qui récapitule les informations suivantes :

- 1 Nom de l'activité : en fonction de la saisie réalisée lors de la création de l'activité
- (2) Type d'activité : en fonction du type sélectionné lors de la création de l'activité
- (3) Thématique : en fonction de la thématique sélectionné lors de la création de l'activité
- (4) Public concerné : en fonction du public sélectionné lors de la création de l'activité
- (5) Etat : l'état indiqué est fonction du choix de l'utilisateur lors de la création de l'activité.
  - Lorsque l'utilisateur clique sur le bouton « Enregistrer », l'état est « Enregistré »
  - Lorsque l'utilisateur clique sur le bouton « Valider », l'état est « Validé »

Les icônes d'actions : pour chaque icône, une étiquette s'affiche pour informer de l'action associée

- 6 Loupe ( ) : permet de consulter l'activité et également de passer à l'étape « Ajouter une fiche action » Cette icône est actif uniquement lorsque l'activité est à l'état « Validé ».
- 7 Crayon 🦳 : permet de revenir sur l'écran « Modifier une activité »
- 8 <u>Croix</u> : permet pour supprimer l'activité.

<u>Attention</u> : si l'utilisateur clique sur « Supprimer », toutes les données de l'activité sont définitivement perdues.

### Exemple : activité état « Enregistré »

L'icône « () » est inactive (grisée), l'utilisateur ne peut pas consulter l'activité et accéder à l'étape suivante « Ajouter une activité ».

| Seuls les icônes « 🗹 | » et « 🗖 | » sont inactivess. |
|----------------------|----------|--------------------|
|----------------------|----------|--------------------|

| Liste des activités                         |                   |                               |                      |            |       |  |
|---------------------------------------------|-------------------|-------------------------------|----------------------|------------|-------|--|
| + Ajouter une activité<br>Nom de l'activité | Type d'activité 🙎 | Thématique ③                  | Public concerné 🗿    | État 🌀     | 878   |  |
| Bonne journée, bonne santé                  | Atelier           | Santé globale - Bien vieillir | Retraités Gir 5 et 6 | Enregistré | Q 🖉 🗙 |  |
|                                             |                   | « <b>1</b> »                  |                      |            |       |  |

#### Exemple : Activité état « Validé »

L'icône « • » est alors active. L'utilisateur peut consulter l'activité et passer à l'étape suivante « Ajouter une fiche action ».

Les icônes « 🖉 » et « 💌 » restent également disponibles.

| Liste des activités                         |                 |                               |                      |        |       |
|---------------------------------------------|-----------------|-------------------------------|----------------------|--------|-------|
| + Ajouter une activité<br>Nom de l'activité | Type d'activité | Thématique                    | Public concerné      | État   |       |
| Bonne journée, bonne santé                  | Atelier         | Santé globale - Bien vieillir | Retraités Gir 5 et 6 | Validé | Q 🖌 🗙 |
|                                             |                 | « <b>1</b> »                  |                      |        |       |

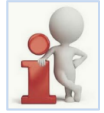

L'écran liste des projets peut contenir 5 activités maximum, au-delà l'utilisateur peut naviguer avec un système de flèche.

### 6.2.3 Modifier une activité

<u>Rappel</u> : la « Liste des activités » est accessible à partir de la « Liste des projets » en cliquant sur l'icône Pour modifier une activité, l'utilisateur doit :

1 Se positionner sur l'écran « Liste des activités »

| 2 Cliquer sur l'icône « | 1 | » |
|-------------------------|---|---|
|-------------------------|---|---|

| Type d               | e projet : Actions collectives de                         | e prévention                                                                      |             |  |
|----------------------|-----------------------------------------------------------|-----------------------------------------------------------------------------------|-------------|--|
|                      | Intitulé : Anticiper pour rester                          | en forme                                                                          |             |  |
|                      | Objectif : Comment lutter conc<br>la routine et l'ennui q | rètement contre le vieillissement cérébra<br>ui nous font vieillir prématurément. | al ? Eviter |  |
| Con                  | vention : 1807271520012MA                                 |                                                                                   |             |  |
| Période d            | u projet : Du 04/07/2018                                  | Au 20/12/2018                                                                     |             |  |
| Couverture géogr     | ephique : • VAL DE MARNE<br>• PARIS                       | PARIS                                                                             | ALFORTVILLE |  |
| te des activités     |                                                           |                                                                                   |             |  |
| Alouter une activité |                                                           |                                                                                   |             |  |

3 L'écran « Modifier une activité » s'affiche, l'utilisateur effectue les modifications nécessaires.

(4) Cliquer sur « Valider » pour enregistrer les modifications ou « Annuler » pour ne pas enregistrer.

| Nom de l'activité (*)             | Bonne journée, bonne santé        |  |
|-----------------------------------|-----------------------------------|--|
|                                   |                                   |  |
| Type d'activité (*)               | Atelier                           |  |
| Catégorie de projet (°)           | Actions collectives de prévention |  |
| Thématique (*)                    | Santé globale - Bien vieillir     |  |
| Public concerné (*)               | Retraités Gir 5 et 6              |  |
| Zone géographique (*)             | VAL DE MARNE ARIS                 |  |
| Nombre de bénéficiaires (*)       | 8                                 |  |
| Nombre de bénéficiaires (*)       | 8                                 |  |
| Coût par bénéficiaire (*)         | € 30.00                           |  |
| Participation du bénéficiaire (*) | € 15.00                           |  |
| Nombre de session (*)             | 2                                 |  |
| Période de l'action (^)           | Du 05/09/2018 🗰 Au 31/10/2018 🚞   |  |

<u>A noter</u> : si l'utilisateur modifie une activité alors qu'une fiche action existe, des messages d'information s'affichent.

### - Modification d'une activité avec une fiche action créée mais non publiée

Si l'utilisateur modifie une activité alors qu'une fiche action est créée, un message s'affiche :

| Information : Attention, la modification<br>votre fiche action n'est pas déjà publi | on des données dans l'onglet « Activité » impactera la fiche action. Vérifier que<br>ée ainsi que le nombre de participants dans la liste des inscrits et les séances. |
|-------------------------------------------------------------------------------------|----------------------------------------------------------------------------------------------------|
| Nom de l'activité (*)                                                               | Bonne journée, bonne santé.                                                                                                    |
| Type d'activité (*)                                                                 | Atelier                                                                                                    |
| Catégorie de projet (*)                                                             | Actions collectives de prévention                                                                                                    |
| Thématique (^)                                                                      | Santé globale - Bien vieillir                                                                                                    |
| Public concerné (*)                                                                 | Retraités Gir 5 et 6                                                                                                    |

#### - Modification d'une activité avec une fiche action publiée

Si l'utilisateur modifie une activité alors qu'une fiche action est publiée le message suivant s'affiche :

| Modifier une activité |                     |                                                                           |   |  |
|-----------------------|---------------------|---------------------------------------------------------------------------|---|--|
|                       |                     |                                                                           |   |  |
| Information           | 1 : La modification | n de l'activité est impossible car des fiches actions sont déjà publiées. |   |  |
| Nom de                | a l'activité (*)    | Bonne journée, bonne santé.                                               |   |  |
| Туре                  | d'activité (*)      | Atelier                                                                   |   |  |
| Catégorie             | de projet (*)       | Actions collectives de prévention                                         | • |  |
| Th                    | ématique (*)        | Santé globale - Bien vieillir                                             | • |  |
| Public                | concerné (*)        | Retraités Gir 5 et 6                                                      | - |  |

### 6.2.4 Supprimer une activité

Pour supprimer une activité, l'utilisateur doit :

1 Cliquer sur le l'icône « 💌 »

| Type de projet          | : Actions collectives de prévent                                 | ion                                                              |             |  |
|-------------------------|------------------------------------------------------------------|------------------------------------------------------------------|-------------|--|
| Intitulé                | Anticiper pour rester en forme                                   |                                                                  |             |  |
| intitule                | · · · · · · · · · · · · · · · · · · ·                            |                                                                  |             |  |
| Objectif                | Comment lutter concrètement<br>la routine et l'ennui qui nous fi | contre le vieillissement cérébral<br>ont vieillir prématurément. | ? Eviter    |  |
| Convention              | : 1807271520012MA                                                |                                                                  |             |  |
| Période du projet       | <b>Du</b> 04/07/2018 Au                                          | 20/12/2018                                                       |             |  |
| Couverture géographique | • VAL DE MARNE                                                   | • PARIS                                                          | ALFORTVILLE |  |
|                         | • PARIS                                                          |                                                                  |             |  |
|                         |                                                                  |                                                                  |             |  |
| des activités           |                                                                  |                                                                  |             |  |
|                         |                                                                  |                                                                  |             |  |
| nutorupo octualó        |                                                                  |                                                                  |             |  |

Un message s'affiche : « Souhaitez-vous vraiment supprimer l'activité ? » (Oui/Non)

- Cliquer sur « **Oui** » pour confirmer la suppression. Attention : toutes les données de l'activité seront perdues
- Cliquer sur « Non » pour annuler la suppression

<u>A noter</u> : si l'utilisateur supprime une activité alors qu'une fiche action existe, des messages d'information s'affichent :

 Suppression d'une activité avec une fiche action créée non publiée
 Si l'utilisateur supprime une activité alors qu'une fiche action est créée, un message s'affiche au niveau de l'écran « Liste des activités ».

| + Ajouter une activité                                                                                                    |  |
|----------------------------------------------------------------------------------------------------|--|
| Information : L'activité contient une fiche action, étes-vous certain de vouloir supprimer l'activité et la fiche action. Attention, toutes les données seront perdues<br>Cliquer ici pour valider la suppression ou annuler. |  |

- Suppression d'une activité avec une séance créée (fiche action non publiée) Si l'utilisateur supprime une activité alors que des séances sont créées, un message s'affiche :

| <ol> <li>verifier si vous avez des seances</li> <li>n cas de suppression de votre fiche action, toutes ces données seront perdues !</li> </ol> | 1. Vérifier si vous                          | avez des participants insc                                 | rits à la session               |   |
|----------------------------------------------------------------------------------------------------|----------------------------------------------|------------------------------------------------------------|---------------------------------|---|
| n cas de suppression de votre fiche action, toutes ces données seront perdues !                                                                | <ol><li>Verifier si vous</li></ol>           | avez des seances                                           |                                 |   |
| puhaitez-yous vraiment supprimer l'action ?                                                                                                    | En cas de suppressio<br>Souhaitez-vous vrain | on de votre fiche action, tou<br>ient supprimer l'action ? | utes ces données seront perdues | 1 |

Suppression d'une activité avec une fiche action publiée
 Si l'utilisateur supprime une activité alors qu'une fiche action est publiée, un message s'affiche au niveau de l'écran « Liste des activités ».

| + Ajouter une activité                                                                                                   |  |
|----------------------------------------------------------------------------------------------------|--|
| Information : L'activité ne peut être supprimée, une ou plusieurs fiches actions sont publiées, vous devez les dépublier |  |

# 6.3 Gérer une fiche action

Le nombre de fiche action à ajouter dépend du nombre de session défini lors de la création de l'activité.

<u>Exemple</u> : 2 sessions définies dans l'activité, 2 fiches action maximum à ajouter. Au-delà, le bouton est grisé.

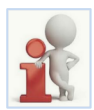

Certains champs sont grisés car ils sont issus des données saisies lors de la création de l'activité, ils ne peuvent être modifiés dans la fiche action.

Si l'utilisateur souhaite les modifier, il doit retourner sur l'écran « Liste des activités » et cliquer

sur le « 🧹 » de l'activité concernée.

A noter que les champs « Titre, Description, Zone géographique, Période de l'action, Commentaire, les Coordonnées de l'organisateur » apparaitront dans la fiche action publiée sur le Portail Pour bien vieillir (PBV)

# 6.3.1 Ajouter une fiche action

Pour ajouter une fiche action, l'utilisateur doit :

- 1 Se positionner sur l'écran « Liste des activités »
- 2 Cliquer sur l'icône « 🔍 » (consulter activité)

| AT DR 012201907041 (Non 6                 | ancó) Validó lo 04/09/0                                                         | 110                                                      |                 |      |                    |
|-------------------------------------------|---------------------------------------------------------------------------------|----------------------------------------------------------|-----------------|------|--------------------|
|                                           | lance) - valide le 04/06/2                                                      | 716                                                      |                 |      |                    |
| Type de projet :                          | Actions collectives de préver                                                   | tion                                                     |                 |      |                    |
| Intitulé :                                | Anticiper pour rester en form                                                   | e                                                        |                 |      |                    |
| Objectif :                                | Comment lutter concrètemer<br>cérébral ? Eviter la routine e<br>prématurément ? | t contre le vielllissement<br>l'ennui qui nous font viel | lir             |      |                    |
| Convention :                              | 1807271520012MA                                                                 |                                                          |                 |      |                    |
| Période du projet :                       | Du 04/07/2018 Au 20                                                             | /12/2018                                                 |                 |      |                    |
| Couverture géographique :                 | VAL DE MARNE                                                                    | PARIS                                                    | ALFORTVILLE     |      |                    |
|                                           | • PARIS                                                                         |                                                          |                 |      |                    |
|                                           |                                                                                 |                                                          |                 |      |                    |
| des activités                             |                                                                                 |                                                          |                 |      |                    |
|                                           |                                                                                 |                                                          |                 |      |                    |
| viouter une activité                      |                                                                                 |                                                          |                 |      |                    |
| youter une activité<br>de l'activité Type | d'activité Ti                                                                   | ématique                                                 | Public concerné | État | Consulter activité |

#### L'écran « Liste des fiches actions » s'affiche :

①La partie haute affiche les informations de l'activité. Le bandeau bleu indique les informations suivantes :

- Numéro de l'activité qui est attribué en automatique (à l'enregistrement ou la validation de l'activité)
- Etat de l'activité et la date de la dernière opération réalisée

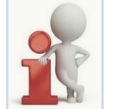

Un fil d'Ariane « Liste des projets / Liste des activités » / Liste des fiches actions s'affiche. Cliquer sur « Liste des projets » ou « Liste des activités pour revenir sur ces

#### 2 La partie basse affiche la « Liste des fiches actions » existantes

- Si aucune fiche action n'a été saisie, la « Liste des fiches actions » est vide. Sinon la liste des actions existantes est affichée (Cf. § 6.3.2 Consulter la liste des fiches actions)

3Cliquer sur « Ajouter une fiche action » créer une fiche action

|   | Liste des projets / Liste des activités | / Liste des fiches actions             |
|---|-----------------------------------------|----------------------------------------|
| 1 | Activité AC_0122018070079 -             | Validée le 05/08/2018                  |
|   | Nom de l'activité :                     | Donne journée, bonne santé             |
|   | Type d'activité :                       | Ateler                                 |
|   | Catégorie de projet :                   | Actions collectives de prévention      |
|   | Thématique :                            | Santé globale - Bien viellir           |
|   | Public concerné :                       | Retratés Gir 5 et 6                    |
|   | Nombre de bénéficiaires :               | 15                                     |
|   | Coût par bénéficiaire :                 | 30.00 €                                |
|   | Participation du bénéficiaire :         | 15.00 e                                |
|   | Nombre de session :                     | 2                                      |
|   | Période de l'action :                   | 03/09/2018 au 31/10/2018               |
|   | Zone géographique :                     | VAL DE MARNE     ALFORTVILLE     PARIS |
|   |                                         |                                        |
| 2 | Liste des fiches actions                |                                        |
|   | + Ajoster une fiche action 3            |                                        |
|   | Titre Typ                               | e d'activité Thématique Etat           |
|   |                                         |                                        |
|   |                                         |                                        |
|   |                                         |                                        |
|   |                                         | 6 1 2                                  |

L'écran « Ajouter une fiche action » s'affiche L'utilisateur saisit les champs suivants :

1 <u>Titre fiche action</u>\* : saisir le libellé de la fiche action. Maximum 250 caractères.

<u>Attention</u> : ce champ doit être saisi obligatoirement pour pouvoir enregistrer la fiche action en mode brouillon (Bouton enregistrer)

| Titre fiche action (*) |    |
|------------------------|----|
|                        | l. |

(2) <u>Type d'activité</u>\* : champ pré-alimenté, issu des données saisies lors de la création de l'activité et non modifiable dans la fiche action

| Type d'activité (*) | Atelier | ÷ | J |
|---------------------|---------|---|---|
|                     |         |   |   |

| 3 <u>Thématiqu</u><br>modifiable  | <u>ue</u> * : champ pré-a<br>dans la fiche action                                                            | limenté, issu des données saisies lors de la création de l'activité et non<br>on                                                                                                    |
|-----------------------------------|----------------------------------------------------------------------------------------------------|----------------------------------------------------------------------------------------------------|
|                                   | Thématique (*)                                                                                               | Santé globale - Bien vieillir                                                                                                    |
| Description<br>s'affiche :        | <u>n</u> * : saisir la des<br>« La taille doit être                                                          | cription de l'action. Maximum 500 caractères, à défaut un message<br>e entre 0 et 500 »                                                                                                    |
|                                   | Description (*)                                                                                              | .tt.                                                                                                    |
| 5 <u>Public con</u><br>modifiable | ncerné <sup>*</sup> : champ p<br>dans la fiche actio                                                         | ré-alimenté, issu des données saisies lors de la création de l'activité et non<br>on                                                                                                    |
|                                   | Public concerné (*)                                                                                          | Retraités Gir 5 et 6                                                                                                    |
| 6 <u>Nombre de</u><br>non modifi  | <u>e places max</u> * : ch<br>iable dans la fiche                                                            | namp pré-alimenté, issu des données saisies lors de la création de l'activité et action                                                                                                    |
|                                   | Nombre de places m                                                                                           | ax (*) 15                                                                                                    |
| 7 Participation<br>et non mot     | on du bénéficiaire'<br>difiable dans la fic                                                                  | f : champ pré-alimenté, issu des données saisies lors de la création de l'activité<br>he action                                                                                                    |
|                                   | Participation du bénéf                                                                                       | iciaire (*) € 15.00                                                                                                    |
| 7 Bis Nombr                       | e de participants :                                                                                          | Champ facultatif, maximum 3 chiffres.                                                                                                    |
| Le<br>Ca<br>Le<br>cr<br>su        | e champ « <b>Nombi</b><br>onférence, forum,<br>e nombre de part<br>éation de l'activit<br>upérieur à (+ nomb | re de participants » s'affiche uniquement dans le cadre d'une activité de type «<br>Réunion collective, Sortie, Autre ».<br>icipants doit être <u>inférieur ou égal au nombre de bénéficiaires</u> défini lors de la<br>é, à défaut un message s'affiche : « Le nombre de participants ne peut être<br>pre de bénéficiaire de l'activité) » |
| (8) Zone géog                     | araphique* · Saisir                                                                                          | le lieu de l'action                                                                                                    |
| a. Cliquer                        | dans le champ de                                                                                             | e saisie                                                                                                    |
|                                   | Zone géogr                                                                                                   | aphique (*) a.                                                                                                    |
| b. La liste<br>s'affich           | e des départemer<br>e. Cliquer sur le d                                                                      | ts / communes précédemment sélectionnée lors de la création de l'activité<br>épartement / commune souhaité                                                                                                    |
|                                   | Zone géograp                                                                                                 | hique (°) VAL DE MARNE                                                                                                    |
|                                   | Période de l'a                                                                                               | ALFORTVILLE                                                                                                    |
|                                   | Nom du po                                                                                                    | D.                                                                                                    |
| c. Le dép                         | artement / commu                                                                                             | ne s'affiche dans le champ zone géographique                                                                                                    |
|                                   | Zone géographiqu                                                                                             | ie (*) PARIS C.                                                                                                    |
| A noter                           | : si l'utilisateur sé                                                                                        | lectionne un lieu par erreur et qu'il souhaite le retirer, il clique sur la croix située                                                                                                    |
| sur le c                          | ôté de la ville ou d                                                                                         |                                                                                                    |

9 Période de l'action\* : modifier les dates de l'action si nécessaire, par défaut les dates affichées sont celles définies lors de la création de la fiche activité.

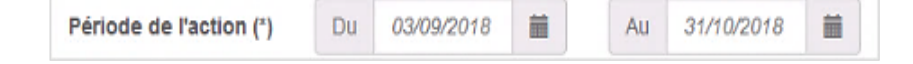

<u>Exemple</u> : pour une activité de type « Atelier » qui est réalisée sur 2 sessions avec 3 séances à chaque session

- 1ère session : du 27 et 29 août

- 2ème session : du 09 au 11 septembre

La période de l'action à saisir est du 27 août au 11 septembre

| Période de l'action (*) | Du | 27/08/2018 | - | Au | 11/09/2018 | = |
|-------------------------|----|------------|---|----|------------|---|
|-------------------------|----|------------|---|----|------------|---|

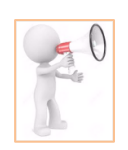

La période de la fiche action doit se situer dans l'intervalle de l'activité. En cas de date antérieure à la date de début de l'activité ou postérieure à la date de fin de de l'activité, un message s'affiche.

- Date de début de l'action est antérieure à la date de l'activité : la date de début de l'action doit être supérieure ou égale à la date de début de l'activité + date début de l'activité (ex : 03/09/2018)
- Date de fin de l'action est postérieure à la date de de l'activité : la date de fin de l'action, doit être inférieure ou égale à la date de fin de l'activité + date de fin de l'activité (ex : 31/10/2018)
- 10 <u>Nom du Porteur</u>\* : champ pré-alimenté, issu des données saisies lors de la création de l'activité et non modifiable dans la fiche action

| SOS AMITIE PARTAGE |                    |
|--------------------|--------------------|
|                    | SOS AMITIE PARTAGE |

(1) <u>Commentaire</u> : cette zone permet d'apporter des précisions sur la fiche action. Maximum 500 caractères Par exemple : pour une activité en plein air, nécessité de prévoir des vêtements chauds

Commentaire

- Organisateur : saisir les coordonnées de la personne que le retraité devra contacter pour s'inscrire
   <u>Nom</u>\* : saisir le nom de la personne à contacter (l'organisateur)
  - b. <u>Adresse</u>\* : saisir l'adresse du porteur de projet auquel l'organisateur appartient
  - c. Code postal\* : saisir le CP du porteur de projet auquel l'organisateur appartient
  - d. Ville\* : saisir la ville du porteur de projet auquel l'organisateur appartient
  - e. <u>Téléphone</u>\* : champ numérique composé de 10 caractères maximum de l'organisateur.

Le format à respecter est de type nn nn nn nn nn nn. Si l'utilisateur effectue une saisie non autorisée,

un message s'affiche : Saisir le numéro de téléphone en format nn nn nn nn nn

f. <u>Email</u>\* : champ de type adresse électronique. En cas de saisie incorrecte, un message s'affiche : Saisir un @ et/ou un nom de domaine

| Organisateur |                 |   |
|--------------|-----------------|---|
| а            | Nom (*)         |   |
| b            | Adresse (*)     |   |
| С            | Code postal (*) |   |
| d            | Ville (*)       |   |
| е            | Téléphone (*)   |   |
| f            | Email (*)       | @ |

#### Les boutons d'actions :

3 Valider : permet d'enregistrer les données de la fiche action

Un message s'affiche « Souhaitez-vous vraiment valider l'action ? ». Cliquer sur **OK** pour valider ou sur « **Annuler** » pour revenir sur l'écran de création de la fiche action

(4) Enregistrer : permet à l'utilisateur d'effectuer un enregistrement en mode brouillon

Un message s'affiche « Souhaitez-vous vraiment enregistrer l'action ? » Cliquer sur « **OK** » pour valider ou sur « **Annuler** » pour revenir sur l'écran de création de la fiche action Une fois l'activité à l'état « Validé », le mode brouillon « **Enregistrer** » n'est plus disponible. Pour le signaler, la souris se transforme en « sens interdit ».

(1) <u>Annuler</u> : permet de quitter l'écran « ajouter une fiche action ».

Un message s'affiche « Souhaitez-vous vraiment abandonner la création de l'action ? » (Oui / Non) Attention : cliquer sur « Oui » redirige l'utilisateur sur l'écran « liste des fiches actions ». Toutes les données saisies seront effacées.

<u>Exemple</u> : saisie des informations concernant une fiche action « initiation au yoga en plein air » Activité de type « Atelier », le champ « nombre de participant » est par conséquent absent de l'écran

| iter une fiche action             |                                                                                                    |     |
|-----------------------------------|----------------------------------------------------------------------------------------------------|-----|
| Titre fiche action (*)            | Initiation au voga en plein air                                                                                                    | 0   |
|                                   |                                                                                                    | 0   |
| Type d'activite (*)               | Atelier                                                                                                    |     |
| Thématique (*)                    | Santé globale - Bien vieillir                                                                                                    | 3 - |
| Description (*)                   | « Se prendre en mains pour se sentir mieux : développer la pleine<br>conscience ».<br>La pleine conscience nous invite à cultiver une attention : délibérée,<br>d'instant en instant, et non jugeante. | •   |
| Public concerné (*)               | Retraités Gir 5 et 6                                                                                                    | 5 - |
| Nombre de places max (*)          | 15                                                                                                    | 6   |
| Participation du bénéficiaire (*) | € 15.00                                                                                                    | 0   |
| Zone géographique (*)             | ×PARIS                                                                                                    | 8   |
| Période de l'action (*)           | Du 03/09/2018 🗰 Au 31/10/2018 🗰                                                                                                    | 9   |
| Nom du porteur (*)                | SOS AMITIE PARTAGE                                                                                                    | 1   |
| Commentaire                       | Prévoir des vétements contortables et en coton.                                                                                                    | 1   |
| rganisateur®                      |                                                                                                    |     |
| Nom (*)                           | AFTER                                                                                                    | a.  |
| Adresse (*)                       | rue du chateau ladon                                                                                                    | b.  |
| Code postal (*)                   | 75010                                                                                                    | С.  |
| Ville (*)                         | PARIS                                                                                                    | d.  |
| Téléphone (*)                     | 01 55 45 00 03                                                                                                    | е.  |
| Email (*)                         | @ kellyafter@yoga.fr                                                                                                    | f.  |
|                                   | ✓ Valider H Enregistrer X Annuler                                                                                                    |     |
|                                   | (13) (14) (15)                                                                                                    |     |

## 6.3.2 Consulter la liste des fiches actions

Après avoir validé ou enregistré, l'utilisateur est redirigé vers l'écran « Liste des fiches actions » qui récapitule les informations suivantes :

- 1 <u>Titre</u> : saisie de lors de la création
- 2 <u>Type d'atelier</u> : donnée issue de l'activité
- 3 Thématique : donnée issue de l'activité
- ④ Etat : l'état indiqué est fonction du choix de l'utilisateur lors de la création de la fiche action.
  - Lorsque l'utilisateur clique sur le bouton « Enregistrer », l'état est « enregistré »
  - Lorsque l'utilisateur clique sur le bouton « Valider », l'état est « validé »

Les icônes d'actions : pour chaque icône, une étiquette s'affiche pour informer l'utilisateur de l'action associée

5 Horloge Store ter la fiche action et permet également d'accéder à l'étape « Ajouter des séances »

- 6 Buste 2 : ajouter un participant (Cf. § Ajouter un participant)
- 7 Crayon Crayon Crayon with the revenir sur l'écran « modifier une fiche action ».
- 8 Croix : permet de supprimer la fiche action.
- 9 Nuage Subject : permet de publier / dépublier une fiche action dans le PBV (Cf. § Publier / dépublier une fiche action)
- **(10** <u>Dossier</u> : permet d'archiver une fiche action (Cf. § Archiver une fiche action)

Exemple : Fiche action état « Enregistré »

Les icônes « horloge », « buste », « nuage » et « dossier » sont inactives (grisées). A ce stade l'utilisateur peut uniquement « Modifier » ou « Supprimer » la fiche action.

| Liste des fiches actions        |              |                               |            |        |
|---------------------------------|--------------|-------------------------------|------------|--------|
| + Ajouter une fiche action      | Type d'activ | Thématique 3                  | Etat 4     | 660890 |
| Initiation au yoga en plein air | Atelier      | Santé globale - Bien vieillir | Enregistré | 01×**  |
|                                 |              | 61                            | 1 »        |        |

### Exemple : Fiche action état «Validé »

Toutes les icônes sont actives, seules l'îcone « Dossier » (Archiver fiche action) est grisée

| Liste des fiches actions        |                 |                               |        |             |
|---------------------------------|-----------------|-------------------------------|--------|-------------|
| + Ajouter une fiche action      | Type d'activité | Thématique                    | Etat   |             |
| Initiation au yoga en plein air | Atelier         | Santé globale - Bien vieillir | Validé | 0 1 🗡 × 🍖 🚍 |
|                                 |                 | «                             | 1 »    |             |

Lorsque le nombre de fiches action a atteint le nombre de session défini dans l'activité, le bouton « Ajouter une fiche action » est grisé

| Période de l'actio       | n: 2<br>n: 03/09/2018 au 31/10/2018 | 3                                           |                    |             |  |
|--------------------------|-------------------------------------|---------------------------------------------|--------------------|-------------|--|
| Zone géographiqu         | e: • VAL DE MARNE •                 | ALFORTVILLE • PARIS                         |                    |             |  |
|                          |                                     |                                             |                    |             |  |
|                          |                                     |                                             |                    |             |  |
| ste des fiches actions   |                                     |                                             |                    |             |  |
| ste des fiches actions   |                                     |                                             |                    |             |  |
| ste des fiches actions   |                                     |                                             |                    |             |  |
| te des fiches actions    | Type d'activité                     | Thématique                                  | Etat               |             |  |
| Alouter une fiche action | Type d'activité<br>Atelier          | Thématique<br>Santé globale - Bien vieillir | Etat<br>Enregistré | © 1 💉 🛪 🎓 🖆 |  |

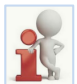

La page « Liste » des projets peut contenir 5 activités maximum, au-delà l'utilisateur peut naviguer avec un système de flèche.

## 6.3.3 Rechercher une fiche action

L'utilisateur peut effectuer une recherche sur une fiche action à partir de l'écran « Liste des projets », il doit : (1) Cliquer sur « Rechercher Fiches Actions »

| Liste des projets  | 1                                    |                                   |                                                                                                    |        |                   |   |        |   |
|--------------------|--------------------------------------|-----------------------------------|----------------------------------------------------------------------------------------------------|--------|-------------------|---|--------|---|
| Q Rechercher       | Fiches Actions 📔 🕇 Ajoute            | er projet                         |                                                                                                    |        |                   |   |        |   |
| Identifiant projet | Type de projet                       | Intitulé                          | Objectif                                                                                                    | Etat   | Projet<br>financé |   |        |   |
| PR_012201808016    | Actions collectives de<br>prévention | La santé en mouvement             | de nombreuses études scientifiques ont monté les bienfaits d'une activité physique régulière sur l'avancée en<br>age, tant du point de vue physique que psychique | Validé | Oui               | ۹ | A. MAR | × |
| PR_004201808004    | Actions collectives de<br>prévention | Test suppression                  | test                                                                                                    | Validé | Non               | ۹ |        | × |
| PR_012201807041    | Actions collectives de<br>prévention | Anticiper pour rester en<br>forme | Comment lutter concrètement contre le vieillissement cérébral ? Eviter la routine et l'ennui qui nous font vieillir<br>prématurément.                             | Validé | Non               | ۹ |        | × |

(2) La Recherche Action(s) s'affiche et peut s'effectuer sur les filtres suivants :

- Action(s) à rechercher : indiquer le numéro de la fiche si connue
- <u>Type d'activité</u> : sélectionner un type dans la liste déroulante
- Catégorie de projet : sélectionner une catégorie dans la liste déroulante
- Thématique : sélectionner une thématique dans la liste déroulante
- Département ou Commune : sélectionner le département dans la liste déroulante ou saisir la commune
- Public concerné : sélectionner le public concerné dans la liste déroulante
- Du /Au : saisir la date de recherche souhaitée

#### (3) Une fois les filtres renseignés, cliquer sur « Rechercher » pour lancer la recherche Le bouton « Réinitialiser » permet de remettre les filtres à blanc

| Liste des projets / Recherche Action(s)                                                                                                    |                    |                               |             |             |            |            |              |                  |            |   |
|----------------------------------------------------------------------------------------------------|--------------------|-------------------------------|-------------|-------------|------------|------------|--------------|------------------|------------|---|
| Filtres       Image: Constraint of the state of the state of the stat |                    |                               |             |             |            |            |              |                  |            |   |
| Titre                                                                                                    | Type d'activité    | Thématique                    | Département | Commune     | Date début | Date fin   | Organisateur | Tél Organisateur | Etat       |   |
| Acitivité physique et alimentation                                                                                                    | Réunion collective | Santé globale - Bien vieillir |             | ALFORTVILLE | 04/07/2018 | 04/12/2018 | AFTER        | 0155450003       | Validé     | Q |
| Initiation au yoga en plein air                                                                                                    | Atelier            | Santé globale - Bien vieillir |             |             | 03/09/2018 | 31/10/2018 | AFTER        | 0155450003       | Enregistré | Q |
| initiation au yoga en piein air                                                                                                    | Atelier            | Santé globale - Bien vieillir | PARIS       |             | 03/09/2018 | 31/10/2018 | AFTER        | 0155450003       | Publié     | Q |
| Atelier Activités physiques PARIS                                                                                                    |                    |                               |             |             | 10/12/2017 | 14/02/2024 |              |                  | Enregistré | Q |
| Reunion                                                                                                    | Réunion collective | Activités physiques           | PARIS       |             | 10/12/2017 | 14/02/2024 | ERT          | 1455566666       | Validé     | Q |

#### Exemple : recherche des fiches action dont l'activité est de type « Réunion collective »

| Filtres                            |                    |                               |             |             |            |            |              |                  |        |   |
|------------------------------------|--------------------|-------------------------------|-------------|-------------|------------|------------|--------------|------------------|--------|---|
| Action(s) à rechercher             |                    | Rechercher Réinitialiser      |             |             |            |            |              |                  |        |   |
| Réunion collective  Catégorie      | de projet          | ▼ Thèmatique                  | Département |             | • ou Commu | ne         |              |                  |        |   |
| Public concerné                    | • Du               | au 📾                          | <b></b>     |             |            |            |              |                  |        |   |
|                                    |                    |                               |             |             |            |            |              |                  |        |   |
| Titre                              | Type d'activité    | Thématique                    | Département | Commune     | Date début | Date fin   | Organisateur | Tél Organisateur | Etat   |   |
| Acitivité physique et alimentation | Réunion collective | Santé globale - Bien vieillir |             | ALFORTVILLE | 04/07/2018 | 04/12/2018 | AFTER        | 0155450003       | Validé | Q |
| Reunion                            | Réunion collective | Activités physiques           | PARIS       |             | 10/12/2017 | 14/02/2024 | ERT          | 1455566666       | Validé | ٩ |

## 6.3.4 Modifier une fiche action

<u>Rappel</u>: la « Liste des fiches actions » est accessible à partir de la « Liste des activités », en cliquant sur l'icône « .

| Pour | modifier | une | fiche | action. | l'utilisateur | doit | t |
|------|----------|-----|-------|---------|---------------|------|---|

| ( | 2) Cliquer sur l'icône « 🗾 »    |                 |                               |            |                             |  |  |  |  |
|---|---------------------------------|-----------------|-------------------------------|------------|-----------------------------|--|--|--|--|
|   | + Ajouter une fiche action      |                 |                               |            |                             |  |  |  |  |
|   | Titre                           | Type d'activité | Thématique                    | Etat       |                             |  |  |  |  |
|   | Initiation au yoga en plein air | Atelier         | Santé globale - Bien vieillir | Enregistré | C Modifier fiche action 💎 📨 |  |  |  |  |
|   | Initiation au yoga en plein air | Atelier         | Santé globale - Bien vieillir | Validé     | 0 1 🗡 × 🍖 🚍                 |  |  |  |  |
|   |                                 |                 |                               |            |                             |  |  |  |  |

(3) L'écran « Modifier une fiche action » s'affiche, l'utilisateur effectue les modifications nécessaires.

Pour enregistrer les modifications, cliquer sur « valider ».

Un message s'affiche : « Souhaitez-vous vraiment valider l'action ? » cliquer « OK » pour valider et « Annuler »

pour les modifications.

| Rombre de places max ( )          | 0                                              |
|-----------------------------------|------------------------------------------------|
| Participation du bénéficiaire (*) | € 15.00                                        |
| Zone géographique (*)             | ×PARIS                                         |
| Période de l'action (*)           | Du 03/09/2018 🗰 Au 31/10/2018 🗰                |
| Nom du porteur (*)                | SOS AMITIE PARTAGE                             |
| Commentaire                       | Prévoir des vétements confortables et en coton |
| organisateur                      |                                                |
| Nom (*)                           | AFTER                                          |
| Adresse (*)                       | rue du chateau ladon                           |
| Code postal (*)                   | 75010                                          |
| Ville (*)                         | PARIS                                          |
| Téléphone (*)                     | 01 55 45 00 03                                 |
| Email (*)                         | @ kellyafter@yogoa.fr                          |
| 3                                 | Valider 🛱 Enregistrer 🗱 Annuler                |

A noter :

Il est possible de modifier une fiche action même si des séances ou des participants sont rattachés à cette fiche.

Toutefois, si la fiche action à modifier est publiée, elle ne peut pas être modifiée (icône « )» est grisée ») Pour modifier la fiche action, l'utilisateur doit avoir au préalable dépublier la fiche action et l'icône « ) devient alors actif.

| Liste des fiches actions                 |                            |                                             |                    |             |
|------------------------------------------|----------------------------|---------------------------------------------|--------------------|-------------|
| + Ajouter une fiche action               |                            |                                             |                    |             |
| Titre                                    | Type d'activité            | Thématique                                  | Etat               |             |
| Titre<br>Initiation au yoga en plein air | Type d'activité<br>Atelier | Thématique<br>Santé globale - Bien vieillir | Etat<br>Enregistré | ○ 보 🖍 ¥ 추 宣 |

### 6.3.5 Supprimer une fiche action

Pour supprimer une fiche action, l'utilisateur doit :

| Liste des fiches actions        |                 |                               |        |                        |
|---------------------------------|-----------------|-------------------------------|--------|------------------------|
| + Ajouter une fiche action      |                 |                               |        | 1                      |
| Titre                           | Type d'activité | Thématique                    | Etat   | Supprimer fiche action |
| Initiation au yoga en plein air | Atelier         | Santé globale - Bien vieillir | Validé | O L 🗡 🏋 🎓 🚘            |

Un message s'affiche : « Souhaitez-vous vraiment supprimer la fiche action ? » (Oui/Non)

- Cliquer sur « Oui » pour confirmer la suppression. Attention : toutes les données de l'activité seront perdues
- Cliquer sur « Non » pour annuler la suppression

### A noter :

Il est possible de supprimer une fiche action même si des séances ou des participants sont rattachés à cette fiche.

Toutefois, si la fiche action est publiée, elle ne peut pas être supprimée (icône « 🖉 » est grisée »)

| Pour modifier la fiche action, l'utilisateur doit avoir au préalable dépublier la fiche action et l'icône « 💆 |  |
|----------------------------------------------------------------------------------------------------|--|
| devient alors actif.                                                                                          |  |

### 6.3.6 Archiver une fiche action

Pour archiver une fiche action, l'utilisateur doit cliquer sur l'icône\*« 🔎 ».

Cette icône est active lorsque icône est de couleur bleue :

- La date de l'activité de rattachement de la fiche action est dépassée
- La confirmation des participants a eu lieu
- la dépublication des fiches actions a eu lieu

#### \*Visuel non conforme

| Liste des fiches actions        |                 |                               |            |             |
|---------------------------------|-----------------|-------------------------------|------------|-------------|
| + Ajouter une fiche action      |                 |                               |            |             |
| Titre                           | Type d'activité | Thématique                    | Etat       |             |
| Initiation au yoga on plain air |                 |                               |            |             |
| initiation au yoga en pient an  | Atelier         | Santé globale - Bien vieillir | Enregistré | 0 1 / × 🕈 🚍 |

# 6.4 Gérer une séance

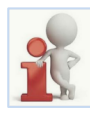

Les champs de la séance permettront d'informer le public sur l'organisation et le lieu de l'action

L'écran « Liste des séances » est accessible à partir de l'écran « Liste des fiches actions », en cliquant sur l'icône « 🙆 » (Séances).

# 6.4.1 Ajouter une séance

Pour ajouter une séance, l'utilisateur doit :

1 accéder à l'écran « Liste des fiches actions »

(2) Cliquer sur l'icône « (2) » (séances), sur la partie basse de l'écran

|   | Liste des projets / Liste des activité | es / Liste des fiches actions  |                               |            |                    |
|---|----------------------------------------|--------------------------------|-------------------------------|------------|--------------------|
| Ð | Activité AC_0122018070079              | ) - Validėe le 05/08/2018      | 3                             |            |                    |
|   | Nom de l'activité                      | : Bonne journée, bonne sa      | nté                           |            |                    |
|   | Type d'activité                        | : Atelier                      |                               |            |                    |
|   | Catégorie de projet                    | : Actions collectives de prév  | vention                       |            |                    |
|   | Thématique                             | : Santé globale - Bien vieilli | r                             |            |                    |
|   | Public concerné                        | : Retraités Gir 5 et 6         |                               |            |                    |
|   | Nombre de bénéficiaires                | : 15                           |                               |            |                    |
|   | Coût par bénéficiaire                  | : 30.00€                       |                               |            |                    |
|   | Participation du bénéficiaire          | : 15.00 €                      |                               |            |                    |
|   | Nombre de session                      | : 2                            |                               |            |                    |
|   | Période de l'action                    | : 03/09/2018 au 31/10/2018     | 3                             |            |                    |
|   | Zone géographique                      | • VAL DE MARNE • AL            | FORTVILLE • PARIS             |            |                    |
|   | Liste des fiches actions               |                                |                               |            |                    |
|   | + Ajouter une fiche action             |                                |                               |            |                    |
|   | Titre Ty                               | /pe d'activité                 | Thématique                    | Etat       |                    |
|   | Initiation au yoga en plein air At     | telier                         | Santé globale - Bien vieillir | Enregistré | Séances 📩 🗡 🛪 💠 🚍  |
|   | Initiation au yoga en plein air At     | teller                         | Santé globale - Bien vieillir | Validé     | ⊙ <b>↓</b> / × ∻ 늘 |
|   |                                        |                                | ×                             | 1 »        | 2                  |

L'écran « liste des séances » s'affiche,

(3) <u>La partie haute</u> affiche les informations de la fiche action. Le bandeau bleu indique les informations suivantes :

- L'identifiant de la fiche action est attribué en automatique à l'enregistrement ou la validation de la fiche action
- L'état de la fiche action et la date de la dernière opération réalisée

| Titre de l'action :     | Initiation au yoga en plein air                                                                                                    | Zone géographique |                      |
|-------------------------|----------------------------------------------------------------------------------------------------|-------------------|----------------------|
| Type d'activité :       | Atelier                                                                                                    | • PARIS           |                      |
| Thématique :            | Santé globale - Bien vieillir                                                                                                    | Organisateur      |                      |
| Description :           | "Se prendre en mains pour se sentir mieux :<br>développer la pleine conscience". La plein<br>conscience nous invite à cultiver une attention | Nom :             | AFTER                |
|                         | délibérée, d'instant en instant, et non jugeante.                                                                                            | Adresse :         | rue du chateau ladon |
| Public concerné :       | Retraités Gir 5 et 6                                                                                                    | Code postal :     | 75010                |
| Nombre de places max :  | 8                                                                                                    | Ville :           | PARIS                |
| Coût par bénéficiaire : | 15,00 €                                                                                                    | Téléphone :       | 0155450003           |
| Nombre de participant : |                                                                                                    | Email :           | kellyafter@yogoa.fr  |
| Période de l'action :   | Du 03/09/2018 Au 31/10/2018                                                                                                    |                   |                      |
|                         | DOD MUTIC DADTAOP                                                                                                    |                   |                      |

Un fil d'Ariane « Liste des projets / Liste des activités » /Liste des actions/ Liste des séances s'affiche. Cliquer sur « Liste des projets » pour revenir sur l'écran des projets.

4 La partie basse affiche la « Liste des séances » existantes

Si aucune séance n'a été saisie, alors la liste des séances est vide. Sinon la liste des séances existantes est affichée (Cf. § 6.4.2 Consulter une séance)

5 Cliquer sur « Ajouter une séance » pour accéder à l'écran de saisie de la séance

| 4 | Liste des séances      |                   |              |         |       |             |         |
|---|------------------------|-------------------|--------------|---------|-------|-------------|---------|
|   | + Ajouter une séance 5 |                   |              |         |       |             |         |
|   | Date                   | Heure de<br>début | Heure de fin | Adresse |       | Code postal | Commune |
|   |                        |                   |              |         | « 1 » |             |         |

L'écran « Ajouter une séance » s'affiche, l'utilisateur saisit les champs suivants :

 <u>Date</u>\* : saisir la date de la séance en utilisant le calendrier. La date peut être également saisie directement, elle doit être postérieure à la date du jour.

A défaut un message s'affiche : « La date de la séance doit être supérieure à la date du jour »

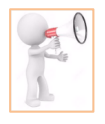

La date de la séance doit se situer dans l'intervalle de la fiche action. En cas de date antérieure à la date de début de la fiche action ou postérieure à la date de fin de la fiche action, un message informatif s'affiche : « Saisir une date comprise dans l'intervalle de la fiche action ».

2 <u>Heure de début</u>\* : saisir l'heure de début de la séance.

Si une séance existe déjà pour la même journée et au même horaire, un message s'affiche : « Une séance existe déjà à cet horaire »

3 <u>Heure de fin</u>\* : saisir l'heure de fin de la séance.

L'horaire de fin doit être postérieur à l'horaire de début. A défaut, à la validation un message s'affiche sur la date de début : « L'horaire de début doit être inférieur à l'horaire de fin »

- 4 <u>Adresse</u>\* : saisir l'adresse où aura lieu la séance.
  - a. Dès le 1<sup>er</sup> caractère, une liste de suggestion correspondante à la lettre saisie est proposée

| Date (*)           | 03/09/2018                                                                              |
|--------------------|-----------------------------------------------------------------------------------------|
| Heure de début (*) | 10h - 10 -                                                                              |
| Heure de fin (*)   | 16h 🔹 00 💌                                                                              |
| Adresse (*)        | p a                                                                                     |
| Code postal (*)    | Place P Allignol, 07220 - Viviers<br>Pts Monts, 38440 - Saint-Jean-de-Bournay           |
| Commune (*)        | P Louis Blériot, 34570 - Pignan<br>Place P Corneille, 27180 - Saint-Sébastien-de-Morsen |

b. Au fur et à mesure ou l'utilisateur saisit, la liste s'affine

| Date (*)           | 03/09/2018                                                        |
|--------------------|-------------------------------------------------------------------|
| Heure de début (*) | 10h 💌 10 💌                                                        |
| Heure de fin (*)   | 16h • 00 •                                                        |
| Adresse (*)        | parc <b>b</b>                                                     |
| Code postal (*)    | Parc Berthault, 20000 - Ajaccio<br>Parc Dromel, 13009 - Marseille |
| Commune (*)        | Parc Bocquet, 59260 - Lille<br>Parc Orangini, 06100 - Nice        |

c. La liste de suggestion d'adresse s'affiche :

| Date ()            | 03/09/2018                                                                                 |
|--------------------|--------------------------------------------------------------------------------------------|
| Heure de début (*) | 10h 🔻 10 💌                                                                                 |
| Heure de fin (*)   | 16h 🔹 00 💌                                                                                 |
| Adresse (*)        | parc de la villette                                                                        |
| Code postal (*)    | Rue de la Villette, 75019 - Paris<br>Le Parc de la Violette, 38110 - Saint-Jean-de-Soudaii |
|                    | Boulevard de la Villette, 75019 - Paris                                                    |
| Commune (*)        | Boulevard de la Villette, 75019 - Paris<br>Boulevard de la Villette, 75010 - Paris         |

d. Sélectionner l'adresse si elle se trouve dans la liste

| Adresse (*)     | 1 rue Botzar                              |   |
|-----------------|-------------------------------------------|---|
|                 | 1 Rue Botzaris, 75019 - Paris             | d |
| Code postal (*) | Rue Botzaris, MET BOTZARIS, 75019 - Paris | - |

e. Les champs code postal et commune s'alimentent automatiquement et sont grisés

| Adresse (*)     | 1 Rue Botzaris |   |
|-----------------|----------------|---|
| Code postal (*) | 75019          | е |
| Commune (*)     | Paris          |   |

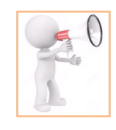

L'utilisateur peut également saisir directement l'adresse si elle ne se trouve pas dans la liste suggérée.

A la validation de la séance (bouton valider), si l'utilisateur a saisi l'adresse, un message s'affiche : Adresse non trouvée. Confirmez-vous votre saisie ? Si oui, la séance s'affichera centrée sur la commune /CP dans le Portail Bien Vieillir. 5 Code Postal\* : 5 caractères maximum autorisé. Ce champ peut également être saisi directement

Si le format n'est pas respecté un message s'affiche : le champ doit contenir 5 chiffres Après saisie du code postal, une commune est proposée, cliquer pour la sélectionner

| Code postal (*) | 75019         |
|-----------------|---------------|
|                 | 75019 - Paris |

6 <u>Commune</u>\* : champ prérempli lors de la sélection du CP.

#### Les boutons d'actions :

7 Valider : Cliquer sur le bouton « Valider » pour enregistrer les données de la séance.

Un message s'affiche : « Souhaitez-vous vraiment valider la séance ? » cliquer sur « **OK** » pour confirmer ou cliquer sur « **Annuler** » pour revenir sur l'écran de création d'une séance.

8 Annuler : permet à l'utilisateur de quitter l'écran « Ajouter une séance ».

Un message s'affiche « Souhaitez-vous vraiment abandonner la création de la séance ? » (Oui / Non) **Attention** : cliquer sur « oui » redirige l'utilisateur sur l'écran « liste des séances ». Toutes les données saisies seront effacées.

Exemple de création d'un séance

| Date (*)             | 05/09/2018     |
|----------------------|----------------|
| 2 Heure de début (*) | 13h 🔹 00 💌     |
| 3 Heure de fin (*)   | 16h 💌 00 💌     |
| Adresse (*)          | 1 Rue Botzaris |
| 5 Code postal (*)    | 75019          |
| 6 Commune (*)        | Paris          |

### 6.4.2 Consulter une séance

Après avoir validé la séance, l'utilisateur est redirigé vers l'écran « Liste des séances » qui récapitule les informations suivantes issues de la création :

- 1 Date
- 2 Heure de début
- 3 <u>Heure de fin</u>
- 4 Adresse
- 5 Code postal
- 6 Comme

Les icônes d'action : pour chaque icône, une étiquette s'affiche pour informer de l'action associée

7 Crayon Crayon : permet de revenir sur l'écran « Modifier une séance »

(8) <u>Croix</u> : permet de supprimer la séance.

| Liste des séances            |                |              |                     |             |         |  |   |
|------------------------------|----------------|--------------|---------------------|-------------|---------|--|---|
| + Ajouter une séance<br>Date | Heure de début | Heure de fin | Adresse             | Code postal | Commune |  |   |
| 05/09/2018                   | 13h00          | 16h00        | 1 Rue Botzaris      | 75019       | Paris   |  | × |
| 03/09/2018                   | 10h10          | 16h00        | Parc de la villette | 75019       | Paris   |  | × |

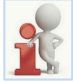

L'écran liste des fiches peut contenir 5 séances maximum, au-delà mise en œuvre d'un système de pagination

### 6.4.3 Modifier une séance

Rappel : la « Liste des séances » est accessibles à partir de la « Liste des fiches actions » en cliquant sur l'icône « Q ».

#### Pour modifier une séance, l'utilisateur doit :

- 1 Se positionner sur la liste des séances
- (2) Cliquer sur l'icône « (modifier séance)

| Liste des séances    |                |              |                     |             |         |     |   |
|----------------------|----------------|--------------|---------------------|-------------|---------|-----|---|
| + Ajouter une séance |                |              |                     |             |         |     |   |
| Date                 | Heure de début | Heure de fin | Adresse             | Code postal | Commune | (2) |   |
| 05/09/2018           | 13h00          | 16h00        | 1 Rue Botzaris      | 75019       | Paris   |     | × |
| 03/09/2018           | 10h10          | 16h00        | Parc de la villette | 75019       | Paris   |     | × |

L'écran « Modifier une séance » s'affiche, l'utilisateur effectue les modifications nécessaires. Cliquer sur « **Valider** » pour enregistrer les modifications ou « Annuler » pour ne pas enregistrer.

| Date (*)           | 05/09/2018     |
|--------------------|----------------|
| Heure de début (*) | 13h 💌 00 💌     |
| Heure de fin (*)   | 16h 💌 00 💌     |
| Adresse (*)        | 1 Rue Botzaris |
| Code postal (*)    | 75019          |
| Commune (*)        | Paris          |

A noter : si l'utilisateur souhaite modifier une séance alors qu'une fiche action est publiée, le message suivant s'affiche

| + Ajouter une séance                                                                                                    |  |
|----------------------------------------------------------------------------------------------------|--|
| Information : La fiche action est actuellement publiée, la suppression ou la modification d'une séance entrainera la dépublication de la fiche action.<br>En cas de dépublication, veuillez informer les participants des modifications de la séance et republier la fiche action |  |
#### 6.4.4 Supprimer une séance

Pour supprimer une séance, l'utilisateur doit :

1 Se positionner sur la liste des séances

2 Cliquer sur l'icône « 💌 » (modifier séance)

| Liste des séances              |                |              |                     |             |         |     |
|--------------------------------|----------------|--------------|---------------------|-------------|---------|-----|
| + Ajouter une séance 1<br>Date | Heure de début | Heure de fin | Adresse             | Code postal | Commune | 2   |
| 05/09/2018                     | 13h00          | 16h00        | 1 Rue Botzaris      | 75019       | Paris   | / × |
| 03/09/2018                     | 10h10          | 16h00        | Parc de la villette | 75019       | Paris   | 1 × |

Un message s'affiche : « Souhaitez-vous vraiment supprimer la séance » ?

- Cliquer sur « **Oui** » pour confirmer la suppression. Attention : toutes les données de l'activité seront perdues
- Cliquer sur « **Non** » pour annuler.

<u>A noter</u> : si l'utilisateur effectue une suppression d'une séance alors qu'une fiche action est publiée, le message suivant s'affiche :

| + Ajouter une séance                                                                                                    |  |
|----------------------------------------------------------------------------------------------------|--|
| Information : La fiche action est actuellement publiée, la suppression ou la modification d'une séance entrainera la dépublication de la fiche action.<br>En cas de dépublication, veuillez informer les participants des modifications de la séance et republier la fiche action |  |

# 6.5 Publier / Dépublier une fiche action (PBV)

Une fois l'ensemble des informations concernant le projet, l'activité, la fiche action et les séances saisies, l'utilisateur peut effectuer la publication de la fiche action dans le Portail Bien Vieillir (PBV).

Après avoir validé une séance, l'utilisateur est redirigé vers l'écran « Liste des séances ». La publication s'effectue à partir d'une fiche action.

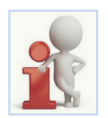

Pour publier une fiche action, l'icône « 😚 » doit être actif (non grisé)

Lorsque la flèche est positionnée vers le haut, la fiche action est « dépubliée »

Lorsque la flèche est positionnée vers le bas, la fiche action est publiée

Pour publier une fiche action, l'utilisateur doit :

1 Cliquer sur « Liste des fiches actions » au niveau « du fil d'Ariane »

| Liste des projets / Liste des activités / | Liste des actions              | Liste des séances                            | 1                                                 |                   |                      |     |
|-------------------------------------------|--------------------------------|----------------------------------------------|---------------------------------------------------|-------------------|----------------------|-----|
| Action FAC_0122018080081 - V              | alidée le 24/08/2              | 2018                                         |                                                   |                   |                      |     |
| Titre de l'acti                           | on : Initiation au             | yoga en plein air                            |                                                   | Zone géographique |                      |     |
| Type d'activ                              | ité: Atelier                   |                                              |                                                   | PARIS             |                      |     |
| Thématiq                                  | ue : Santé globa               | ale - Bien vieillir                          |                                                   | Organisateur      |                      |     |
| Descripti                                 | on : "Se prendre<br>développer | e en mains pour se s<br>la pleine conscience | entir mieux :<br>e". La plein<br>r une attention: | Nom :             | AFTER                |     |
|                                           | délibérée, o                   | finstant en instant, e                       | et non jugeante.                                  | Adresse :         | rue du chateau ladon |     |
| Public concer                             | né : Retraités G               | ir 5 et 6                                    |                                                   | Code postal :     | 75010                |     |
| Nombre de places m                        | ax: 8                          |                                              |                                                   | Ville :           | PARIS                |     |
| Coût par bénéficiai                       | re: 15,00 €                    |                                              |                                                   | Téléphone :       | 0155450003           |     |
| Nombre de participa                       | nt:                            |                                              |                                                   | Email :           | kellyafter@yogoa.fr  |     |
| Période de l'acti                         | on: Du 03/09/                  | 2018 Au                                      | 31/10/2018                                        |                   |                      |     |
| Nom du porte                              | ur: SOS AMITI                  | E PARTAGE                                    |                                                   |                   |                      |     |
| Commenta                                  | re : Prévoir des               | vêtements conforta                           | bles et en coton                                  |                   |                      |     |
|                                           |                                |                                              |                                                   |                   |                      |     |
| Liste des séances                         |                                |                                              |                                                   |                   |                      |     |
| + Ajouter une séance                      |                                |                                              |                                                   |                   |                      |     |
| Date                                      | Heure de début                 | Heure de fin                                 | Adresse                                           | Code postal       | Commune              |     |
| 05/09/2018                                | 13h00                          | 16h00                                        | 1 Rue Botzaris                                    | 75019             | Paris                | / × |
| 03/09/2018                                | 10h10                          | 16h00                                        | Parc de la villette                               | 75019             | Paris                | / × |
|                                           |                                |                                              |                                                   | « <b>1</b> »      |                      |     |

#### L'écran « Liste des fiches actions » s'affiche,

 (2) Cliquer sur l'icône « > pour publier l'action.
 Un message s'affiche : « Souhaitez-vous vraiment publier l'action ? » « Oui » pour confirmer, « Non » pour annuler.

|                          |                                                                                                    |                        | 10.000 |  |
|--------------------------|----------------------------------------------------------------------------------------------------|------------------------|--------|--|
| Ajouter une fiche action | Type d'activité                                                                                                  | Thématique             | Etat   |  |
| e des fiches actions     |                                                                                                    |                        |        |  |
|                          |                                                                                                    |                        |        |  |
| Zone géographi           | que: • VAL DE MARNE                                                                                              | ALFORTVILLE      PARIS |        |  |
| Période de l'ac          | tion: 03/09/2018 au 31/                                                                                          | 10/2018                |        |  |
| Nombro do sos            | sion : 2                                                                                                    |                        |        |  |
| Cout par bénéfici        | aire: 30.00 €                                                                                                    |                        |        |  |
| Nombre de bénéficia      | ires: 15                                                                                                    |                        |        |  |
| Public conce             | erné : Retraités Gir 5 et 6                                                                                      | 5                      |        |  |
| Thémati                  | que : Santé globale - Ble                                                                                        | an vieillir            |        |  |
| Catégorie de pr          | rojet : Actions collectives                                                                                      | de prévention          |        |  |
| Type d'acti              | ivité : Alelier                                                                                                  |                        |        |  |
|                          | and the second second second second second second second second second second second second second second second | and survey             |        |  |

3 Après publication, la fiche action, est alors « publiée » instantanément dans le PBV et :

- La flèche de l'icône « P » est positionnée vers le bas \_
- Les icônes « 🖉 » et « 💌 » sont grisées
- Les icônes « 🧕 et « 💄 » sont actives pour ajouter ou modifier des séances et des participants

| Liste des fiches actions        |                 |                               |            |                              |
|---------------------------------|-----------------|-------------------------------|------------|------------------------------|
| + Ajouter une fiche action      |                 |                               |            |                              |
| Titre                           | Type d'activité | Thématique                    | Etat       |                              |
| Initiation au yoga en plein air | Atelier         | Santé globale - Bien vieillir | Enregistré | C 1 / Dépublier fiche action |
| Initiation au yoga en plein air | Atelier         | Santé globale - Bien vieillir | Publié     | ◎ L 🗸 × 💠 🖆 🛛 (3)            |
|                                 |                 | "                             | 1 »        | Ŭ                            |

Pour dépublier la fiche action, l'utilisateur doit :

(4) Cliquer de nouveau sur l'icône «

Un message s'affiche : Souhaitez-vous vraiment dépublier l'action ? « Oui » pour confirmer, « Non » pour annuler. Cliquer sur « Oui » pour dépublier.

Après dépublication, la fiche action est dépubliée instantanément du PBV et :

- La flèche est alors repositionnée vers le haut
- Les icônes « 🖉 » et « 💌 » sont de nouveau actives

| Liste des fiches actions        |                 |                               |            |                          |
|---------------------------------|-----------------|-------------------------------|------------|--------------------------|
| + Ajouter une fiche action      | Type d'activité | Thématique                    | Etat       |                          |
| Initiation au yoga en plein air | Atelier         | Santé globale - Bien vieillir | Enregistré | O L Publier fiche action |
| Initiation au yoga en plein air | Atelier         | Santé globale - Bien vieillir | Dépublié   | 0 1 🗸 × 💠 🖆 (4)          |

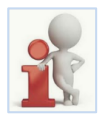

Dès que la date de fin de la fiche action est dépassée, la fiche action est dépubliée automatiquement.

#### Exemple d'affichage dans le Portail Pour Bien Vieillir (PBV)

Le Portail Pour Bien Vieillir est accessible à partir de l'adresse URL : http://www.pourbienvieillir.fr/.

A partir du moment où l'utilisateur a cliqué sur l'icône « Publié » dans PPAS, les fiches actions sont instantanément visibles par le grand public dans le PBV.

Pour visualiser les actions :

- 1 Saisir la localité souhaitée. Exemple de Recherche avec la localité : 211 avenue Jean Jaurès 75019 PARIS
- 2 Cliquer sur la « loupe » pour lancer la recherche

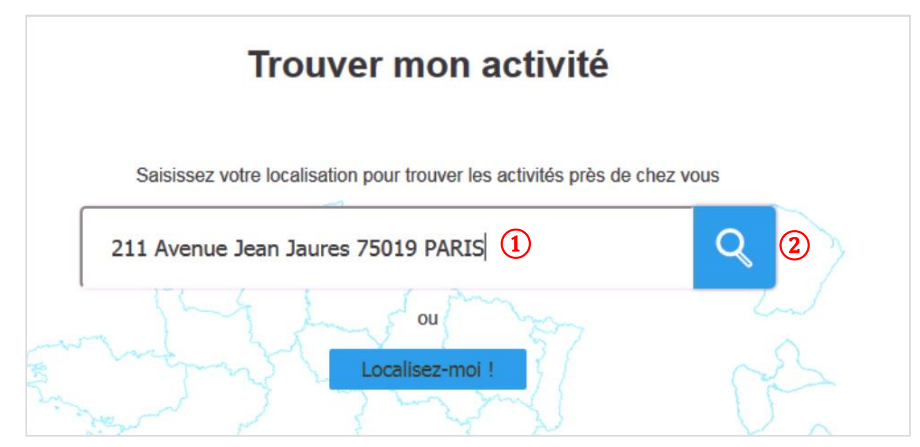

- Les résultats de la recherche affichent les actions dans un rayon de 90 km

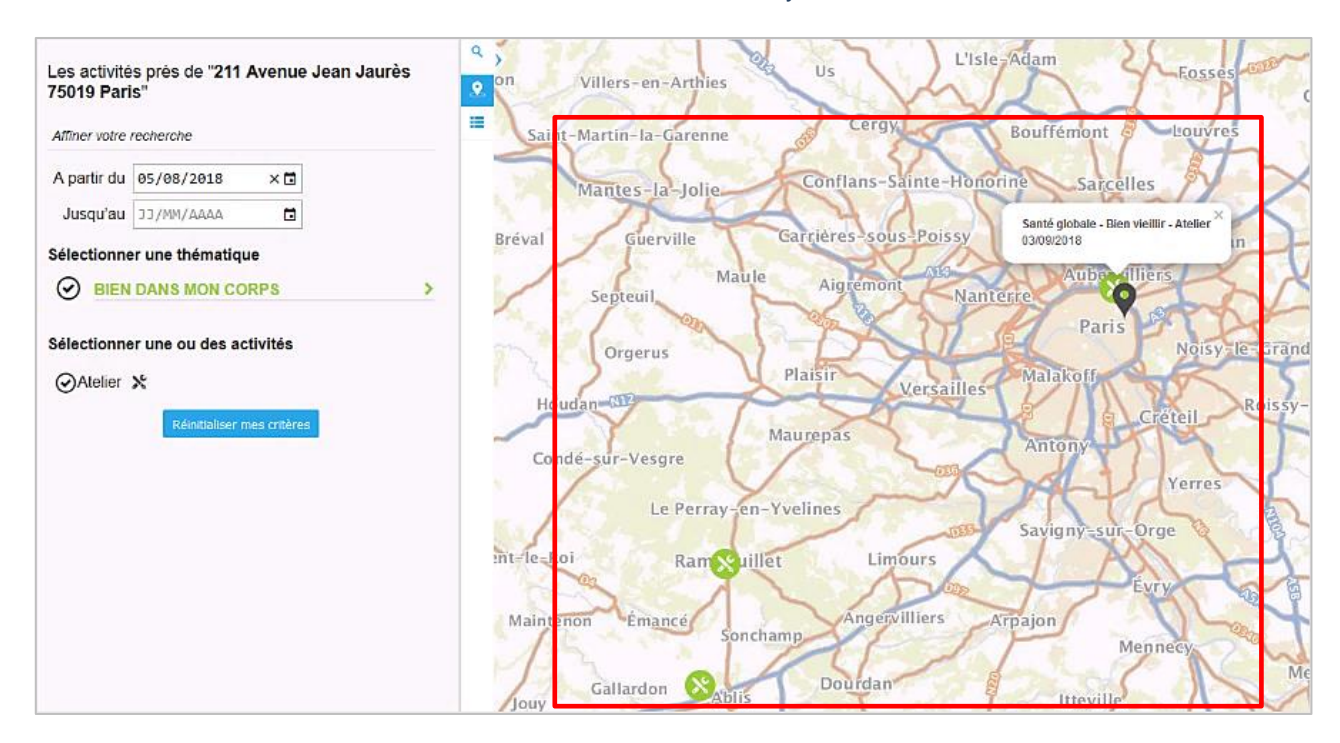

- Après avoir cliqué sur le pictogramme souhaité (Exemple : Santé globale – Bien vieillir - Atelier), le détail de la fiche action s'affiche sur la partie gauche

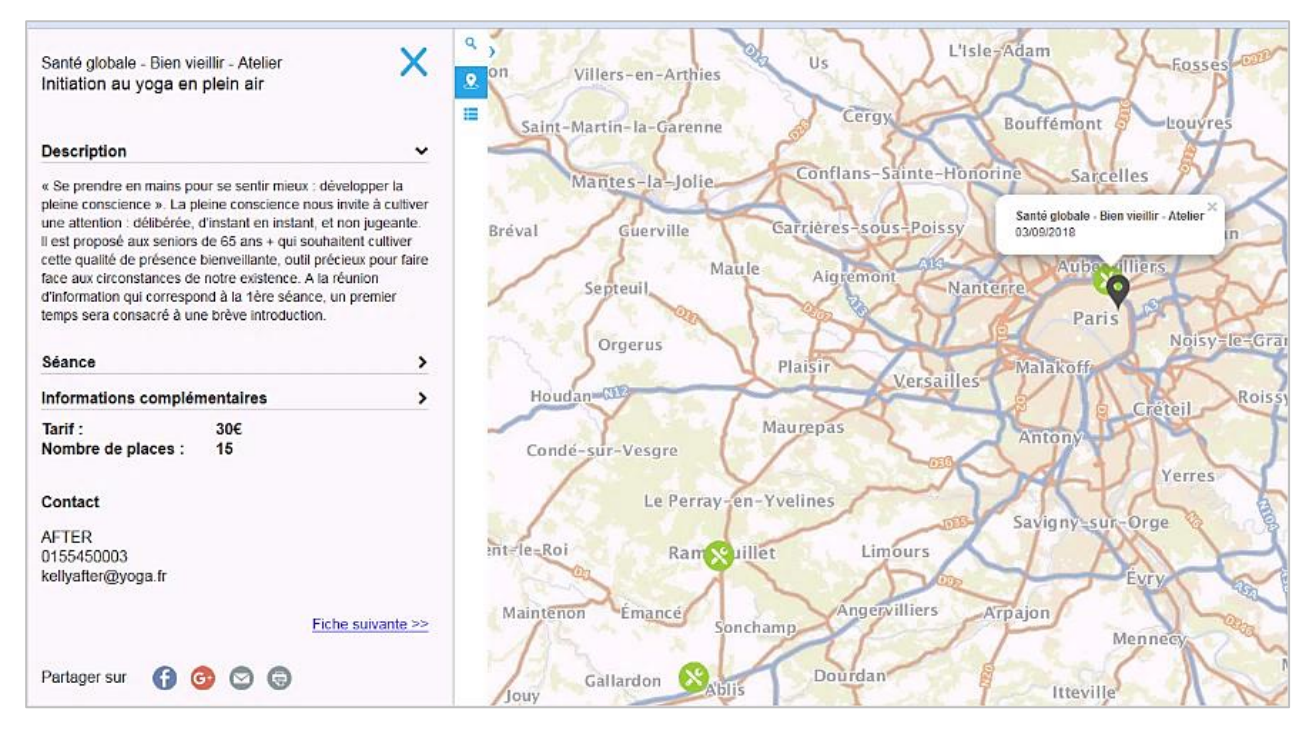

 L'internaute a également la possibilité, à partir des flèches, de visualiser les séances (Dates, horaires, adresses) et consulter les coordonnées de l'organisateur

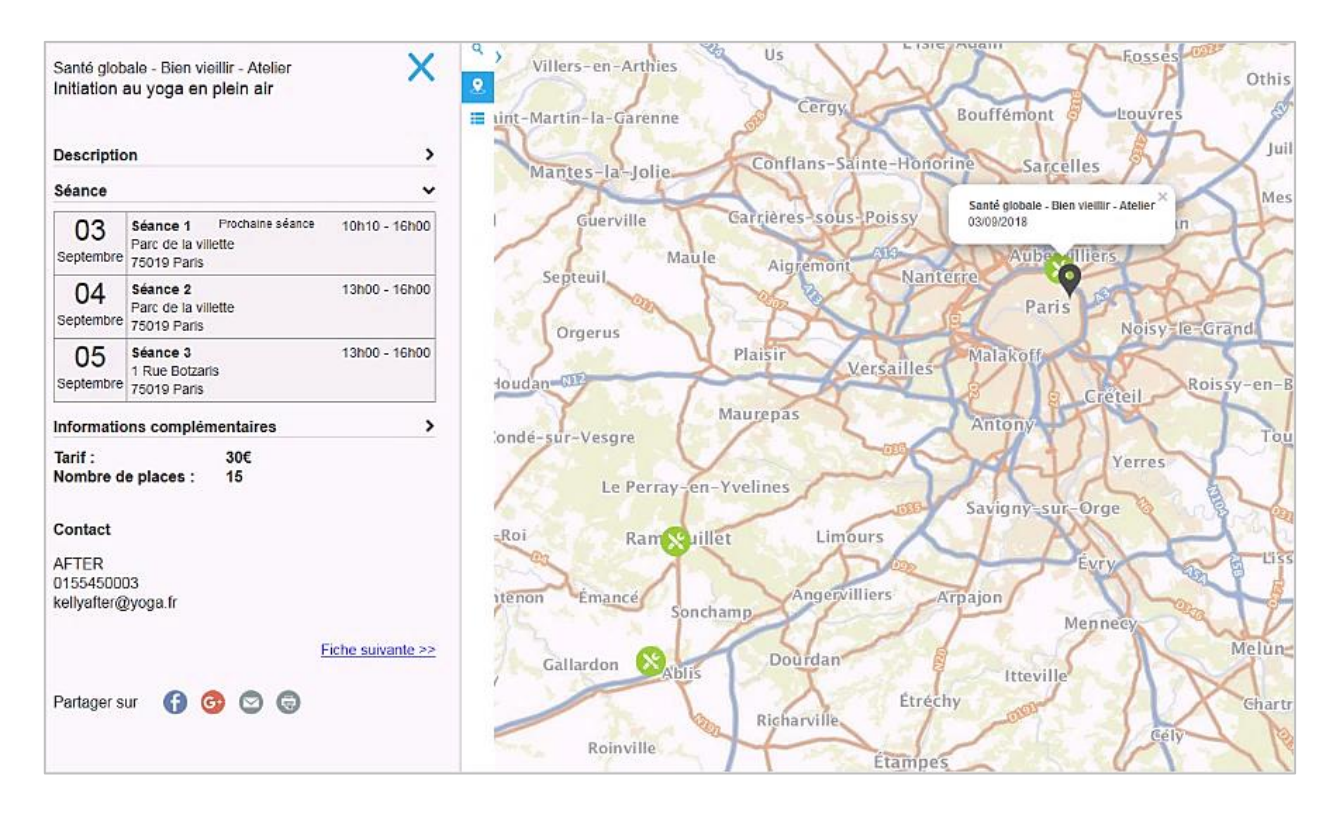

A noter : une documentation détaillée de navigation dans le PBV sera mise à disposition ;

## 6.6 Gérer la liste des participants

Pour les activités de type « Forum, Conférence, Réunion collective, Sortie et Autre », le retraité peut y assister sans inscription.

En revanche, pour participer à une activité de type « **Atelier** », le retraité doit préalablement **s'inscrire auprès de l'organisateur** (coordonnées affichées sur la fiche action du PBV)

#### 6.6.1 Ajouter un participant

Lorsqu'un retraité souhaite assister à un « Atelier », il contacte l'organisateur qui doit l'ajouter en tant que participant à la session.

Pour ajouter un participant, l'utilisateur (organisateur ou autre) doit :

- 1 Se positionner sur l'écran « Liste des fiches actions »
- (2) Cliquer sur l'icône « 💄 » (participants)

| Liste des projets / Liste des activités | / Liste des fiches actions        |                               |            |                     |
|-----------------------------------------|-----------------------------------|-------------------------------|------------|---------------------|
| Activité AC_0122018070079 -             | Validée le 05/08/2018             |                               |            |                     |
| Nom de l'activité :                     | Bonne journée, bonne santé.       |                               |            |                     |
| Type d'activité :                       | Atelier                           |                               |            |                     |
| Catégorie de projet :                   | Actions collectives de prévention |                               |            |                     |
| Thématique :                            | Santé globale - Bien vieillir     |                               |            |                     |
| Public concerné :                       | Retraités Gir 5 et 6              |                               |            |                     |
| Nombre de bénéficiaires :               | 8                                 |                               |            |                     |
| Coût par bénéficiaire :                 | 30.00 €                           |                               |            |                     |
| Participation du bénéficiaire :         | 15.00 €                           |                               |            |                     |
| Nombre de session :                     | 2                                 |                               |            |                     |
| Période de l'action :                   | 03/09/2018 au 31/10/2018          |                               |            |                     |
| Zone géographique :                     | VAL DE MARNE     ALFORT           | VILLE • PARIS                 |            |                     |
|                                         |                                   |                               |            |                     |
| Liste des fiches actions                |                                   |                               |            |                     |
| + Ajouter une fiche action              |                                   |                               |            |                     |
| Titre                                   | Type d'activité                   | Thématique                    | Etat       |                     |
| Initiation au yoga en plein air         | Atelier                           | Santé globale - Bien vieillir | Enregistré | ○ <b>1 / × </b> 奈 宣 |
| Initiation au yoga en plein air         | Atelier                           | Santé globale - Bien vieillir | Publié     | 2 🛓 🗸 🌣 🌩 🚍         |

La « Liste des participants » s'affiche à la place de la « Liste des fiches actions » (partie basse) (3) Cliquer sur « ajouter participants »

| Liste des participants   |                               |                   |         |           |             |         |
|--------------------------|-------------------------------|-------------------|---------|-----------|-------------|---------|
| + Ajouter un participant | Confirmation des participants | Ł Exporter        |         |           |             |         |
| Civilité Nom             | Prénom Date d'inscription     | Date de naissance | Adresse | Téléphone | Code postal | Commune |

- (4) « Ajouter participants » s'affiche. L'utilisateur saisit les informations du participant pour rechercher s'il existe, dans le cadre d'une précédente inscription.
  - <u>Nom</u> \* : ce champ est obligatoire pour effectuer la recherche. En l'absence de saisie, un message s'affiche : Le champ est obligatoire
  - Prénom : champ facultatif
  - Date de naissance : champ facultatif. Cliquer dans le calendrier pour sélectionner une date.
  - La date de naissance peut également être saisie directement.
  - Code postal : champ facultatif

**5** Cliquer sur :

- « Annuler » pour annuler la création de participant. Un message s'affiche « souhaitez-vous vraiment abandonner la création du participant » - « **Rechercher** » pour lancer la recherche. Si le participant n'est pas trouvé, l'utilisateur doit alors procéder à l'inscription du participant.

| Ajouter un participant                                              | × |
|---------------------------------------------------------------------|---|
| Nom (') Prénom Date de naissance Code postal Q Rechercher X Annuler |   |

Saisir les informations suivantes (tous les champs sont obligatoires) :

- Civilité\* : Monsieur / Madame
- <u>Nom</u>\* : champ pré rempli à la suite de la recherche
- Prénom\* : champ pré rempli s'il a été renseigné lors de la recherche du participant
- Date de naissance\* : champ pré rempli s'il a été renseigné lors de la recherche (Format : nn/nn/nnnn)
- Adresse\* : ce champ est composé
  - o du numéro de voie : saisie facultative
  - o du complément de voie : saisie facultative
  - o de la voie (liste déroulante) : saisie facultative
  - Nom de voie : saisie obligatoire
- Code postal\* : pré rempli s'il a été renseigné lors de la recherche
- Commune\* :
- Téléphone\* : format autorisé nn nn nn nn nn A défaut, un message s'affiche « saisir le numéro en format nn nn nn nn nn »

Après avoir saisi l'ensemble des informations, cliquer sur valider pour enregistrer l'inscription du participant. Un message s'affiche : souhaitez-vous vraiment valider l'inscription ? (Annuler / **OK**)

#### Exemple : écran de saisie d'un participant

| Civilité (*)          | Madame           | •           |   |
|-----------------------|------------------|-------------|---|
| Nom (*)               | DIDEROT          |             |   |
| Prénom (*)            | Juliette         |             |   |
| Date de naissance (*) | 05/02/1953       |             | 1 |
| Adresse (*)           | 10               |             |   |
|                       | Rue              | des acacias |   |
| Code postal (*)       | 94140            |             |   |
| Commune (*)           | alfortville      |             |   |
| Téléphone (*)         | 06 78 45 12 00   |             |   |
|                       | Valider XAnnuler |             |   |

## 6.6.2 Consulter la liste des participants

Après avoir validé l'ajout du participant, l'utilisateur est redirigé vers l'écran « Liste des participants », le participant créé est alors affiché sur la partie basse.

Cet écran récapitule les informations suivantes issues de la création du participant

- 1 Civilité
- 2 Nom
- 3 Prénom
- Date d'inscription
- 5 Date de naissance
- 6 Adresse
- 7 Téléphone
- 8 Code postal
- 9 Commune

Les icônes d'action : pour chaque icône, une étiquette s'affiche pour informer de l'action associée

(1) <u>Crayon</u> : permet de modifier les informations d'un participant inscrit

- (1) <u>Flèche vers le bas</u> : permet de transférer les participants en liste d'attente (Cf. § Gérer la liste d'attente)
- 2 Croix : permet de supprimer un participant

| Liste des | participants     |           |                        |                   |                            |                |             |               |    |   |    |
|-----------|------------------|-----------|------------------------|-------------------|----------------------------|----------------|-------------|---------------|----|---|----|
| + Ajouter | r un participant | C Confirm | ation des participants | Ł Exporter        |                            |                |             |               |    |   |    |
| Civilité  | Nom              | Prénom    | Date d'inscription     | Date de naissance | Adresse                    | Téléphone      | Code postal | Commune       |    |   |    |
| Mme       | DIDEROT          | Juliette  | 24/08/2018             | 05/02/1953        | 10 rue des lilas           | 01 49 10 12 50 | 94140       | ALFORTVILLE   | 1  | ŧ | ×  |
| Μ.        | ALBERT           | Charles   | 24/08/2018             | 15/01/1958        | 10 Rue Lecourbe            | 01 54 33 05 96 | 75010       | PARIS         | 1  | ŧ | ×  |
| Mme       | BIBI             | Justine   | 24/08/2018             | 12/08/1956        | 150 Avenue Jean Jaures     | 04 45 99 95 94 | 93200       | PARIS         |    | ŧ | ×  |
| М.        | DUDU             | Jérome    | 24/08/2018             | 12/10/1955        | 11 Carrefour Du rond point | 06 40 46 04 00 | 95000       | GOUSSAINVILLE |    | ŧ | ×  |
| М.        | FAVA             | Gérar     | 24/08/2018             | 08/02/1956        | 2 Boulevard DUEL           | 06 23 44 55 66 | 75014       | PARIS         | 1  | ŧ | ×  |
| 1         | 2                | 3         | 4                      | 6                 | 6                          | 0              | 8           | 9             | 10 | 1 | 12 |

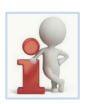

L'affichage est ordre chronologique (inscrit le plus ancien au plus récent)

#### 6.6.3 Gérer la liste d'attente

Comme expliqué précédemment, l'organisateur doit inscrire les participants qui souhaitent assister à une activité de type « Atelier ».

- (1) Le nombre de places maximum pour une activité est saisi lors de la création de l'activité et visible dans la fiche action
- (2) Lorsque le porteur de projet ajoute un participant, celui-ci est automatiquement inscrit dans « la liste principale ».

|                                                             | Titr                                                                        | re de l'actic                                                                                              | on : Initiation au yoga e                                                                                                    | en plein air                                                                                                    | Zone géogra                                                                                            | phique                                                                               |                                                                                                    |                                                           |      |                                         |   |
|-------------------------------------------------------------|-----------------------------------------------------------------------------|----------------------------------------------------------------------------------------------------|----------------------------------------------------------------------------------------------------|----------------------------------------------------------------------------------------------------|----------------------------------------------------------------------------------------------------|--------------------------------------------------------------------------------------|----------------------------------------------------------------------------------------------------|-----------------------------------------------------------|------|-----------------------------------------|---|
|                                                             | ту                                                                          | ype d'activi                                                                                               | té: Atelier                                                                                                    |                                                                                                    | PARIS                                                                                                  |                                                                                      |                                                                                                    |                                                           |      | _                                       | - |
|                                                             |                                                                             | Thématiqu                                                                                                  | Je : Santé globale - Bie                                                                                                    | en vieillir                                                                                                    | Organisateur                                                                                           |                                                                                      |                                                                                                    |                                                           |      |                                         |   |
|                                                             |                                                                             | Descriptio                                                                                                 | <ul> <li>Se prendre en ma<br/>développer la pleir<br/>conscience nous la<br/>délibérée, d'instan</li> </ul>                                                                                                    | ains pour se sentir mieux :<br>ne conscience". La plein<br>nvite à cultiver une attention:<br>it en instant, et non jugeante.    |                                                                                                    | Nom :                                                                                | NFTER                                                                                                    |                                                           |      |                                         |   |
|                                                             | Pub                                                                         | olic concerr                                                                                               | né: Retraités Gir 5 et 6                                                                                                    | 6                                                                                                    | c                                                                                                    | ode postal :                                                                         | 5010                                                                                                    |                                                           |      |                                         |   |
|                                                             | Nombre de                                                                   | e places ma                                                                                                | ax: 8 1                                                                                                    |                                                                                                    |                                                                                                    | Ville :                                                                              | ARIS                                                                                                    |                                                           |      |                                         |   |
|                                                             | Coût par                                                                    | r bénéficiai:                                                                                              | re: 15,00 €                                                                                                    |                                                                                                    |                                                                                                    | Téléphone :                                                                          | 155450003                                                                                                    |                                                           |      |                                         |   |
|                                                             | Périod                                                                      | de de l'actic                                                                                              | on: Du 03/09/2018                                                                                                    | Au 31/10/2018                                                                                                    |                                                                                                    | Email :                                                                              | ellyafter@yogoa.fr                                                                                                  |                                                           |      |                                         |   |
| Listo dos                                                   |                                                                             | m du portei<br>Commentair                                                                                  | ur : SOS AMITIE PART<br>re : Prévoir des vêtem                                                                                                    | rAGE<br>ients confortables et en coton                                                                                           |                                                                                                    |                                                                                      |                                                                                                    |                                                           |      |                                         |   |
| Liste des                                                   | s participants                                                              | m du portei<br>Commentair                                                                                  | ur : SOS AMITIE PART<br>re : Prévoir des vêtem                                                                                                    | AGE<br>ents confortables et en coton                                                                                             |                                                                                                    |                                                                                      |                                                                                                    |                                                           |      |                                         |   |
| Liste des<br>+ Ajoute<br>Civilité                           | s participants<br>Frun participant<br>Nom                                   | m du portei<br>Commentair<br>Confirma<br>Prénom                                                            | ur : SOS AMITIE PART<br>re : Prévoir des vêtem<br>ation des participants<br>Date d'inscription                                                                                                    | AGE<br>ents confortables et en coton<br>de Exporter<br>Date de naissance                                                         | Adresse                                                                                                | Téléphone                                                                            | Code postal                                                                                                    | Commune                                                   |      |                                         |   |
| Liste des<br>+ Ajoute<br>Civilité<br>Mme                    | s participants<br>r un participant<br>Nom                                   | m du portei<br>Commentaiu<br>Confirma<br>Prénom<br>Juliette                                                | ur : SOS AMITIE PART<br>re : Prévoir des vêtem<br>ation des participants<br>Date d'inscription<br>24/08/2018                                                                                                    | AGE<br>ents confortables et en coton<br>4. Exporter<br>Date de naissance<br>05/02/1953                                           | Adresse<br>10 rue des Illas                                                                            | <b>Téléphone</b><br>01 49 10 12 8                                                    | Code postal<br>0 94140                                                                                              | Commune                                                   | /    | +                                       |   |
| Liste des<br>+ Ajoute<br>Civilité<br>Mme<br>M.              | vor<br>participants<br>r un participant<br>Nom<br>DIDEROT<br>ALBERT         | m du portei<br>Commentali<br>Confirma<br>Prénom<br>Juliette<br>Charles                                     | ur : SOS AMITIE PART<br>re : Prévoir des vêtem<br>ation des participants<br>Date d'inscription<br>24/08/2018<br>24/08/2018                                                                                                    | AGE<br>ents confortables et en coton<br>4. Exporter<br>Date de nalssance<br>06/02/1953<br>15/01/1958                             | Adresse<br>10 rue des Illas<br>10 Rue Lecourbe                                                         | <b>Téléphone</b><br>01 49 10 12 5<br>01 54 33 05 5                                   | Code postal<br>0 94140<br>6 75010                                                                                   | Commune<br>ALFORTVILLE<br>PARIS                           | 1    | ++++                                    |   |
| Liste des<br>+ Ajoute<br>Civilité<br>Mme<br>M.<br>Mme       | Nor<br>participants<br>r un participant<br>Nom<br>DIDEROT<br>ALBERT<br>BIBI | m du portei<br>Commentali<br>Confirma<br>Prénom<br>Juliette<br>Charles<br>Justine                          | Ir: SOS AMITIE PART     re: Prévoir des vêtem     ation des participants     ation des participants     ation des participan | AGE<br>ents confortables et en coton<br>bronter<br>Date de naissance<br>05/02/1953<br>15/01/1958<br>12/08/1956                   | Adresse<br>10 rue des Illas<br>10 Rue Lecourbe<br>150 Avenue Jean Jaures                               | <b>Téléphone</b><br>01 49 10 12 5<br>01 54 33 05 9<br>04 45 99 95 5                  | Code postal<br>0 94140<br>6 75010<br>4 93200                                                                        | Commune<br>ALFORTVILLE<br>PARIS<br>PARIS                  | //// | +++++++++++++++++++++++++++++++++++++++ |   |
| Liste des<br>+ Ajoute<br>Crvilité<br>Mme<br>M.<br>Mme<br>M. | r un participants r un participant DIDEROT ALBERT BIBI DUDU Nor             | m du porter<br>Commentaii<br>Commentaii<br>Confirma<br>Prénom<br>Juliette<br>Charles<br>Justine<br>Justine | ur : SOS AMITIE PART<br>re : Prévoir des vêtem<br>ation des participants<br>Date d'inscription<br>24/08/2018<br>24/08/2018<br>24/08/2018                                                                                                    | AGE<br>ents confortables et en coton<br><b>b. Exporter</b><br><b>Date de nalssance</b><br>05/02/1953<br>15/01/1958<br>12/08/1956 | Adresse<br>10 rue des Illas<br>10 Rue Lecourbe<br>150 Avenue Jean Jaures<br>11 Carrefour Du rond point | <b>Téléphone</b><br>01 49 10 12 5<br>01 54 33 05 5<br>04 45 99 95 5<br>06 40 46 04 0 | Code postal           0         94140           6         75010           4         93200           0         95000 | Commune<br>ALFORTVILLE<br>PARIS<br>PARIS<br>GOUSSAINVILLE |      | +++++++++++++++++++++++++++++++++++++++ |   |

Lorsque le nombre de place en « liste principale » est atteint, alors les inscrits sont transférés automatiquement en « liste d'attente ».

(2) La « liste d'attente » se matérialise par une couleur différente (en rouge dans la liste des participants cidessous)

L'icône « Flèche montante 11 » est grisée car il n'y a plus de place en « liste principale »

<u>Exemple</u> : Le nombre de places maximum saisi lors de la création de l'activité = 8. A partir du 9<sup>ème</sup> inscrit, les participants sont automatiquement transférés en liste d'attente

| + Ajouter | r un participant | Confirmation | on des participants 🛛 🛓 Ex | porter            |                      |                |             |             |   |   |
|-----------|------------------|--------------|----------------------------|-------------------|----------------------|----------------|-------------|-------------|---|---|
| Civilité  | Nom              | Prénom       | Date d'inscription         | Date de naissance | Adresse              | Téléphone      | Code postal | Commune     |   |   |
| Mme       | ROSETTE          | Jocelyne     | 24/08/2018                 | 25/09/1958        | 110 Avenue Léon blum | 06 23 45 67 87 | 75013       | PARIS       | 1 | ŧ |
| М.        | YVON             | Yves         | 24/08/2018                 | 09/04/1957        | 4 Cité DES BLEUETS   | 01 55 84 85 86 | 75004       | PARIS       |   | ŧ |
| М.        | RITE             | Alphonse     | 24/08/2018                 | 05/12/1956        | 45 Esplanade TOMBE   | 05 67 54 33 44 | 75009       | PARIS       |   | ŧ |
| М.        | TUBAS            | Pierre       | 24/08/2018                 | 05/06/1955        | HAMOT                | 07 49 33 95 94 | 93000       | SAINT DENIS | 1 | 1 |

<u>A noter</u> : l'écran « liste des participants » affiche 5 participants maximum par page. L'organisateur peut modifier la « liste principale » afin de transférer des inscrits en ligne d'attente (<u>exemple</u> : un participant qui annule son inscription). Exemple : transférer le participant « RITE Alphonse » en liste d'attente

| Ajouter ul | in participant | 🕑 Confirmati | on des participants 🛛 🛓 Ex | porter            |                      |                |             |             |       |   |
|------------|----------------|--------------|----------------------------|-------------------|----------------------|----------------|-------------|-------------|-------|---|
| ivilité    | Nom            | Prénom       | Date d'inscription         | Date de naissance | Adresse              | Téléphone      | Code postal | Commune     |       |   |
| (me        | ROSETTE        | Jocelyne     | 24/08/2018                 | 25/09/1958        | 110 Avenue Léon blum | 06 23 45 67 87 | 75013       | PARIS       | ŧ     | × |
| ٨.         | YVON           | Yves         | 24/08/2018                 | 09/04/1957        | 4 CITÉ DES BLEUETS   | 01 55 84 85 86 | 75004       | PARIS       | <br>ŧ | × |
| ٨.         | RITE           | Alphonse     | 24/08/2018                 | 05/12/1956        | 45 Esplanade TOMBE   | 05 67 54 33 44 | 75009       | PARIS       | <br>ŧ | × |
| 1.         | TUBAS          | Pierre       | 24/08/2018                 | 05/06/1955        | HAMOT                | 07 49 33 95 94 | 93000       | SAINT DENIS | <br>1 | × |

Un message s'affiche : Souhaitez-vous vraiment basculer l'inscription en liste principale ? (Oui /Non)

④ Après avoir transféré le participant en « liste d'attente », l'icône basculer sur liste d'attente « ▲ » se transforme en basculer en liste principale « ▲ ».

| Liste des | participants   |             |                           |                   |                      |                |             |             |            |         |           |   |
|-----------|----------------|-------------|---------------------------|-------------------|----------------------|----------------|-------------|-------------|------------|---------|-----------|---|
| + Ajouter | un participant | Confirmatio | on des participants 🛛 🛓 E | xporter           |                      |                |             |             |            |         |           |   |
| Civilité  | Nom            | Prénom      | Date d'inscription        | Date de naissance | Adresse              | Téléphone      | Code postal | Commune     |            |         |           |   |
| Mme       | ROSETTE        | Jocelyne    | 24/08/2018                | 25/09/1958        | 110 Avenue Léon blum | 06 23 45 67 87 | 75013       | PARIS       | 1          | ŧ       | ×         |   |
| М.        | YVON           | Yves        | 24/08/2018                | 09/04/1957        | 4 Cité DES BLEUETS   | 01 55 84 85 86 | 75004       | PARIS       | Basculer s | urliste | principal | e |
| М.        | RITE           | Alphonse    | 24/08/2018                | 05/12/1956        | 45 Esplanade TOMBE   | 05 67 54 33 44 | 75009       | PARIS       | 1          | Ť       | ×         | ] |
| М.        | TUBAS          | Pierre      | 24/08/2018                | 05/06/1955        | HAMOT                | 07 49 33 95 94 | 93000       | SAINT DENIS | 1          | t       | ×         |   |
|           |                |             |                           |                   | _                    |                |             |             |            |         |           |   |
|           |                |             |                           |                   | « 1 2 »              |                |             |             |            |         |           |   |
|           |                |             |                           |                   |                      |                |             |             |            |         |           |   |

Exemple : transférer le participant TUBAS Pierre en liste principale.

| Liste des | participants     |             |                       |                   |                      |                |             |             |   |   |   |
|-----------|------------------|-------------|-----------------------|-------------------|----------------------|----------------|-------------|-------------|---|---|---|
| + Ajouter | r un participant | Confirmatio | on des participants 🛃 | Exporter          |                      |                |             |             |   |   |   |
| Civilité  | Nom              | Prénom      | Date d'inscription    | Date de naissance | Adresse              | Téléphone      | Code postal | Commune     |   |   |   |
| Mme       | ROSETTE          | Jocelyne    | 24/08/2018            | 25/09/1958        | 110 Avenue Léon blum | 06 23 45 67 87 | 75013       | PARIS       | 1 | ŧ | × |
| Μ.        | YVON             | Yves        | 24/08/2018            | 09/04/1957        | 4 Cité DES BLEUETS   | 01 55 84 85 86 | 75004       | PARIS       |   | ŧ | × |
| М.        | RITE             | Alphonse    | 24/08/2018            | 05/12/1956        | 45 Esplanade TOMBE   | 05 67 54 33 44 | 75009       | PARIS       |   | ŧ | x |
| М.        | TUBAS            | Pierre      | 24/08/2018            | 05/06/1955        | HAMOT                | 07 49 33 95 94 | 93000       | SAINT DENIS |   | 1 | × |
|           |                  |             |                       |                   | « 1 2 »              |                |             |             |   |   |   |

| Liste des | participants   |             |                           |                   |                      |                |             |             |   |   |   |
|-----------|----------------|-------------|---------------------------|-------------------|----------------------|----------------|-------------|-------------|---|---|---|
| + Ajouter | un participant | Confirmatio | on des participants 🛛 🕹 E | kporter           |                      |                |             |             |   |   |   |
| Civilité  | Nom            | Prénom      | Date d'inscription        | Date de naissance | Adresse              | Téléphone      | Code postal | Commune     |   |   |   |
| Mme       | ROSETTE        | Jocelyne    | 24/08/2018                | 25/09/1958        | 110 Avenue Léon blum | 06 23 45 67 87 | 75013       | PARIS       |   | ŧ | × |
| M.        | YVON           | Yves        | 24/08/2018                | 09/04/1957        | 4 Cité DES BLEUETS   | 01 55 84 85 86 | 75004       | PARIS       |   | ŧ | × |
| M.        | TUBAS          | Pierre      | 24/08/2018                | 05/06/1955        | HAMOT                | 07 49 33 95 94 | 93000       | SAINT DENIS |   | ŧ | × |
| М.        | RITE           | Alphonse    | 24/08/2018                | 05/12/1956        | 45 Esplanade TOMBE   | 05 67 54 33 44 | 75009       | PARIS       | 1 | 1 | × |
|           |                |             |                           |                   | « 1 2 »              |                |             |             |   |   |   |
|           |                |             |                           |                   |                      |                |             |             |   |   |   |

#### 6.6.4 Confirmer des participants

Une fois la <u>1<sup>ère</sup> séance</u> de l'action passée, l'organisateur doit confirmer la liste des personnes ayant réellement participées à l'activité.

Pour confirmer la liste des participants, l'utilisateur doit :

#### 1 Cliquer sur « Confirmation des participants »

| Liste des | participants   |             | 1                         |                   |                      |                |             |             |   |   |   |
|-----------|----------------|-------------|---------------------------|-------------------|----------------------|----------------|-------------|-------------|---|---|---|
| + Ajouter | un participant | Confirmatio | on des participants 🛛 🛓 i | Exporter          |                      |                |             |             |   |   |   |
| Civilité  | Nom            | Prénom      | Date d'inscription        | Date de naissance | Adresse              | Téléphone      | Code postal | Commune     |   |   |   |
| Mme       | ROSETTE        | Jocelyne    | 24/08/2018                | 25/09/1958        | 110 Avenue Léon blum | 06 23 45 67 87 | 75013       | PARIS       |   | ŧ | × |
| М.        | YVON           | Yves        | 24/08/2018                | 09/04/1957        | 4 Cité DES BLEUETS   | 01 55 84 85 86 | 75004       | PARIS       |   | ŧ | × |
| М.        | TUBAS          | Pierre      | 24/08/2018                | 05/06/1955        | HAMOT                | 07 49 33 95 94 | 93000       | SAINT DENIS | 1 | ŧ | × |
| М.        | RITE           | Alphonse    | 24/08/2018                | 05/12/1956        | 45 Esplanade TOMBE   | 05 67 54 33 44 | 75009       | PARIS       | 1 | 1 | × |

#### L'écran « Confirmation des participants » s'affiche. L'utilisateur doit :

2 Cocher les participants qui étaient présents à la 1<sup>ère</sup> séance

- 3 Cliquer sur :
  - <u>Valider</u> : fige la liste des participants, elle ne peut plus être modifiée. Un message s'affiche :
     « Souhaitez-vous vraiment valider définitivement la confirmation des participants ? Attention : il sera impossible de modifier cette liste après validation ? (NON/OUI)
  - <u>Enregistrer</u> : enregistre la liste des participants mais elle peut être modifiée. Un message s'affiche « Souhaitez-vous vraiment enregistrer la confirmation des participants ? (NON/OUI)
  - Annuler : annule la confirmation des participants

|     | Confirmation des participants | × |
|-----|-------------------------------|---|
| (2) | DIDEROT Juliette              |   |
| Ŭ   | ALBERT Charles                |   |
|     | BIBI Justine                  |   |
|     | DUDU Jérome                   |   |
|     | 🗉 FAVA Gérar                  |   |
|     | ROSETTE Jocelyne              |   |
|     | YVON Yves                     |   |
|     | TUBAS Pierre                  |   |
|     | RITE Alphonse                 |   |
|     | Vallder H Enregistrer         |   |
|     | <                             |   |

#### 6.6.5 Exporter la liste des participants

Pour exporter la liste des participants, l'utilisateur doit cliquer sur « Exporter ».

|   | Liste des | participants   |            |                        |                   |         |           |             |         |  |
|---|-----------|----------------|------------|------------------------|-------------------|---------|-----------|-------------|---------|--|
|   | + Ajouter | un participant | C Confirma | ation des participants | L Exporter        |         |           |             |         |  |
| L | Civilité  | Nom            | Prénom     | Date d'inscription     | Date de naissance | Adresse | Téléphone | Code postal | Commune |  |

<u>A noter</u> : la liste des participants s'affiche sous format Excel.

## 7. INSTRUCTION D'UN PROJET FINANCE

Lorsqu'un partenaire souhaite réaliser un projet financé, qu'il est un compte personnel au Portail ou qu'il n'en est pas, il doit prendre contact avec la caisse régionale avec laquelle il veut faire ce projet.

La caisse instruit la demande dans l'application LINAC puis génère la fiche action ce qui alimente automatiquement les données des projets et activités dans le Portail.

- Le porteur de projet a déjà un compte personnel sur le Portail :
  - o La caisse informe le porteur de projet lorsque le projet est disponible dans PPAS
  - Le porteur de projet se connecte au Portail avec ses identifiants habituels
- Le porteur de projets n'a pas de compte personnel sur le Portail.
  - Après génération de la fiche action dans LINAC, un mail automatique est envoyé au porteur de projet comportant un mot de passe provisoire En parallèle la caisse transmet au porteur de projets l'identifiant de connexion au Portail <u>A noter</u> : le circuit de transmission de l'identifiant et du mot de passe se fait différemment par mesure de sécurité.
  - Le porteur de projet se connecte au Portail avec l'identifiant transmis par la caisse et le mot de passe communiqué par mail

| Objet : Confirmation d'inscription au portail PPAS                                                                                                    |
|----------------------------------------------------------------------------------------------------|
| Bonjour,                                                                                                    |
| Nous vous informons que votre administrateur vient de vous inscrire sur le portail PPAS.                                                                                     |
| Vous pouvez dès à présent vous connecter sur ce portail à l'aide de votre identifiant et du mot de passe suivant :                                                           |
| F6RHQUZQ                                                                                                    |
| Nous vous remercions de bien vouloir modifier ce mot de passe au moment de votre première connexion (rubrique Mon compte / Mot de passe).                                    |
| Nous vous invitons à prendre connaissance des conditions générales d'utilisation situées en pied de page du portail.                                                         |
| Nous vous précisons que les conditions générales s'imposent à vous. Toute utilisation des services proposés sur le Portail vaut acceptation de votre part de ces conditions. |
| ATTENTION, merci de mettre à jour votre profil à partir du portail                                                                                                    |
| Cordialement<br>Administrateur PPAS                                                                                                    |
| PS: Ceci est un message généré automatiquement. Vous ne devez pas y répondre.                                                                                                |

## 7.1.1 Consulter la liste des projets

Pour consulter son projet, l'utilisateur doit cliquer sur le menu « ACTION SOCIALE COLLECTIVE » puis sur le sous menu « Les projets d'action sociale collective »

| ń          | 😚 Les services | u Les actualités u La documen | tation                                              |                                                                        |
|------------|----------------|-------------------------------|-----------------------------------------------------|------------------------------------------------------------------------|
| ADI<br>> M | MINISTRATION   |                               | HISTORIQUE DES ÉCHANGES<br>> Historique prestataire | ACTION SOCIALE COLLECTIVE<br>> Les projets d'action sociale collective |

La liste des projets s'affiche et le porteur de projet peut accéder à son projet financé.

<u>A noter</u> : la présentation de cet écran est identique à celle des projets non financés.

(1) La colonne « Projet financé » affiche l'état du projet : oui pour projet financé / non pour projet non financé

2 Un projet financé ne peut être ni modifié ni supprimé dans le Portail, les icônes « 🖄 » et « 💌 » sont grisés. Pour effectuer des modifications sur le projet, l'utilisateur doit s'adresser à sa caisse de référence.

| Q, Rechercher     | Fiches Actions 🛛 🕇 Ajou              | iter projet              |                                                                                                    |        |                   |   |       |
|-------------------|--------------------------------------|--------------------------|----------------------------------------------------------------------------------------------------|--------|-------------------|---|-------|
| dentifiant projet | Type de projet                       | Intitulé                 | Objectif                                                                                                    | Etat   | Projet<br>financé |   |       |
| R_012201808016    | Actions collectives de<br>prévention | La santé en mouvement    | de nombreuses études scientifiques ont monté les bienfaits d'une activité physique régulière sur l'avancée en<br>age, tant du point de vue physique que psychique | Validé | Oui               | ٩ | <br>× |
| R_004201808004    | Actions collectives de<br>prévention | Test suppression         | test                                                                                                    | Validé | Non               | Q | <br>× |
| R_012201807041    | Actions collectives de               | Anticiper pour rester en | Comment lutter concrètement contre le vieillissement cérébral ? Eviter la routine et l'ennui qui nous font vieillir<br>prématurément                              | Validė | Non               | Q | <br>× |

## 7.1.2 Consulter la liste des activités

1 Pour consulter le détail du projet et la liste des activités, l'utilisateur doit cliquer sur la «

| Q. Rechercher Fiches Actions       * Ajouter projet         Identifiant projet       Type de projet       Initiulé       Objectif       Etat       Projet financé optimization de nombreuses études scientifiques ont monté les bienfaits d'une activité physique régulière sur l'avancée en validé oui       Oui       Oui       Q. * *                                                                                                    |                                                                                                    |                                                                                                    |          |      |                   |   |  |  |
|----------------------------------------------------------------------------------------------------|----------------------------------------------------------------------------------------------------|----------------------------------------------------------------------------------------------------|----------|------|-------------------|---|--|--|
| dentifiant projet                                                                                                    | Type de projet                                                                                                    | Intitulé                                                                                                    | Objectif | Etat | Projet<br>financé | 1 |  |  |
| R_012201808016                                                                                                    | Actions collectives de<br>prévention                                                                                                    | Initiality       Initiality       Projet financé         de projet       Initiality       de nombreuses études scientifiques ont monté les bienfaits d'une activité physique régulière sur l'avancée en ge, tant du point de vue physique que psychique       teat       Projet financé         collectives de no       La santé en mouvement age, tant du point de vue physique que psychique       valué       Oul       Image: a scientifiques ont monté les bienfaits d'une activité physique régulière sur l'avancée en ge, tant du point de vue physique que psychique       valué       Oul       Image: a scientifiques ont monté les bienfaits d'une activité physique régulière sur l'avancée en ge, tant du point de vue physique que psychique       valué       Oul       Image: a scientifiques ont monté les bienfaits d'une activité physique régulière sur l'avancée en ge, tant du point de vue physique que psychique       valué       Non       Image: a scientifiques ont monté les bienfaits d'une activité physique régulière sur l'avancée en ge, tant du point de vue physique que psychique       valué       Non       Image: a scientifiques ont monté les bienfaits d'une activité physique régulière sur l'avancée en ge, tant du point de vue physique que psychique         collectives de la Anticiper pour rester en comment lutter concrètement contre le viellissement cérébral ? Eviter la routine et l'ennui qui nous font viellir       Valué       Non       Image: a scientification d'avancée en ge, a scientification d'avancée en ge, a scientification d'avancée en ge, a scientification d'avancée en ge, a scientification d'avancée en ge, a scientification d'avancée en ge, a scientification d'avancée en ge, a scientificat |          |      |                   |   |  |  |
| R_004201808004                                                                                                    | Actions collectives de prévention       Initialé       Projet financé que prévention       Projet financé que prévention         1808004       Actions collectives de prévention       La santé en mouvement de nombreuses études scientifiques ont monté les bienfaits d'une activité physique régulière sur l'avancée en que prévention       Validé       Oui       Q X X         1808004       Actions collectives de prévention       Test suppression       test       Lest       Non       Q X X         1807041       Actions collectives de Anticiper pour rester en Comment juiter concrétement contre le vieillissement cérébral 2 Eviter la routine et l'ennui qui nous font vieillir validé       Non       Q X X |                                                                                                    |          |      |                   |   |  |  |
| Q. Rechercher/Hiches Actions       Projet       Projet | 1                                                                                                    |                                                                                                    |          |      |                   |   |  |  |

La liste des activités s'affiche.

<u>A noter</u> : la présentation de cet écran est identique à celle du projet non financé.

- 2 Sur la partie haute, un rappel des données du projet. Dans le bandeau est indiqué la nature du projet (Financé)
- 3 Sur la partie base, la liste des activités

Pour effectuer des modifications sur l'activité, l'utilisateur doit s'adresser à sa caisse de référence.

| Liste des projets / Liste des activités                                             |                                                                                                    |                                                                                                    |                                          |                  |                    |
|-------------------------------------------------------------------------------------|----------------------------------------------------------------------------------------------------|----------------------------------------------------------------------------------------------------|------------------------------------------|------------------|--------------------|
| Projet PR_012201808016 (Financé) - \                                                | Validė le 16/08/2018                                                                                                    | )                                                                                                    |                                          |                  |                    |
| Type de projet :<br>Intitulé :<br>Objectif :<br>Convention :<br>Période du projet : | Actions collectives de prévent     La santé en mouvement     de nombreuses études scient     activité physique régulière su     physique que psychique     t     Du 10/12/2017 Au | tion<br>lifiques ont monté les bienfaits d'une<br>r l'avancée en age, tant du point de vue<br>14/02/2024 |                                          |                  |                    |
| Couverture géographique :<br>Liste des activités 3                                  | ESSONNE     EVRY                                                                                                    | • PARIS • PAR                                                                                            | ขร                                       |                  |                    |
| + Ajouter une activité<br>Nom de l'activité Type d                                  | ďactivité                                                                                                    | Thématique                                                                                               | Public concerné                          | État             |                    |
| fff Atelier<br>Bouger au quotidien Réuni                                            | er<br>nion collective                                                                                                    | Activités physiques<br>Activités physiques                                                               | Nouveaux retraités<br>Nouveaux retraités | Validé<br>Validé | ৹ ∕ × (4)<br>৹ ∕ × |
|                                                                                     |                                                                                                    | « <mark>1</mark> »                                                                                       |                                          |                  |                    |

## 7.1.3 Compléter une fiche action

Pour compléter une fiche action, l'utilisateur clique sur la « 🔍 » de l'activité concernée.

| Liste des activités                         |                    |                     |                    |        |       |
|---------------------------------------------|--------------------|---------------------|--------------------|--------|-------|
| + Ajouter une activité<br>Nom de l'activité | Type d'activité    | Thématique          | Public concerné    | État   |       |
| π                                           | Ateller            | Activités physiques | Nouveaux retraités | Validé | Q 🖉 🛪 |
| Bouger au quotidien                         | Réunion collective | Activités physiques | Nouveaux retraités | Validé | Q 🖉 🗶 |
|                                             |                    | « <mark>1</mark> »  |                    |        |       |

La liste des fiches actions s'affiche avec la ou les fiches actions générées par la caisse

Si la caisse n'a pas généré les fiches actions, l'utilisateur a la possibilité d'accéder au bouton « **Ajouter fiche action** » et d'ajouter les fiches.

<u>A noter</u> : le fonctionnement des icônes de la fiche action est identique à celui d'un projet non financé.

Pour compléter la fiche action, l'utilisateur doit cliquer sur l'icône « 🗹 »

| ∟iste des fiches actic   | ons             |                     |            |             |  |
|--------------------------|-----------------|---------------------|------------|-------------|--|
| + Ajouter une fiche acti | ion             |                     |            |             |  |
| Titre                    | Type d'activité | Thématique          | Etat       |             |  |
|                          | Ateller         | Activités physiques | Enregistré | 0 1 🖍 🛪 🍖 🚍 |  |
|                          |                 |                     | -          |             |  |
|                          |                 |                     | « 1 »      |             |  |
|                          |                 |                     |            |             |  |

L'écran « Modifier une fiche action » s'affiche

| Titre fiche action (*)            |                                 |
|-----------------------------------|---------------------------------|
| Type d'activité (*)               | Atelier                         |
| Thématique (*)                    | Activités physiques             |
| Description (*)                   |                                 |
|                                   |                                 |
| Public concerné (*)               | Nouveaux retraités              |
| Nombre de places max (^)          | 10                              |
| Participation du bénéficiaire (*) | € 10.00                         |
| Zone géographique (*)             | *PARIS                          |
| Période de l'action (*)           | Du 10/12/2017 🗰 Au 14/02/2024 🗃 |
| Nom du porteur (*)                | SOS AMITIE PARTAGE              |
| Commentaire                       |                                 |

Le processus de finalisation de la demande est identique à celui d'un projet non financé.

Après avoir validé la fiche action, l'utilisateur doit saisir des séances puis il peut publier la fiche action dans le PBV. Si la fiche action est en lien avec une activité de type « Atelier », l'utilisateur devra enregistrer les participants, puis confirmer les participants.

## 8. VISUALISER LES ACTIONS DANS LE PORTAIL POUR BIEN VIEILLIR (PBV)

# 9. LE PETIT GUIDE DES ASTUCES

## 9.1 Que faire si l'utilisateur n'a pas reçu son mot de passe ?

En l'absence de réception du mot de passe, l'utilisateur doit :

- Vérifier que le mot de passe n'a pas été classé dans le dossier « spam »
- Vérifier auprès de l'administrateur partenaire que l'adresse mail saisie soit correcte
- Contacter l'assistance fonctionnelle si l'utilisateur n'a pas reçu son votre mot de passe sous 2 heures

<u>Rappel</u>: les coordonnées de l'assistance fonctionnelle sont disponibles dans l'espace « FAQ » du Portail.

## 9.2 Que faire en cas d'oubli de mot de passe ?

En cas d'oubli de mot de passe, veuillez suivre la procédure ci-dessous :

#### 1 Cliquer sur « mot de passe oublié »

| O Partenaires                                                      |                                                                                                    |
|--------------------------------------------------------------------|----------------------------------------------------------------------------------------------------|
| Entrez votre identifiant et votre mot de<br>passe.<br>Identifiant: | Pour des raisons de sécurité, veuillez vous déconnecter et fermer votre navigateur lorsque vous<br>avez fini d'accéder aux services authentifiés. |
| Hot de passe:<br>SE CONHECTER EFFACER<br>Mot de passe cublié ?     |                                                                                                    |

L'écran de réinitialisation du mot de passe s'affiche

- 2 Saisir l'identifiant :
- 3 Saisir le mail de l'utilisateur enregistré : il s'agit du mail de l'utilisateur qui a oublié son mot de passe
- 4 Saisir le Captcha
- 5 Clique sur le bouton « enregistrer »

|   | Saisir vos informations personnell  | les. Un mail contenant un mot de passe temporaire vous sera envoyé. |
|---|-------------------------------------|---------------------------------------------------------------------|
| 2 | Identifiant :                       |                                                                     |
| 3 | Mail de l'utilisateur enregistré :  |                                                                     |
|   | Veuillez recopier les caractères qu | ii apparaissent ci-dessous en respectant la casse :                 |
|   |                                     | NQONFC                                                              |
|   |                                     |                                                                     |

#### Rappel des règles de sécurité pour l'utilisation du Portail

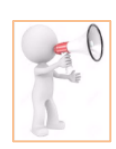

Chaque utilisateur doit posséder son propre identifiant (login) et mot de passe. Il ne doit pas le communiquer à ses collègues

Le mot de passe doit contenir entre 8 et 12 caractères de type alphanumérique (minimum 1 chiffre) et ne pas comporter de caractères spéciaux.

Le mot de passe à une durée de vie de 6 mois. A chaque modification, Il doit être différent des 3 derniers utilisés.

Les administrateurs doivent supprimer les habilitations des personnes n'utilisant plus le Portail (Changement de services, longue maladie, départ à la retraite, …) Les utilisateurs quittant le Portail doivent fermer ce dernier en cliquant sur « Déconnexion »

# 9.3 Que faire en cas d'oubli d'identifiant (login) ?

En cas d'oubli d'identifiant, l'utilisateur doit contacter l'administrateur partenaire. En effet, seul l'administrateur partenaire est habilité à consulter l'ensemble des identifiants des utilisateurs rattachés à la structure.

#### Rappel :

L'accès aux données des utilisateurs se fait à partir du sous menu « **Modification inscription** ». Après s'être connecté avec ses identifiants, l'administrateur doit cliquer sur le menu « **Les services** », puis sur « **Administration** » et accède au menu « **Modification inscription** ».

L'onglet « Partenaire » s'affiche (Exemple : partenaire SOS AMITIE PARTAGE)

1 Cliquer sur l'onglet « Utilisateurs ».

| Siret : 1  | 2345876532004<br>insent poulot@cop fr |                       |
|------------|---------------------------------------|-----------------------|
| Télépho    | ne : 01 55 45 00 00                   |                       |
|            | _                                     |                       |
|            | (1)                                   |                       |
| Partenaire | Utilisateurs Conve                    | entions Adresse       |
|            |                                       |                       |
|            | Nom partenaire (*)                    | SOS AMITIE PARTAGE    |
|            |                                       |                       |
|            | SIRET                                 | 12345876532004        |
|            | Email (*)                             | vincent poulel@san.fr |
|            | 2                                     | montpolict@odp.m      |
|            | Téléphone (*)                         | 01 55 45 00 00        |
|            | receptione ()                         | 01 00 10 00 00        |

2 L'onglet « Utilisateur s'affiche, l'administrateur peut consulter le login, nom, prénom et statut de chaque utilisateur inscrit.

En d'oubli d'identifiant, il peut donc le communiquer à l'utilisateur.

| Nom : SOS AMITIE PARTAGE<br>Siret : 12345876532004<br>Email : marie-christine akazaneg<br>Téléphone : 01 55 45 00 00<br>Partenaire Utilisateurs Com | @cnav.fr<br>ventions Adresse |         |                |        |
|----------------------------------------------------------------------------------------------------|------------------------------|---------|----------------|--------|
| Login (2)                                                                                                    | Nom                          | Prénom  | Administrateur | Action |
| bern19                                                                                                    | VITESSE                      | Bernard |                | ×      |
| MOA87                                                                                                    | GERARD                       | Marie   | ✓              |        |
| UTIL01                                                                                                    | THOBOIS                      | Céline  | ✓              |        |

## 9.4 Comment modifier son mot de passe ?

Pour modifier son mot de passe, un utilisateur doit

Cliquer sur le lien « Changer mon mot de passe » situé en haut et à droite de l'entête de page

| Partenaires                                       |                             |   | Changer mon mot de passe 👔   |
|---------------------------------------------------|-----------------------------|---|------------------------------|
| Action Sociale                                    | Recherche par mot(s) clé(s) | Q | Déconnexion                  |
| Le portail des protessionnels de l'action sociale |                             |   | Connecté en tant que : MOA87 |

La page du changement du mot de passe s'affiche. L'utilisateur peut modifier son mot de passe. Cliquer sur « OK » pour enregistrer le nouveau mot de passe.

<u>Rappel</u> :

Le mot de passe choisi doit comporter entre 8 et 12 caractères et ne pas comporter d'accent ou de caractère spécial (apostrophe espace...). Il doit être alphanumérique avec au moins un chiffre.

| Ancien mot de passe :               |    |
|-------------------------------------|----|
| Nouveau mot de passe :              |    |
| Confirmer le nouveau mot de passe : |    |
|                                     | ок |

## 9.5 Comment modifier les informations du partenaire ?

La modification des informations concernant un porteur de projets est uniquement accessible par l'administrateur porteur de projets.

Rappel :

Après s'être connecté avec ses identifiants, l'administrateur doit cliquer sur « Les services », puis sur « Administration » et accède au menu « Modification inscription ». L'onglet « Partenaire » s'affiche.

(1) A partir de l'onglet « **Partenaire** », l'administrateur peut modifier les données du partenaire (*Exemple : modification du téléphone*)

2 Après avoir effectué les modifications, cliquer sur « Valider » pour enregistrer les modifications

| Email : v<br>Télépho | incent.poulet@sap.fr<br>ne : 01 55 45 00 00 |                       |
|----------------------|---------------------------------------------|-----------------------|
| Partenaire           | Utilisateurs Conve                          | inlions Adresse       |
|                      | Nom partenaire (*)                          | SOS AMITIE PARTAGE    |
|                      | SIRET                                       | 12345876532004        |
|                      | Email (*)                                   | vincent.poulet@sap.fr |
|                      | Téléphone (*)                               | 01 55 45 00 70        |

3 Après avoir effectué les modifications, cliquer sur « Valider » pour enregistrer les modifications

| Email : \<br>Télépho | rincent.poulet@sap.fr<br>ine:01 55 45 00 70 |                       |
|----------------------|---------------------------------------------|-----------------------|
| Partenaire           | Utilisateurs Conve                          | ntions Adresse        |
|                      | Nom partenaire (*)                          | SOS AMITIE PARTAGE    |
|                      | SIRET                                       | 12345876532004        |
|                      | Email (*)                                   | vincent.poulet@sap.fr |
|                      | Téléphone (*)                               | 01 55 45 00 70        |

# 9.6 Comment modifier l'adresse du partenaire ?

Pour modifier les coordonnées du Porteur de projets, l'administrateur doit (1) Cliquer sur « Adresse »

| Nom : S<br>Siret : 1 | OS AMITIE PARTAGE<br>2345876532004         |                       |
|----------------------|--------------------------------------------|-----------------------|
| Email : v<br>Télépho | rincent.poulet@sap.fr<br>ne:01 55 45 00 70 |                       |
|                      |                                            |                       |
| Partenaire           | Utilisateurs Conve                         | ntions Adresse 1      |
|                      | Nom partenaire (*)                         | SOS AMITIE PARTAGE    |
|                      | SIRET                                      | 12345876532004        |
|                      | Email (*)                                  | vincent.poulet@sap.fr |
|                      | Téléphone (*)                              | 01 55 45 00 70        |
|                      |                                            |                       |

(2) L'onglet « Adresse » s'affiche, l'administrateur peut modifier les données souhaitées et cliquer sur « Valider » pour enregistrer ses modifications

#### Remarque :

Toutes les données peuvent être modifiées ou complétées excepté la raison sociale de la structure.

| Nom : S0<br>Siret : 12<br>Email : v<br>Télépho | DS AMITIE PART.<br>2345876532004<br>incent.poulet@s<br>ne: 01 55 45 00 | AGE<br>ap.fr<br>70 |         |             |           |
|------------------------------------------------|------------------------------------------------------------------------|--------------------|---------|-------------|-----------|
| Partenaire                                     | Utilisateurs                                                           | Conventions        | Adresse |             |           |
| SOS AMI                                        | TIE PARTAGE                                                            |                    |         |             |           |
| Mention of                                     | complémentaire                                                         |                    |         |             |           |
| Bâtiment                                       | ou résidence                                                           |                    |         |             |           |
| 110                                            | •                                                                      | Avenue             | •       | de flandres |           |
| Nom du h                                       | ameau ou du nu                                                         | méro de boîte po   | stale   |             |           |
| 75019                                          | PARIS                                                                  |                    |         |             | Nom Cedex |
| Canton                                         |                                                                        |                    |         |             |           |
| Valider                                        | Annul                                                                  | er                 |         |             |           |

# 10. GLOSSAIRE

| Termes                                           | Définition                                                                                                    |
|--------------------------------------------------|----------------------------------------------------------------------------------------------------|
| Répertoire national<br>des porteurs de<br>projet | Liste de l'ensemble des porteurs de projets qui interviennent sur l'ensemble des régions.                                                                                                    |
| porteur de projets                               | L'initiateur, responsable et garant de la réalisation du projet.                                                                                                    |
| Statut<br>porteur de projets                     | Statut juridique du porteur de projets. Il existe trois statuts juridiques dans Linac : Public, Privé à but lucratif, Privé à but non lucratif.<br><u>Privé à but lucratif</u> :<br>Statut du porteur de projets qui vise à la réalisation de projets à but lucratif. L'objectif principal de ce projet est la réalisation de bénéfices.<br><u>Privé à but non lucratif</u> :<br>Statut juridique de porteur de projets qui vise à la réalisation d'un projet dans un but autre que le partage de bénéfices.                                                                                                    |
| Projet                                           | Ensemble finalisé d'actions permettant la mise en place d'activités entreprises dans le but de répondre à un besoin défini dans des délais fixés et dans la limite d'une enveloppe budgétaire allouée. Un projet doit se penser sur plusieurs territoires, avec plusieurs partenaires, et doit être idéalement pluriannuel.                                                                                                    |
| Catégorie                                        | <ul> <li>La catégorie correspond à la classification de l'activité. Il existe 3 catégories : <ul> <li><u>Actions collectives de prévention</u> peuvent traiter de la globalité du « Bien vieillir » ou aborder des thématiques spécifiques telles que l'activité physique, l'équilibre, la nutrition, etc. Elles ont pour objet de renforcer les comportements protecteurs de santé et poursuivent des objectifs spécifiques.</li> <li><u>Actions collectives de maintien du lien social</u> poursuivent en première intention, des objectifs de renforcement de la participation sociale des retraités et de maintien du lien social.</li> <li><u>Actions de formation, études et recherche</u> : Renforcement des compétences des professionnels et bénévoles du champ de la prévention de la perte d'autonomie. Chaque catégorie comprend différentes thématiques. (Hors PPAS)</li> </ul> </li> </ul> |
| Thématique                                       | Une thématique est rattachée à une catégorie spécifique.<br>La thématique est dépendante de la catégorie de l'activité. Une seule par activité.<br><u>Exemple</u> : Mémoire, nutrition, santé globale, sommeil, bien-être, transmission de savoir-faire                                                                                                    |
| Activité                                         | Ensemble des services produits dans le cadre d'un projet. Une activité appartient à une catégorie (prévention, lien sociale, formation, études/recherches). Une activité est composée de plusieurs types (atelier, forum, conférence). Une activité doit traiter d'une ou plusieurs thématiques et s'adresse à un public spécifique.                                                                                                    |
| Atelier                                          | Un atelier est composé d'un groupe d'une douzaine de personnes environ, constitué autour d'une thématique relative au bien-vieillir (généralement dans la catégorie des Actions collectives de prévention).<br>Un atelier est composé de plusieurs séances et doit respecter certains critères qualité (cf. Référentiels).                                                                                                    |
| Session                                          | Période pendant laquelle un atelier se déroule pour un même groupe, en général dans un<br>même lieu.<br><u>Exemple</u> : Un atelier nutrition de 6 séances se déroule du 04 janvier au 04 mars à Montpellier,<br>avec un même groupe. Il s'agit d'une session.<br>Cet atelier nutrition peut être décliné à Béziers sur la même période, mais avec un groupe<br>différent. Il s'agit alors d'une 2e session.                                                                                                    |
| Séance                                           | Intervalle de temps consacré à une activité, et en général, à un atelier d'actions collectives.<br>Le contenu de chaque séance est défini en amont et doit répondre à des critères de qualité. Une<br>séance peut durer entre 1 heure à 3 heures, selon le contexte. Un atelier doit être composé d'au<br>moins 2 séances.                                                                                                    |
| Bénéficiaire                                     | Ensemble des personnes qui peuvent participer à des actions de prévention, de lien social ou de formation, qui sont organisées et/ou financées par les caisses de retraite.                                                                                                    |